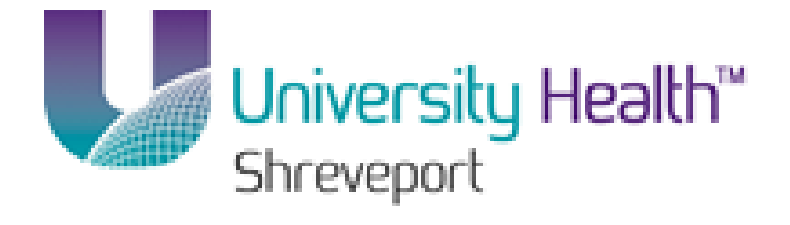

# **PeopleSoft Training**

## BRF (University Health Hospitals) Web\_nVision\_Reports\_9\_1

Version Date: January 2014

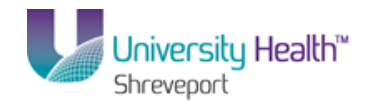

#### **COPYRIGHT & TRADEMARKS**

Copyright © 1998, 2011, Oracle and/or its affiliates. All rights reserved. Oracle is a registered trademark of Oracle Corporation and/or its affiliates. Other names may be trademarks of their respective owners.

This software and related documentation are provided under a license agreement containing restrictions on use and disclosure and are protected by intellectual property laws. Except as expressly permitted in your license agreement or allowed by law, you may not use, copy, reproduce, translate, broadcast, modify, license, transmit, distribute, exhibit, perform, publish or display any part, in any form, or by any means. Reverse engineering, disassembly, or decompilation of this software, unless required by law for interoperability, is prohibited.

The information contained herein is subject to change without notice and is not warranted to be error-free. If you find any errors, please report them to us in writing. If this software or related documentation is delivered to the U.S. Government or anyone licensing it on behalf of the U.S. Government, the following notice is applicable:

#### **U.S. GOVERNMENT RIGHTS**

Programs, software, databases, and related documentation and technical data delivered to U.S. Government customers are "commercial computer software" or "commercial technical data" pursuant to the applicable Federal Acquisition Regulation and agency-specific supplemental regulations. As such, the use, duplication, disclosure, modification, and adaptation shall be subject to the restrictions and license terms set forth in the applicable Government contract, and, to the extent applicable by the terms of the Government contract, the additional rights set forth in FAR 52.227-19, Commercial Computer Software License (December 2007). Oracle USA, Inc., 500 Oracle Parkway, Redwood City, CA 94065.

This software is developed for general use in a variety of information management applications. It is not developed or intended for use in any inherently dangerous applications, including applications which may create a risk of personal injury. If you use this software in dangerous applications, then you shall be responsible to take all appropriate fail-safe, backup, redundancy and other measures to ensure the safe use of this software. Oracle Corporation and its affiliates disclaim any liability for any damages caused by use of this software in dangerous applications.

This software and documentation may provide access to or information on content, products and services from third parties. Oracle Corporation and its affiliates are not responsible for and expressly disclaim all warranties of any kind with respect to third party content, products and services. Oracle Corporation and its affiliates will not be responsible for any loss, costs, or damages incurred due to your access to or use of third party content, products or services

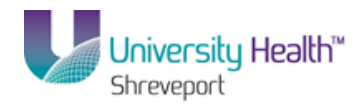

## Table of Contents

| BRF (University Health Hospitals) Web_nVision_Reports_9_1                                      | 1   |
|------------------------------------------------------------------------------------------------|-----|
| BRF (University Health Hospitals) Processing nVision Reports (Excludes Prompts)                | 1   |
| BRF (University Health Hospitals) Process Basic Reports - Web Method                           | 1   |
| BRF (University Health Hospitals) Process Basic Reports - Window Method                        | 25  |
| BRF (University Health Hospitals) Enable DrillDown Feature (Optional)                          | 35  |
| BRF (University Health Hospitals) Perform DrillDown                                            | 40  |
| BRF (University Health Hospitals) Process Reports - Output type PRINTER                        | 53  |
| BRF (University Health Hospitals) Process Reports - Output type E-MAIL                         | 57  |
| BRF (University Health Hospitals) Process Reports - Output type E-MAIL (User may enter text in | the |
| body of email)                                                                                 | 65  |
| BRF (University Health Hospitals) Processing nVision Report (Includes Prompts)                 | 71  |
| BRF (University Health Hospitals) Process Prompt Reports                                       | 71  |
| BRF (University Health Hospitals) Appendix                                                     | 80  |
| BRF (University Health Hospitals) Procedure for Enabling Macros                                | 80  |

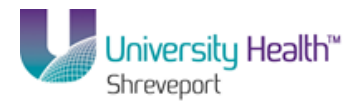

## BRF (University Health Hospitals) Web\_nVision\_Reports\_9\_1

## BRF (University Health Hospitals) Processing nVision Reports (Excludes Prompts)

BRF (University Health Hospitals) Process Basic Reports - Web Method

Procedure

In this topic you will learn how to **Process Basic Reports - Web Method**.

NOTE: Web nVision is <u>only</u> available in the <u>RPT</u> database.

If you experience issues with nVision Reports, contact the PeopleSoft Financials Functional Support Team for assistance by opening a Help Desk Ticket.

| Step                          | Action                                                  |  |
|-------------------------------|---------------------------------------------------------|--|
| 1.                            | From the PeopleSoft 9.1 Launcher, select the following: |  |
| PeopleSoft System: Financials |                                                         |  |
|                               | Application: PeopleSoft                                 |  |

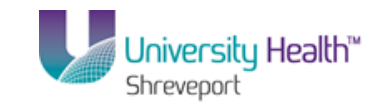

C PS Desktop - Citrix online plug-in - • × HRAssignm... SAPlogon-Pad EC ARS SC\_NGX\_R6... 2 Help Desk Web Page LSUHSC PeopleSoft 9.1 Launcher Training Help PS9 Launcher SSL-VPN+VNC Test Script PeopleSoft System: Financials • • PS 9.1 Financials Reports (PS9FSRPT) <u>D</u>atabase: Project Trackin.. PeopleSoft • Application: KOCONN Operator ID: 10 HR Web Train **W** Start Cancel computer: Logon Server: 2 æ 200 ▲ ()) 12:58 PM 4/3/13 ■ LSUHSC PeopleSoft... **A**Start ▲ 🕨 🛱 🕕 12:58 PM 4/3/2013 N W 0 X -R 0

| Step | Action                                                                                                    |
|------|----------------------------------------------------------------------------------------------------|
| 2.   | Click the Start button.                                                                                                   |
| 3.   | A warning message displays to remind you that this is <u>not</u> the Production database.<br>Click the <b>Yes</b> button. |

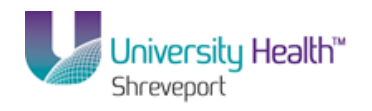

| PS9FSRPT 8.51<br>PS9FSWEB3 DPS<br>Favorites Main Menu | Home   Add                             | o Favorites Sign out                           |
|-------------------------------------------------------|----------------------------------------|------------------------------------------------|
| Personalize Content   Layout                          |                                        | Help                                           |
|                                                       |                                        |                                                |
|                                                       |                                        |                                                |
|                                                       |                                        |                                                |
|                                                       |                                        |                                                |
|                                                       |                                        |                                                |
|                                                       |                                        |                                                |
|                                                       |                                        |                                                |
|                                                       |                                        |                                                |
|                                                       |                                        |                                                |
|                                                       |                                        |                                                |
|                                                       |                                        |                                                |
|                                                       |                                        |                                                |
|                                                       |                                        |                                                |
|                                                       |                                        |                                                |
|                                                       |                                        |                                                |
|                                                       |                                        |                                                |
|                                                       |                                        |                                                |
|                                                       |                                        |                                                |
|                                                       |                                        |                                                |
|                                                       |                                        |                                                |
|                                                       |                                        |                                                |
|                                                       | 💊 Local intranet   Protected Mode: Off | <i>4</i> <sub>1</sub> <b>▼</b> € 100% <b>▼</b> |

| Step | Action                                          |
|------|-------------------------------------------------|
| 4.   | Click the Main Menu button.                     |
| 5.   | Click the Reporting Tools menu. Reporting Tools |
| 6.   | Click the PS/nVision menu. PS/nVision           |

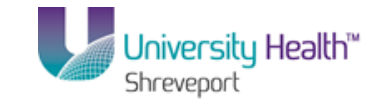

| 9FSW   | EB3 DPS             |                |                       | Home A | dd to Favorites Sign out |
|--------|---------------------|----------------|-----------------------|--------|--------------------------|
| ites i | Main Menu           |                |                       |        |                          |
| nalize | Search Menu:        | >>             |                       |        | Help                     |
|        | LSU Processes       | E E            |                       |        |                          |
|        | Reporting Tools     |                |                       |        |                          |
|        | My Personalizations | 😑 PS/nVision   |                       |        |                          |
|        |                     | 📄 Query        | Define Report Book    |        |                          |
|        |                     | Report Manager | Define Report Request |        |                          |
|        |                     |                |                       |        |                          |
|        |                     |                |                       |        |                          |
|        |                     |                |                       |        |                          |
|        |                     |                |                       |        |                          |
|        |                     |                |                       |        |                          |
|        |                     |                |                       |        |                          |
|        |                     |                |                       |        |                          |
|        |                     |                |                       |        |                          |
|        |                     |                |                       |        |                          |
|        |                     |                |                       |        |                          |
|        |                     |                |                       |        |                          |
|        |                     |                |                       |        |                          |
|        |                     |                |                       |        |                          |
|        |                     |                |                       |        |                          |
|        |                     |                |                       |        |                          |
|        |                     |                |                       |        |                          |
|        |                     |                |                       |        |                          |
|        |                     |                |                       |        |                          |
|        |                     |                |                       |        |                          |
|        |                     |                |                       |        |                          |
|        |                     |                |                       |        |                          |
|        |                     |                |                       |        |                          |
|        |                     |                |                       |        |                          |
|        |                     |                |                       |        |                          |
|        |                     |                |                       |        |                          |
|        |                     |                |                       |        |                          |
|        |                     |                |                       |        |                          |
|        |                     |                |                       |        |                          |
|        |                     |                |                       |        |                          |
|        |                     |                |                       |        |                          |
|        |                     |                |                       |        |                          |

| Step | Action                                       |
|------|----------------------------------------------|
| 7.   | Click the <b>Define Report Request</b> menu. |
|      | Define Report Request                        |

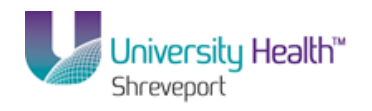

| PS9FSRPT <sub>8.51</sub>                                                                     |                                |
|----------------------------------------------------------------------------------------------|--------------------------------|
| PS9FSWEB3 DPS                                                                                | Home Add to Favorites Sign out |
| Wurdes Main Menu / Reporting Tools / FS/10801 / Denne Report Request                         |                                |
|                                                                                              | New Window   Help   http       |
| leport Request                                                                               |                                |
| nter any information you have and click Search. Leave fields blank for a list of all values. |                                |
| Find an Existing Value                                                                       |                                |
| imit the number of results to (up to 300): 300                                               |                                |
| iusiness Unit: begins with 👻                                                                 |                                |
| teport ID: begins with 👻                                                                     |                                |
| lescription: begins with 👻                                                                   |                                |
| Case Sensitive                                                                               |                                |
|                                                                                              |                                |
|                                                                                              |                                |
| III III III III III III III III III II                                                       |                                |

| Step | Action                                                                                              |
|------|----------------------------------------------------------------------------------------------------|
| 8.   | Enter the desired information into the <b>Business Unit</b> field. Enter " <b>BRFHS or BRFHM</b> ". |
| 9.   | Click the Search button.                                                                            |

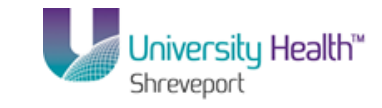

| S PS Desktop - Citrix online plug-in                                                              | <u></u>                                               |
|---------------------------------------------------------------------------------------------------|-------------------------------------------------------|
| C Define Report Request - Windows Internet Explorer                                               |                                                       |
| C C v ktps://ps9fs.lsuhsc.edu/psp/fsrpt/EMPLOYEE/ERP/c/REPORT_BOOKS.NV5_REPORT_REQUEST.GBL?Folder | ▼ 🔒 ↔ 🗙 🔎 Bing 🖉 •                                    |
| File Edit View Favorites Tools Help                                                               |                                                       |
| 🔆 Favorites 🖉 Define Report Request                                                               | 🏠 + 🔂 - 🖃 🖶 + Page + Safety + Tools + 🕡 +             |
| PS9FSRPT <sub>8.51</sub>                                                                          |                                                       |
| PS9FSWEB5 DPS                                                                                     | Home Add to Favorites Sign out                        |
| Favorites Main Menu > Reporting Tools > PS/nVision > Define Report Request                        |                                                       |
|                                                                                                   | New Window   Help 📰 📗                                 |
| Penert Permet                                                                                     |                                                       |
| Report Request                                                                                    |                                                       |
| Enter any information you have and click Search. Leave fields blank for a list of all values.     |                                                       |
| · · ·                                                                                             |                                                       |
| Find an Existing Value                                                                            |                                                       |
| Limit the number of regulate to (up to 200).                                                      |                                                       |
| Pusieses Units Inscits ut In DDCLIG                                                               |                                                       |
|                                                                                                   |                                                       |
| Report ID:   begins with                                                                          |                                                       |
| Description: begins with 🗾                                                                        |                                                       |
| Case Sensitive                                                                                    |                                                       |
|                                                                                                   |                                                       |
| Search Citear Basic Search Qr Save Search Criteria                                                |                                                       |
| Search Results                                                                                    |                                                       |
| View All First 🔽 1-7 of 7 🛐 Last                                                                  |                                                       |
| Business Unit Report ID Description                                                               |                                                       |
| BRFHS BSDETAIL Balance Sheet Detail                                                               |                                                       |
| BRFHS BSPERIOD Balance Sheet Detail by Period                                                     |                                                       |
| BRFHS REVEXPRM Department Rev and Expend                                                          |                                                       |
| BRFHS REV EXP Hospital Revenue and Expend                                                         |                                                       |
| BREHS IBUETAIL ITTALBATANCE Defail                                                                |                                                       |
| BREHS WRVEXPRM Department Revenue and Extend                                                      |                                                       |
|                                                                                                   |                                                       |
|                                                                                                   |                                                       |
|                                                                                                   |                                                       |
|                                                                                                   | 🔩 Local intranet   Protected Mode: Off 🛛 🛛 🖓 👻 100% 👻 |

| Step | Action                                                                                                    |
|------|----------------------------------------------------------------------------------------------------|
| 10.  | A list of the available reports for that Business unit will display.                                                                                                    |
|      | Now, select the report you want for this particular business unit. In this example, we will run the Hospital Revenue and Expend Report.                                                     |
|      | Click the <b>REV_EXP</b> link.                                                                                                    |
| 11.  | <ul> <li>This page is divided into three main sections:</li> <li>1. The Report Request Section;</li> <li>2. The Report Date Section; and</li> <li>3. The Output Options Section.</li> </ul> |

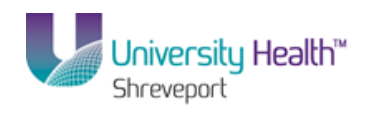

| 🖻 PS Desktop – Citrix online plua-in                                                               |                                                       |
|----------------------------------------------------------------------------------------------------|-------------------------------------------------------|
| Define Report Request - Windows Internet Explorer                                                  |                                                       |
| 🚱 🔄 🗢 🙋 https://ps9fs.lsuhsc.edu/psp/fsrpt/EMPLOYEE/ERP/c/REPORT_BOOKS.NV5_REPORT_REQUEST.GBL?Fold | erl 🔽 🔒 😽 🗙 🔎 Bing 🛛 🖉 🗸                              |
| File Edit View Favorites Tools Help                                                                |                                                       |
| 🔆 Favorites 🖉 Define Report Request                                                                | 🏠 🔹 🔂 👻 🖃 🖶 🔹 Page 🔹 Safety 👻 Tools 👻 🔞 🔹             |
| PS9FSRPT <sub>8.51</sub>                                                                           |                                                       |
| PS9FSWEB5 DPS                                                                                      | Home Add to Favorites Sign out                        |
| ravojites Maini Menia > Keporalija roois > Portusion > Denne Keport Keduest                        | New Window   Help   Customize Page   1                |
| nVision Report Request Advanced Options LSU Define Prompt                                          |                                                       |
| Business Unit DECLE Report ID: DEV EVE                                                             | ]                                                     |
|                                                                                                    |                                                       |
| Report Title: Hospital Revenue and Expend Transfer to Report Books                                 |                                                       |
| 'Layout: BRF HOSPITAL REVENUE AND EXPEN Report Manager                                             |                                                       |
|                                                                                                    |                                                       |
| ▼ Report Date Selection                                                                            |                                                       |
| *As Of Reporting Date: Business Unit Reporting Date                                                |                                                       |
| *Tree As Of Date: Ose As of Reporting Date                                                         |                                                       |
| - Output Options                                                                                   |                                                       |
| *Type: Window Scope and Delivery Templates                                                         |                                                       |
| *Format: Microsoft Excel Files (*.xls)                                                             |                                                       |
|                                                                                                    |                                                       |
| Run Report                                                                                         |                                                       |
| Kurreport                                                                                          |                                                       |
| Return to Search                                                                                   |                                                       |
| nVision Report Request   Advanced Options   LSU Define Prompt                                      |                                                       |
|                                                                                                    |                                                       |
|                                                                                                    |                                                       |
|                                                                                                    | •                                                     |
|                                                                                                    | Local Intranet   Protected Mode: Off   🖓 🗸 🔍 100% 🔹 🖉 |

| Step | Action                                                                                                    |
|------|----------------------------------------------------------------------------------------------------|
| 12.  | The Report Request Section                                                                                                    |
|      | The top section includes the Business Unit and Report Request Name, Descriptive<br>Report Title, and the Layout name that is utilized by the Report Request.<br>To the right are links that allow users to copy the report request (based on user's<br>security), Transfer (navigate) to Report Books, navigate to the Process Monitor and<br>navigate to the Report Manager. An additional link allows users to Share private<br>report requests with other users (security based). |

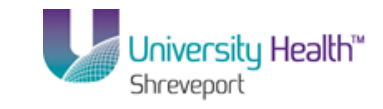

| 🕞 PS Desktop - Citrix online plug-in                                                                                                    |                                                      |
|----------------------------------------------------------------------------------------------------|------------------------------------------------------|
| Contract Contract Con | _ <u>5</u> ×                                         |
| 🚱 🕘 🗢 🖉 https://ps9fs.lsuhsc.edu/psp/fsrpt/EMPLOYEE/ERP/c/REPORT_BOOK5.NV5_REPORT_REQUEST.GBL?Folderl 💌 🔒                                                                                                    | ↔ ×                                                  |
| File Edit View Favorites Tools Help                                                                                                    |                                                      |
| 😭 Favorites 🖉 Define Report Request                                                                                                    | 🏠 • 🔂 - 🖃 🖶 • Page • Safety • Tools • 🕢 •            |
| PS9FSRPT 8.51<br>PS9FSWEB5 DP5                                                                                                    | Home Add to Favorites Sign out                       |
| Favorites Main Menu > Reporting Tools > PS/nVision > Define Report Request                                                                                                    |                                                      |
| nVision Report Request Advanced Options LSU Define Prompt                                                                                                    | <u>New Window   Help</u>   <u>Customize Page</u>   📰 |
| Business Unit: BRFHS Report ID: REV_EXP Copy to Another Business Unit / Clone                                                                                                    |                                                      |
| Report Title: Hospital Revenue and Expend Transfer to Report Books Process Monitor                                                                                                    |                                                      |
| 'Layout: BRF HOSPITAL REVENUE AND EXPEN                                                                                                    |                                                      |
| ▼ Report Date Selection                                                                                                    |                                                      |
| *As Of Reporting Date: Business Unit Reporting Date  Tree to Of Date: Use As Of Reporting Date                                                                                                    |                                                      |
| ✓ Override Tree As of Date if Specified in Layout                                                                                                    |                                                      |
| ▼ Output Options                                                                                                    |                                                      |
| *Type: Window Scope and Delivery Templates                                                                                                    |                                                      |
| *Format: Microsoft Excel Files (* xis)                                                                                                    |                                                      |
|                                                                                                    |                                                      |
| Run Report                                                                                                    |                                                      |
| Return to Search                                                                                                    |                                                      |
| nVision Report Request   Advanced Options   LSU Define Prompt                                                                                                    |                                                      |
|                                                                                                    |                                                      |
| ki -                                                                                                    |                                                      |
|                                                                                                    | Local intranet   Protected Mode: Off                 |

| Step | Action                                                                                                    |
|------|----------------------------------------------------------------------------------------------------|
| 13.  | The Report Date Section                                                                                                    |
|      | Includes the "As of Reporting Date" and the "Tree As of Date". Typically, the "As of Reporting Date" is either the "Business Unit Reporting Date" or the selection of "Specify" which allows the user to enter a specific date for the report. The "Tree as of Date" will typically be set to "Use As of Reporting Date". |
|      | A check box displays below the Tree As of Date line that reads, "Override Tree As of Date if Specified in Layout". This box will <b><u>always</u></b> remain checked.                                                                                                    |

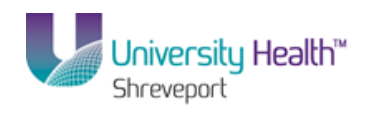

| 👺 PS Desktop - Citrix online plug-in                                                                                                    |                                                     |
|----------------------------------------------------------------------------------------------------|-----------------------------------------------------|
| Contraction Contraction Contra |                                                     |
| C C F Attps://ps9fs.lsuhsc.edu/psp/fsrpt/EMPLOYEE/ERP/c/REPORT_BOOKS.NVS_REPORT_REQUEST.GBL?Fol                                                                                                    | derl 💌 🔒 🔸 🗙 🔎 Bing 🖉 🖓                             |
| File Edit View Favorites Tools Help                                                                                                    |                                                     |
| 🔆 Favorites 🏾 🏉 Define Report Request                                                                                                    | 🏠 + 🗋 - 🖃 🖶 + Page + Safety + Tools + 🔞 + 🎽         |
| PS9FSRPT <sub>8.51</sub>                                                                                                    |                                                     |
| PS9FSWEB5 DPS Exempting Tools > DS/pV/sign > Define Report Request                                                                                                    | Home Add to Favorites Sign out                      |
|                                                                                                    | New Window   Help   Customize Page   🥅              |
| nVision Report Request Advanced Options LSU Define Prompt                                                                                                    |                                                     |
| Pusinges Unit: DDDUC Ponort ID: DDV DVD Copy to Another Business Unit / Clon                                                                                                    | 2                                                   |
|                                                                                                    | -                                                   |
| Report Title: Hospital Revenue and Expend Transfer to Report Books                                                                                                    |                                                     |
| 1 anut BRF HOSPITAL REVENUE AND EXPEN Report Manager                                                                                                    |                                                     |
|                                                                                                    |                                                     |
| ▼ Report Date Selection                                                                                                    |                                                     |
| *As Of Reporting Date: Business Unit Reporting Date                                                                                                    |                                                     |
| *Tree As Of Date: Use As Of Reporting Date                                                                                                    |                                                     |
| Override Tree As or Date if Specified in Layout     Override Tree As or Date if Specified in Layout                                                                                                    |                                                     |
| Scope and Delivery Templates                                                                                                    |                                                     |
| *Type: Vindow                                                                                                    |                                                     |
|                                                                                                    |                                                     |
|                                                                                                    |                                                     |
| Run Report                                                                                                    |                                                     |
| 🗏 Save 🛛 Beturn to Search 🕞 Notify                                                                                                    |                                                     |
| Nician Denot Deguard Lidennad Ontiona LLOU Define Promot                                                                                                    |                                                     |
| Invision Report Request ( <u>Advanced Options</u> ) <u>LSO Deline Prompt</u>                                                                                                    |                                                     |
|                                                                                                    |                                                     |
| al                                                                                                    |                                                     |
|                                                                                                    | 💊 Local intranet   Protected Mode: Off 🛛 🖓 👻 100% 🔹 |

| Step | Action                                                                                                    |
|------|----------------------------------------------------------------------------------------------------|
| 14.  | The Output Options Section                                                                                                    |
|      | <b>Output Type:</b> Allows the user to choose the output type of Web, Window, File, Email, or Printer. For this example, the output type of Web is used. The output type of Window (most commonly used) will be demonstrated in the next exercise and in the example for the Drill feature. An example of sending a report via email will follow the Drill example. |
|      | The Output format will always be Microsoft Excel, .xls: The other option,                                                                                                    |
|      | HTML, will produce reports; however, the formatting is incorrect.                                                                                                    |

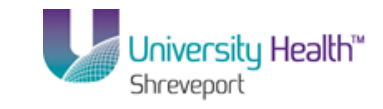

| 📡 P5 Desktop - Citrix online plug-in                                                                                                    |                                                     |
|----------------------------------------------------------------------------------------------------|-----------------------------------------------------|
| 🖉 Define Report Request - Windows Internet Explorer                                                                                                    |                                                     |
| C                                                                                                    | erl 💌 🔒 😽 🗙 🔎 Bing 🛛 🔎 👻                            |
| File Edit View Favorites Tools Help                                                                                                    |                                                     |
| 🔆 Favorites 🖉 Define Report Request                                                                                                    | 🏠 🔹 🔂 🕜 🖃 🖶 👻 Page 🔹 Safety 👻 Tools 👻 🔞 👻           |
| PS9FSRPT <sub>8.51</sub>                                                                                                    |                                                     |
| PS9FSWEB5 DPS                                                                                                    | Home Add to Favorites Sign out                      |
| Favorites Main Menu > Reporting Tools > Psynytision > Define Report Request                                                                                                    | New Mindaw Little Lowetanies David L                |
| nVision Report Request Advanced Options LSU Define Prompt                                                                                                    | New Window   Help   Customize Page   Ha             |
|                                                                                                    |                                                     |
| Business Unit: BRFHS Report ID: REV_EXP Copy to Another Business Unit / Clone                                                                                                    |                                                     |
| Bonort Title: Hospital Revenue and Expend Transfer to Report Books                                                                                                    |                                                     |
| Process Monitor                                                                                                    |                                                     |
| *Layout: BRF HOSPITAL REVENUE AND EXPEN Report Manager                                                                                                    |                                                     |
| - Depart Data Solaction                                                                                                    |                                                     |
| According Date     Business Linit Reporting Date                                                                                                    |                                                     |
| AS OF Reporting Date: Use As Of Reporting Date                                                                                                    |                                                     |
| ✓ Override Tree As of Date if Specified in Layout                                                                                                    |                                                     |
| ▼ Output Options                                                                                                    |                                                     |
| *Type: Window Scope and Delivery Templates                                                                                                    |                                                     |
| *Format: Microsoft Excel Files (*.xis)                                                                                                    |                                                     |
|                                                                                                    |                                                     |
|                                                                                                    |                                                     |
| Run Report                                                                                                    |                                                     |
| 🖷 Save 🛛 🖉 Return to Search 🔄 Notify                                                                                                    |                                                     |
| nVision Report Request LAdvanced Ontions LLSI L Define Promot                                                                                                    |                                                     |
| The second second s |                                                     |
|                                                                                                    |                                                     |
| x l                                                                                                    |                                                     |
|                                                                                                    | 🚱 Local intrapet   Protected Mode: Off 👘 👘 👘 100% 💌 |

| Step                                                                                | Action                                                                                                    |  |  |
|-------------------------------------------------------------------------------------|----------------------------------------------------------------------------------------------------|--|--|
| 15.                                                                                 | Click the <b>Scope and Delivery Templates</b> link in the Output Options section. <u>Scope and Delivery Templates</u>                                                                   |  |  |
| 16.                                                                                 | The options displayed on this link's subpage are determined by the Output Type selected on the Report Request tab. The examples in this screenshot are based on the output type of Web. |  |  |
|                                                                                     | • The <b>Report Scope</b> Box will contain the Scope name if one is used with the Report.                                                                                               |  |  |
|                                                                                     | Scopes are used to create multiple report instances based on a set of parameters.                                                                                                    |  |  |
|                                                                                     | There are no reports that use Scope for the University Health Hospitals.                                                                                                    |  |  |
| • The Folder Name will not be used for web based report distribution wit            |                                                                                                    |  |  |
|                                                                                     | repository. This option only displays if the Output Option Type is Web.                                                                                                    |  |  |
| • The <b>Directory Name Template</b> box will be used to identify the file location |                                                                                                    |  |  |
|                                                                                     | File output type is selected. The Output Type of File is not a valid option for the                                                                                                    |  |  |
|                                                                                     | University Health Hospitals.                                                                                                    |  |  |

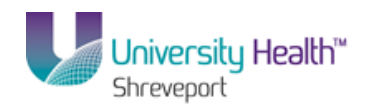

| Step | Action                                                                                                    |
|------|----------------------------------------------------------------------------------------------------|
| 17.  | • The <b>File Template</b> is used to identify the file name that will appear in the Report Repository. This option will display when the Output Options Type is File, Email, or Printer.                                                           |
|      | • The <b>Content Description Template</b> is also used to identify the file name that will appear in the Report Repository. This option will display when the Output Options Type is Web or Window.                                                 |
|      | NOTE: The variables currently exist in the Windows version of nVision and will be carried over to the Web product.                                                                                                    |
|      | The values displayed in the screen shot use Report Variables. The %RBU%-<br>%RTT% (Requesting Business Unit - Report Title), the %RID% (Report ID) and the<br>%SFD%-%RTT% (Scope Field Description - Report Title) are the most common<br>examples. |
|      | • The <b>Security Template</b> will not be used for Web based Report Distribution within the repository.                                                                                                    |

| 🕞 PS Desktop - Citrix online plug-in    |                                                                                                    |                                    | ×                             |
|-----------------------------------------|----------------------------------------------------------------------------------------------------|------------------------------------|-------------------------------|
| 🖉 Define Report Request - Windows Inter | net Explorer                                                                                                    |                                    | _ 8 ×                         |
| 🕒 🕞 🗢 🙋 https://ps9fs.lsuhsc.edu/psp/   | fsrpt/EMPLOYEE/ERP/c/REPORT_BOOKS.NVS_REPORT_REQUEST                                                                                                    | T.GBL?Folderl 🔽 🔒 🍫 🗙 🔎 Bing       | <u> م</u>                     |
| File Edit View Favorites Tools Help     |                                                                                                    |                                    |                               |
| 🔆 Favorites 🛛 🏀 Define Report Request   |                                                                                                    | 🟠 • 🖾 - 🖾 🖶 •                      | Page 🕶 Safety 🕶 Tools 🕶 🔞 🕶 🎽 |
| PS9FSRPT8.51                            |                                                                                                    |                                    |                               |
| PS9FSWEB5 DPS                           |                                                                                                    | Home                               | Add to Favorites Sign out     |
| Favorites Main Menu > Reporting Tools   | > PS/nylision > Define Report Request                                                                                                    |                                    |                               |
| Business Unit: BRFHS Report ID:         | REV_EXP                                                                                                    |                                    | -                             |
| Report Scope:                           | ope. Scope Definition                                                                                                    |                                    |                               |
| Folder Name:                            |                                                                                                    |                                    |                               |
| -                                       |                                                                                                    |                                    |                               |
|                                         |                                                                                                    |                                    |                               |
| Retention Days:                         |                                                                                                    |                                    |                               |
| Directory Name Template:                |                                                                                                    |                                    |                               |
|                                         | Enter a Folder name for your instances.<br>Use variables to create unique Folder<br>names. If the folder doesn't exist PS/hVision<br>will create the folder in Report Manager.<br>Examples: Reports%SFV%- %RID%.htm, |                                    |                               |
| Content Description Template            | 36F 14 30 30F(11 30)                                                                                                    |                                    |                               |
| %RTT%                                   | Enter a description of the report instances for<br>identification in Report Manager. Use variables to<br>dynamically create the descriptions.<br>Examples: Start Box & Exp. Variation Pagister - %SEV                | <b>%</b>                           |                               |
| Security Template:                      | and officer of the root of a paper of the second of the global of the                                                                                                    | ~                                  |                               |
| · ·                                     | Enter user IDs or variables to give access to report                                                                                                    |                                    |                               |
|                                         | Instances in the Content Repository.<br>Examples: "LIVP1'LI'SMITH." "LIVP1'R'Manager" "%                                                                                                    |                                    |                               |
|                                         | DES.DEPTID.OPRID.OPRID%"                                                                                                    |                                    |                               |
| OK Cancel                               |                                                                                                    |                                    |                               |
|                                         |                                                                                                    |                                    |                               |
|                                         |                                                                                                    | S Local intranet   Protected Moder |                               |
|                                         |                                                                                                    | Cocon intraffect protected mode: C |                               |

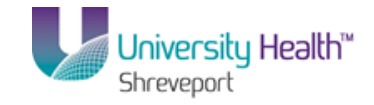

| Step | Action                                                                                      |
|------|---------------------------------------------------------------------------------------------|
| 18.  | Most often, users will not make any changes to this subpage. Click the <b>OK</b> button. OK |

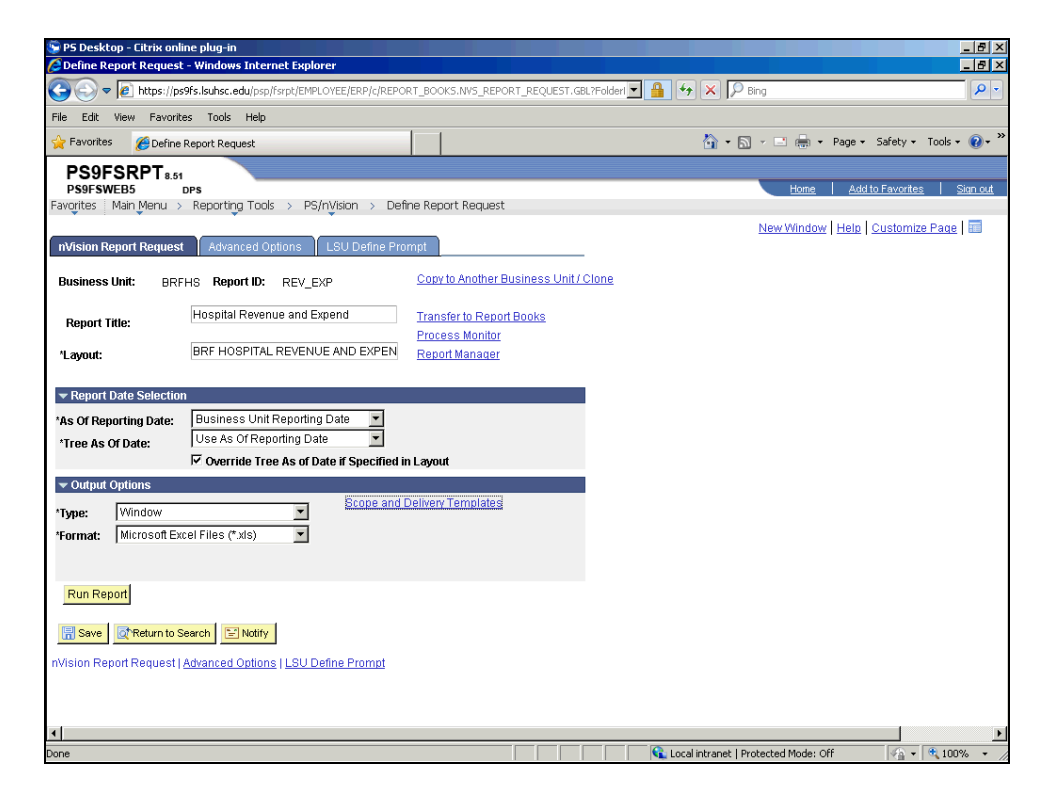

| Step | Action                          |
|------|---------------------------------|
| 19.  | Click the Advanced Options tab. |
|      | Advanced Options                |

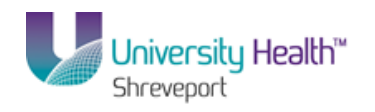

| 📡 PS Desktop - Citrix online plug-in                                                                                       |                                      | _ 8 ×             |
|----------------------------------------------------------------------------------------------------|--------------------------------------|-------------------|
| 🖉 Define Report Request - Windows Internet Explorer                                                                        |                                      | _ 8 ×             |
| 🚱 💿 🗢 🙋 https://ps9fs.lsuhsc.edu/psp/fsrpt/EMPLOYEE/ERP/c/REPORT_BOOKS.NVS_REPORT_REQUEST.GBL?Folder                       | 🔽 🔒 🍫 🗙 🔎 Bing                       | <del>-</del> ۹    |
| File Edit View Favorites Tools Help                                                                                        |                                      |                   |
| 🖕 Favorites 🖉 Define Report Request                                                                                        | 🏠 🔹 🔂 👻 🚍 🖶 👻 Page 🔹 Safety 🕶        | Tools 🔹 🔞 🕶 🎽     |
| PS9FSRPT <sub>8.51</sub>                                                                                                   |                                      |                   |
| PS9FSWEB5 DPS Favorites Main Menu > Reporting Tools > PS/nVision > Define Report Request                                   | Home Add to Favorites                | <u>s Sian out</u> |
|                                                                                                    | New Window Help Customiz             | e Page   📰        |
| nVision Report Request Advanced Options LSU Define Prompt                                                                  |                                      |                   |
|                                                                                                    |                                      |                   |
| Business Unit: BRFHS Report ID: REV_EXP                                                                                    |                                      |                   |
| Advanced Report Instance Options                                                                                           |                                      |                   |
| Translate Summary Ledgers to Detail                                                                                        |                                      |                   |
| ☑ Data From Requesting B.U. Only                                                                                           |                                      |                   |
| Time-out Minutes                                                                                                    |                                      |                   |
| ▼ Foreign Language Translation                                                                                             |                                      |                   |
| Enter an alternate language code for automatic translation.<br>Available if alternate language features are in the layout. |                                      |                   |
|                                                                                                    |                                      |                   |
| Language:                                                                                                    |                                      |                   |
| Enter Delivery Template Options - View All                                                                                 |                                      |                   |
|                                                                                                    |                                      |                   |
|                                                                                                    |                                      |                   |
| Save Return to Search                                                                                                    |                                      |                   |
| nVision Report Request   Advanced Options   LSU Define Prompt                                                              |                                      |                   |
|                                                                                                    |                                      |                   |
|                                                                                                    |                                      |                   |
| *                                                                                                    |                                      |                   |
| Done                                                                                                    | Local intrapet   Protected Mode: Off | •<br>•            |

| Step | Action                                                                                                   |
|------|----------------------------------------------------------------------------------------------------|
| 20.  | Generally, you should not need to change any of the settings on this page.                               |
|      | Click the Enter Delivery Template Options - View All link.<br>Enter Delivery Template Options - View All |

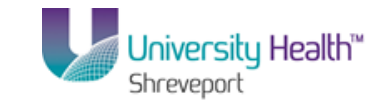

| 95 Desktop - Citrix online plug-in                                                               |                                           |
|--------------------------------------------------------------------------------------------------|-------------------------------------------|
| Define Report Request - Windows Internet Explorer                                                |                                           |
| 🔆 🕞 🗢 🙋 https://ps9fs.lsuhsc.edu/psp/fsrpt/EMPLOYEE/ERP/c/REPORT_BOOKS.NVS_REPORT_REQUEST.GBL?F4 | olderl 🔄 🔒 🐓 🗙 🔎 Bing 🖉 🗸                 |
| File Edit View Favorites Tools Help                                                              |                                           |
| 🔶 Favorites 🛛 🏀 Define Report Request                                                            | 🏠 + 🔂 - 🖃 🖶 + Page + Safety + Tools + 🕖 + |
| PS9FSRPT.                                                                                        |                                           |
| PS9FSWEB5 DPS                                                                                    | Home Add to Favorites Sign out            |
| avojites Main Menu > Reporting Tools > PS/n Vision > Define Report Request                       |                                           |
|                                                                                                  | New Window   Help   Customize Page        |
| S/nVision Report Templates                                                                       |                                           |
|                                                                                                  |                                           |
|                                                                                                  |                                           |
| Business Unit: BRFHS Report ID: REV_EXP                                                          |                                           |
| Report Scope                                                                                     |                                           |
|                                                                                                  |                                           |
| Directory Name Template:                                                                         |                                           |
| File Template: <sup>%RID%.xis</sup>                                                              |                                           |
| Language Template:                                                                               |                                           |
| Email Template:                                                                                  |                                           |
| Content Description Template: %RTT%                                                              |                                           |
| Security Template:                                                                               |                                           |
| OK Cancel                                                                                        |                                           |
|                                                                                                  |                                           |
|                                                                                                  |                                           |
|                                                                                                  |                                           |
|                                                                                                  |                                           |
|                                                                                                  |                                           |
|                                                                                                  |                                           |
|                                                                                                  |                                           |
|                                                                                                  |                                           |
|                                                                                                  |                                           |

| Step | Action                                                                                                    |
|------|----------------------------------------------------------------------------------------------------|
| 21.  | This page includes all of the entry boxes from the link on the Report Request page, plus a File template and an Email template.                      |
|      | The File template box is used to name the .xls field. <u>NOTE: This feature is not</u><br><u>currently used for the University Health Hospitals.</u> |
|      | The Email box would be used only if the report output type is set to Email.                                                                          |
|      | Click the <b>OK</b> button.                                                                                                    |

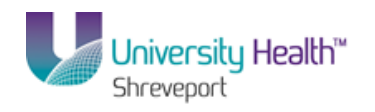

| Co Define Report Request - Windows Internet Explorer           Image: State State S         |               |
|----------------------------------------------------------------------------------------------------|---------------|
| 💽 🕞 🗢 😰 https://ps9fs.lsuhsc.edu/psp/fsrpt/EMPLOYEE/ERP/c/REPORT_BOOKS.NV5_REPORT_REQUEST.GBL7Folder 🗾 🔒 😽 🗙 🏳 Bing                                                                                                    |               |
|                                                                                                    |               |
| File Edit View Favorites Tools Help                                                                                                    |               |
| 🚰 Favorites 🖉 Define Report Request 🎒 🔹 🗟 👻 🖻 age 🔹 Safety 🔹                                                                                                    | Tools + 🔞 + » |
| PS9FSRPT <sub>811</sub>                                                                                                    |               |
| PS9FSWEB5 DPS Home Add to Favorites                                                                                                    | Sign out      |
| Pavorites   Main Menu > Reporting   Jools > PS/nVision > Define Report Request                                                                                                    | David 🖂       |
| nVision Report Request Advanced Options LSU Define Promot                                                                                                    | Page   H      |
|                                                                                                    |               |
| Business Unit: BRFHS Report ID: REV_EXP                                                                                                    |               |
| ✓ Advanced Report Instance Options                                                                                                    |               |
| ☑ Enable nPlosion If Specified In Layout                                                                                                    |               |
| Translate Summary Ledgers to Detail                                                                                                    |               |
| M Data From Requesting B.U. Only                                                                                                    |               |
| Time-out Minutes                                                                                                    |               |
| ▼ Foreign Language Translation Enter an alternate language code for automatic translation                                                                                                    |               |
| Available if alternate language features are in the layout.                                                                                                    |               |
| Language:                                                                                                    |               |
|                                                                                                    |               |
| Enter Delivery Template Options - View All                                                                                                    |               |
|                                                                                                    |               |
|                                                                                                    |               |
| Save Creation to search I wonty                                                                                                    |               |
| n <u>Vision Report Request</u>   Advanced Options   <u>LSU Define Prompt</u>                                                                                                    |               |
|                                                                                                    |               |
|                                                                                                    |               |
|                                                                                                    |               |
| Company     Company     C | • 100% -      |

| Step | Action                           |
|------|----------------------------------|
| 22.  | Click the LSU Define Prompt tab. |

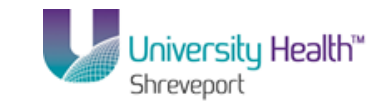

| 🖫 PS Desktop - C                      | itrix online plug-in               |                        |               |               |           |                |           |             |               |            |                    | _ 8                 | × |
|---------------------------------------|------------------------------------|------------------------|---------------|---------------|-----------|----------------|-----------|-------------|---------------|------------|--------------------|---------------------|---|
| C Define Report                       | Request - Windows                  | Internet Explorer      |               |               |           |                |           |             |               |            |                    | _ 8                 | × |
| C C 🖉 🖉                               | https://ps9fs.lsuhsc.ed            | u/psp/fsrpt/EMPLOYEE/f | RP/c/REPORT_B | DOKS.NVS_REP  | ORT_REQUE | ST.GBL?FolderI | • 🔒 🐓     | ×           | Bing          |            |                    | 2                   | • |
| File Edit View                        | Favorites Tools                    | Help                   |               |               |           |                |           |             |               |            |                    |                     |   |
| 🔆 Favorites 🛛 👔                       | 🙆 Define Report Reque              | est                    |               |               |           |                |           | 🙆 • 🖻       | ) - 🖃 e       | 🚽 🔹 Page   | ▼ Safety ▼         | Tools 👻 🔞 🕶         | » |
| PS9FSR<br>PS9FSWEB5<br>Favorites Main | PT 8.51<br>DPS<br>Menu > Reporting | Tools > PS/nVisio      | 1 > Define R  | eport Request | t         |                |           |             | Ш             | ome A      | dd to Favorite     | <u>is   Sian ou</u> | t |
| NVision Report                        | Request Advanc                     | ed Options LSU [       | efine Prompt  | <b>I</b>      |           |                |           |             | <u>New Wi</u> | ndow   Hel | p   <u>Customi</u> | ze Page   📰         |   |
| *Business Unit                        | þrfhs 🔍                            | Report ID              | REV_EXP       |               |           |                |           |             |               |            |                    |                     |   |
| Fund Code                             |                                    | Program Code           |               |               |           |                |           |             |               |            |                    |                     |   |
| Department                            |                                    | Project                |               |               |           |                |           |             |               |            |                    |                     |   |
| Class Field                           |                                    | Journal Date           | 11/15/2013    |               |           |                |           |             |               |            |                    |                     |   |
| Begin Date                            | 11/15/2013                         | End Date               | 11/15/2013    |               |           |                |           |             |               |            |                    |                     |   |
| Fiscal Year                           |                                    | Accounting Period      |               |               |           |                |           |             |               |            |                    |                     |   |
| PO ID                                 |                                    | Accounting Pd To       |               |               |           |                |           |             |               |            |                    |                     |   |
| Journal ID                            |                                    | Inventory Item ID      |               |               |           |                |           |             |               |            |                    |                     |   |
| NOTE                                  |                                    | SetID                  |               |               |           |                |           |             |               |            |                    |                     |   |
| NOTE: FIEL                            | eturn to Search                    | Notify                 | rompt         |               |           |                |           |             |               |            |                    |                     |   |
| Done                                  |                                    |                        |               |               |           |                | 🚯 Local i | ntranet   P | rotected Mc   | de: Off    |                    | 100% •              |   |

| Step | Action                                                                                                    |
|------|----------------------------------------------------------------------------------------------------|
| 23.  | This page allows the user to enter the prompt values for the reports that use run-time prompts. Fields that are bold are required prompt values for the report. In this example, the report is a basic one; not using any prompts. Thus, there are no required fields for entry. Click the <b>nVision Report Request</b> tab. <b>nVision Report Request</b> |

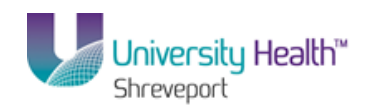

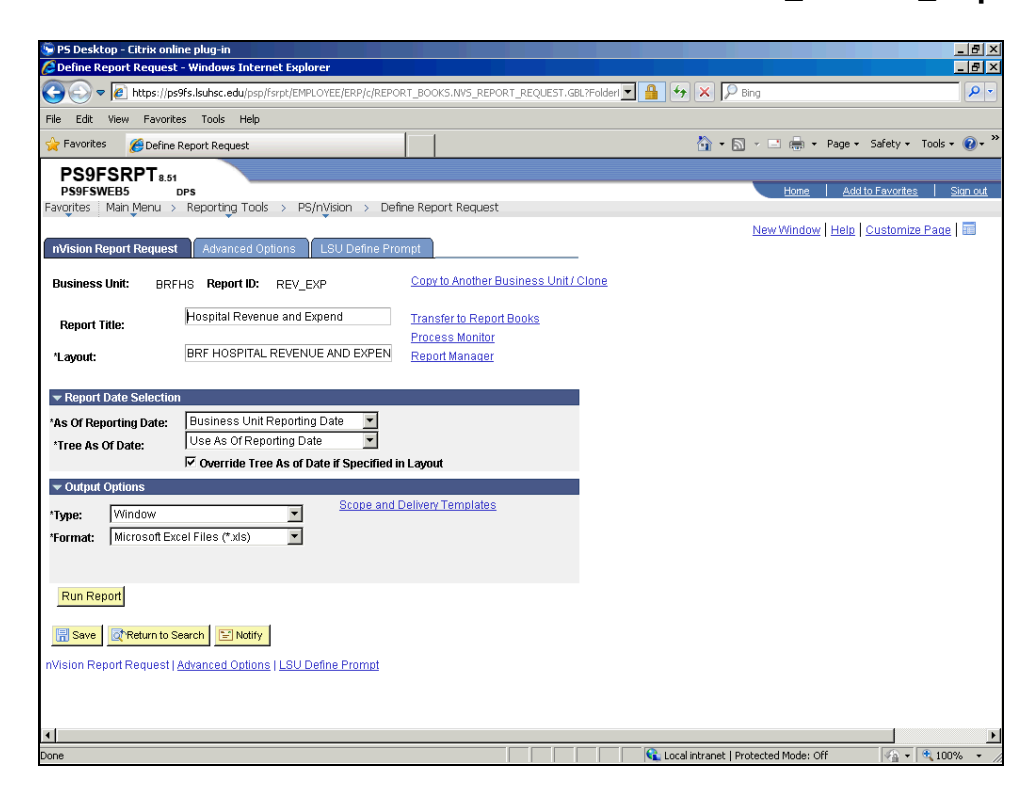

| Step | Action                                                                                |
|------|---------------------------------------------------------------------------------------|
| 24.  | Click the button to the right of the <b>Type</b> field.                               |
| 25.  | Click the <b>Web</b> list item.                                                       |
| 26.  | NOTE: Every report must be saved before running the report.<br>Click the Save button. |
| 27.  | Click the <b>Run Report</b> button.                                                   |

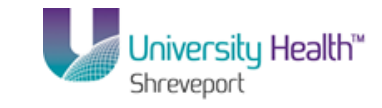

| 🕞 P5 Desktop - Citrix online plug-in                                                                                                    |                                   |                            |                                        | _ 8 ×                                 |
|----------------------------------------------------------------------------------------------------|-----------------------------------|----------------------------|----------------------------------------|---------------------------------------|
| Content of the provided the provided the provided the content of the content of the provided the provided the | r i                               |                            |                                        | _ 8 ×                                 |
| 🕞 😔 🗢 🙋 https://ps9fs.lsuhsc.edu/psp/fsrpt/EMPLO                                                                                                    | /EE/ERP/c/REPORT_BOOKS.NVS_REPORT | _REQUEST.GBL?FolderI 🔽 🔒 🔮 | 🕈 🗙 🔎 Bing                             | · • •                                 |
| File Edit View Favorites Tools Help                                                                                                    |                                   |                            |                                        |                                       |
| 🖕 Favorites 🖉 Define Report Request                                                                                                    |                                   |                            | 🏠 🔹 🔂 🔹 🖃 🖶 👻 Page 🔹                   | Safety 🕶 Tools 🕶 🔞 🕶 🎽                |
| PS9FSRPT8.51                                                                                                    |                                   |                            |                                        |                                       |
| PS9FSWEB5 DPS<br>Favorites Main Menu > Reporting Tools > PS/n'                                                                                                    | /ision > Define Report Request    |                            | Home Add                               | <u>to Favorites</u>   <u>Sign out</u> |
|                                                                                                    |                                   |                            | New Window Help                        | Customize Page   📰                    |
|                                                                                                    |                                   |                            |                                        |                                       |
| Process Scheduler Request                                                                                                    |                                   |                            |                                        |                                       |
| Hear ID:                                                                                                    | Due Control ID                    |                            |                                        |                                       |
|                                                                                                    | Run Control D.                    |                            |                                        |                                       |
| Server Name:                                                                                                    | Run Date: 11/15/2013              |                            |                                        |                                       |
| Recurrence:                                                                                                    | Run Time: 10:52:26AM              | Reset to Current Date/Time |                                        |                                       |
| Time Zone:                                                                                                    |                                   |                            |                                        |                                       |
| Process List<br>Select Description                                                                                                    | Process Name Process Tur          | e *Tune *Forma             | at                                     |                                       |
| nVision Report                                                                                                    | NVSRUN nVision Rep                | ort Default 💌 Defau        | it 💌                                   |                                       |
|                                                                                                    |                                   |                            |                                        |                                       |
|                                                                                                    |                                   |                            |                                        |                                       |
|                                                                                                    |                                   |                            |                                        |                                       |
| OK Cancel                                                                                                    |                                   |                            |                                        |                                       |
|                                                                                                    |                                   |                            |                                        |                                       |
|                                                                                                    |                                   |                            |                                        |                                       |
|                                                                                                    |                                   |                            |                                        |                                       |
|                                                                                                    |                                   |                            |                                        |                                       |
|                                                                                                    |                                   |                            |                                        |                                       |
|                                                                                                    |                                   |                            |                                        |                                       |
|                                                                                                    |                                   |                            |                                        |                                       |
|                                                                                                    |                                   |                            | a l'anna an l'Anna an dealacha a critt |                                       |

| Step | Action                                                                                 |
|------|----------------------------------------------------------------------------------------|
| 28.  | On the Process Scheduler page, click the button to the right of the Server Name field. |
| 29.  | Click the <b>PSNT</b> list item.                                                       |
| 30.  | Click the <b>OK</b> button.<br>You will be returned to the Report Request page.        |

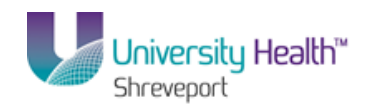

| DE Deckton - Citviu online alua in                                         |                                                       |
|----------------------------------------------------------------------------|-------------------------------------------------------|
| C Define Report Request - Windows Internet Explorer                        |                                                       |
|                                                                            | EOLEST.GBL?Folder                                     |
| File Edit View Esvoriter Tools Help                                        |                                                       |
|                                                                            | 🔊 - 🖸 - 🗖 - Daar - Safaku - Taak - 🌒 - 🎽              |
| V Pavurkes C Define Report Request                                         |                                                       |
| PS9FSRPT 8.51                                                              | Marca - Addita Escaritara - Cira act                  |
| Favorites Main Menu > Reporting Tools > PS/nVision > Define Report Request | Home   Autor avones   Startou                         |
|                                                                            | New Window   Help   Customize Page   📰                |
| nVision Report Request Advanced Options LSU Define Prompt                  |                                                       |
| Business Unit DELLE Report ID: DEVIEVE CODV to Another Busin               | ess Unit / Clone                                      |
|                                                                            |                                                       |
| Report Title: Transfer to Report Boo                                       | ks                                                    |
| Process Monitor  BRE HOSPITAL REVENUE AND EXPENI                           |                                                       |
| Layout:                                                                    |                                                       |
| ▼ Report Date Selection                                                    |                                                       |
| 10s Of Reporting Date: Business Unit Reporting Date                        |                                                       |
| *Tree As Of Date: Use As Of Reporting Date                                 |                                                       |
| Coverride Tree As of Date if Specified in Layout                           |                                                       |
| ▼ Output Options                                                           |                                                       |
| Time: Web                                                                  |                                                       |
| *Format: Microsoft Excel Files (*.xis)                                     |                                                       |
|                                                                            |                                                       |
|                                                                            |                                                       |
| Run Report                                                                 |                                                       |
| Course Statements Courses Collection                                       |                                                       |
| Save Revenue Search E Nonix                                                |                                                       |
| nVision Report Request   Advanced Options   LSU Define Prompt              |                                                       |
|                                                                            |                                                       |
|                                                                            |                                                       |
| <u>•</u>                                                                   |                                                       |
| Process Instance:9469797                                                   | 📢 Local intranet   Protected Mode: Off 🛛 🍕 🕶 🔩 100% 👻 |

| Step | Action                                          |
|------|-------------------------------------------------|
| 31.  | Click the Process Monitor link. Process Monitor |

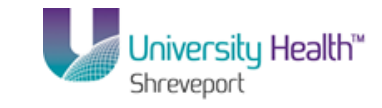

| 🔄 PS Desktop - Citrix online plug-in                                        |                                                                |                          |                                   | _ <del>_</del> <del>_</del> <del>/</del> × |
|-----------------------------------------------------------------------------|----------------------------------------------------------------|--------------------------|-----------------------------------|--------------------------------------------|
| C Define Report Request - Windows Internet Explo                            | rer                                                            |                          |                                   | _ 8 ×                                      |
| 🕒 🗢 💌 https://ps9fs.lsuhsc.edu/psp/fsrpt/EMP                                | LOYEE/ERP/c/REPORT_BOOKS.NV5_REPORT_                           | REQUEST.GBL?FolderI 🔽 🔒  | 😽 🗙 🔎 Bing                        |                                            |
| File Edit View Favorites Tools Help                                         |                                                                |                          |                                   |                                            |
| 🖕 Favorites 🛛 🌾 Define Report Request                                       |                                                                |                          | 🚹 • 🗟 + 🖻 🆶 • P                   | age 🕶 Safety 🕶 Tools 🕶 🔞 🕶 ≫               |
| PS9FSRPTs.st<br>PS9FSWEB5 pps<br>Favçrites Main Menu > Reporting Tools > PS | /nVision > Define Report Request                               |                          | Home                              | Add to Favorites   Sian out                |
| Process List Server List                                                    |                                                                |                          | New Window   F                    | telp   Customize Page   H                  |
| View Process Request For                                                    |                                                                |                          |                                   |                                            |
| User ID:                                                                    | Last                                                           | 1 Days                   | <ul> <li>Refresh</li> </ul>       |                                            |
| Server: Name:                                                               | Instance:                                                      | to                       |                                   |                                            |
| Status:                                                                     | Y Save On                                                      | Kefresh                  |                                   |                                            |
| Process List                                                                | Customize   Fin                                                | 🛛 View All 🖾 🛗 🛛 First 🗹 | 1 of 1 💵 Last                     |                                            |
| Select Instance Seq. Process Type                                           | <u>Process</u><br><u>Name</u> <u>User</u> <u>Run Date/Time</u> | <u>Run Status</u>        | Distribution<br>Status            |                                            |
| F 9469797 nVision Report                                                    | NVSRUN 11/15/2013 10:52:2                                      | 6AM CST Success          | Posted Details                    |                                            |
|                                                                             |                                                                |                          |                                   |                                            |
|                                                                             |                                                                |                          |                                   |                                            |
|                                                                             |                                                                |                          |                                   |                                            |
|                                                                             |                                                                |                          |                                   |                                            |
| Go back to Report Request                                                   |                                                                |                          |                                   |                                            |
| Save Notify                                                                 |                                                                |                          |                                   |                                            |
| Process List Leaver List                                                    |                                                                |                          |                                   |                                            |
| FIDCESS LIST <u>DEIVER LIST</u>                                             |                                                                |                          |                                   |                                            |
|                                                                             |                                                                |                          |                                   |                                            |
|                                                                             |                                                                |                          |                                   |                                            |
|                                                                             |                                                                |                          |                                   |                                            |
| Process Instance/9469707                                                    |                                                                |                          | al intranet   Protected Mode: Off | ▶<br>•                                     |

| Step | Action                                                                                                    |
|------|----------------------------------------------------------------------------------------------------|
| 32.  | Click the <b>Refresh</b> button until <b>Run Status</b> = <b>Success</b> and <b>Distribution Status</b> = <b>Posted</b> .<br><b>REMINDER:</b> Wait at least 15 seconds between each time you click the Refresh |
|      | Refresh                                                                                                    |
| 33.  | Click the Go back to Report Request link.<br>Go back to Report Request                                                                                                    |

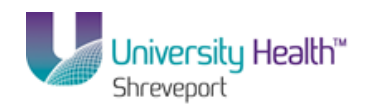

| PS Desktop - Citrix online plug-in                                                                                                    |                                                         |
|----------------------------------------------------------------------------------------------------|---------------------------------------------------------|
| Denne Report Request - Windows Internet Explorer                                                                                                    |                                                         |
| Image: Source of the second second | JEST. GBL?FolderI 🔁 🎽 🖘 🗶 DP Bing                       |
| File Edit View Favorites Tools Help                                                                                                    |                                                         |
| 🔆 Favorites 🖉 Define Report Request                                                                                                    | 🏠 + 🔂 - 🖃 🖶 + Page + Safety + Tools + 🔞 + 🎽             |
| PS9FSRPT                                                                                                    |                                                         |
| PS9FSWEB5 DPS                                                                                                    | Home Add to Favorites Sign out                          |
| Favorites Main Menu > Reporting Tools > PS/nVision > Define Report Request                                                                                                    |                                                         |
|                                                                                                    | New Window   Help   Customize Page   📰                  |
| nVision Report Request Advanced Options LSU Define Prompt                                                                                                    |                                                         |
| Business Unit: BREHS Report ID: REV EXP Copy to Another Business                                                                                                    | Unit / Clone                                            |
|                                                                                                    |                                                         |
| Report Title: Hospital Revenue and Expend Transfer to Report Books                                                                                                    |                                                         |
| Process Monitor                                                                                                    |                                                         |
| Layout: BRE HOSFITAL REVENUE AND EAPEN Report Manager                                                                                                    |                                                         |
| - Depart Data Salastian                                                                                                    |                                                         |
| ▼ Report Date Selection                                                                                                    | _                                                       |
| As of Reporting Date: Business Unit Reporting Date                                                                                                    |                                                         |
| *Tree As Of Date: Ose As of Reporting Date                                                                                                    |                                                         |
| • Overnae mee as or bate it specified in Layout                                                                                                    |                                                         |
| Output Options     Scone and Dolivery Templates                                                                                                    |                                                         |
| *Type: Web                                                                                                    |                                                         |
| *Format: Microsoft Excel Files (*.xis)                                                                                                    |                                                         |
|                                                                                                    |                                                         |
| Due Daviest                                                                                                    |                                                         |
| Run Report                                                                                                    |                                                         |
| Save TReturn to Search                                                                                                    |                                                         |
|                                                                                                    |                                                         |
| nVision Report Request   Advanced Options   LSU Define Prompt                                                                                                    |                                                         |
|                                                                                                    |                                                         |
|                                                                                                    |                                                         |
|                                                                                                    |                                                         |
| Process Instance:9469797                                                                                                    | 📢 Local intranet   Protected Mode: Off 🛛 🍕 🕶 🔍 100% 💌 🏑 |

| Step | Action                                                  |
|------|---------------------------------------------------------|
| 34.  | Click the <b>Report Manager</b> link.<br>Report Manager |

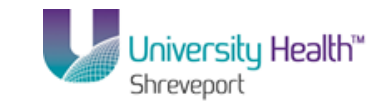

| 📡 PS Desktop     | - Citrix on | nline plug-ir | n                |                        |               |                 |                |            |            |            |               |              |               | _ 8                  |
|------------------|-------------|---------------|------------------|------------------------|---------------|-----------------|----------------|------------|------------|------------|---------------|--------------|---------------|----------------------|
| 🖉 Define Repo    | ort Reques  | st - Window   | is Internet Exp  | lorer                  |               |                 |                |            |            |            |               |              |               | - 8                  |
| C C 🖉 🗸          | https://p   | os9fs.lsuhsc. | edu/psp/fsrpt/EM | IPLOYEE/ERP/c/REF      | PORT_BOOK     | S.NVS_REPORT_   | REQUEST.GBL    | ?FolderI 💌 | <b>₽</b> ↔ | × 🔎        | Bing          |              |               | 2                    |
| File Edit Vie    | ew Favor    | ites Tools    | Help             |                        |               |                 |                |            |            |            |               |              |               |                      |
| 🔆 Favorites      | 🏉 Defin     | e Report Rec  | quest            |                        |               |                 |                |            |            | 🟠 • E      | a - 🗆 e       | 9 - Page -   | Safety 🕶      | Tools 🔹 🔞 🕶          |
| PS9FS            | RPT         | 51            |                  |                        |               |                 |                |            |            |            |               |              |               |                      |
| PS9FSWEE         | 35          | DPS           |                  |                        | · -           |                 |                |            |            |            | Hor           | ne <u>Ad</u> | d to Favorite | <u>is   Sign out</u> |
| Favorites Ma     | ain Menu    | > Reporting   | ng Lools > P     | S/nyision > D          | etine Kepc    | rt Request      |                |            |            |            | N             |              | Louise        |                      |
| Administrati     | on Lis      | t Explo       | rer Archive:     | s                      |               |                 |                |            |            |            | New win       | dow   Help   | Customi       | ze Plage   Hill      |
|                  |             |               |                  |                        |               |                 | _              |            |            |            |               |              |               |                      |
| User ID:         | sru         | 10            | Type:            | -                      | Last          | <b>T</b>        | 1              | Dav        | s 🔻        |            | Refresh       | 1            |               |                      |
| Status:          |             | -             | Folder:          | -                      | ] instance    |                 | to:            | 1,         |            |            |               | ,            |               |                      |
| Report List      | ,           | _             |                  | Customize   Fi         | nd I View A   | , <b>1</b>      | First 🚺 1 of 1 | ▶ Last     |            |            |               |              |               |                      |
| Select           | Report      | Prcs          | Description      | <u>Customize      </u> | Reque         | <u>st</u> Forma | t Status       | Details    |            |            |               |              |               |                      |
|                  |             | Instance      |                  |                        | <u>Date/T</u> | me Micros       | oft            |            |            |            |               |              |               |                      |
| Г                | 7648963     | 9469797       | Hospital Reven   | ue and Expend          | 11/15/        | 2013 Excel      | Posted         | Details    |            |            |               |              |               |                      |
|                  |             |               |                  |                        | 10.50.        | (*.xls)         |                |            |            |            |               |              |               |                      |
|                  |             |               |                  |                        |               |                 |                |            |            |            |               |              |               |                      |
|                  |             |               |                  |                        |               |                 |                |            |            |            |               |              |               |                      |
| Select All       |             | eselect All   |                  |                        |               |                 |                |            |            |            |               |              |               |                      |
| Delete           | lick the de | lete button   | to delete the se | elected report(s)      |               |                 |                |            |            |            |               |              |               |                      |
|                  |             |               |                  |                        |               |                 |                |            |            |            |               |              |               |                      |
| 17001 -          |             |               |                  |                        |               |                 |                |            |            |            |               |              |               |                      |
| Save             |             |               |                  |                        |               |                 |                |            |            |            |               |              |               |                      |
| Administration   | List Exp    | plorer   Arch | lives            |                        |               |                 |                |            |            |            |               |              |               |                      |
|                  |             |               |                  |                        |               |                 |                |            |            |            |               |              |               |                      |
|                  |             |               |                  |                        |               |                 |                |            |            |            |               |              |               |                      |
|                  |             |               |                  |                        |               |                 |                |            |            |            |               |              |               |                      |
| •                |             |               |                  |                        |               |                 |                |            |            |            |               |              |               |                      |
| Process Instance | 0460707     |               |                  |                        |               |                 |                |            | 🚱 Local is | ntranet Li | Protected Moc | le: Off      | <b>6</b> .    | 100% *               |

| Step | Action                                                                                                    |
|------|----------------------------------------------------------------------------------------------------|
| 35.  | The Administration tab should be the active tab.                                                                                                    |
|      | A list of reports for your userid displays. The uppermost report in the list is the most recent one. To open a report, click the report name link in the Description column of the page. |
|      | NOTE: The information displaying in the Description column is the result of the specification in the Content Description Template box on the Report Request page.                        |
|      | Click the Hospital Revenue and Expend link.<br>Hospital Revenue and Expend                                                                                                    |

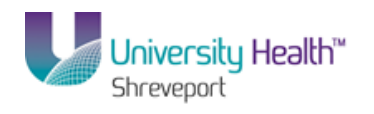

| Ho<br>Mo<br>ste | Ca     | libri • :                     | ige Layout Formulas Data Review<br>11 • A`A` = = = ≫ •<br>• ③ • A • ≡ = = ;;;; ;; ;; ;; ;; ;; ;; ;; ;; ;; ;; | Gener | ral v<br>% )<br>% Conditional Forr<br>% )<br>% Conditional Forr<br>% Conditional Forr<br>% (Conditional Forr)<br>% (Conditional Forr) | natting * G™Insert * Σ<br>• B™ Delete * U | Sort &  | Find &   | ols + 🧕     |
|-----------------|--------|-------------------------------|----------------------------------------------------------------------------------------------------|-------|----------------------------------------------------------------------------------------------------|-------------------------------------------|---------|----------|-------------|
| ooard 🕫         |        | Font                          | G Alignment G                                                                                                | Num   | iber 🕞 Styles                                                                                                    | Cells                                     | Editing | Select * | <u>Sian</u> |
| В               | 2      | <b>~</b> (*                   | <i>f</i> <sub>≠</sub> BRFHH Hospitals                                                                        |       |                                                                                                    |                                           |         | ×        |             |
| RE              | EV_EXI | P [Read-Only]                 |                                                                                                    |       | · .                                                                                                    |                                           |         |          | age   🗉     |
| 12              |        | В                             | С                                                                                                    | D     | E                                                                                                    | F                                         | G       | Н        |             |
|                 | 2      | BRFHH Hospit                  | elis<br>Duran diaun Danat                                                                                    |       |                                                                                                    |                                           |         |          |             |
|                 | 3      | Revenue and<br>RRF Hospital S | Expenditure Report                                                                                           |       |                                                                                                    |                                           |         |          |             |
|                 | 5      | bin nospitars                 |                                                                                                    |       |                                                                                                    |                                           |         |          |             |
|                 | 6      |                               |                                                                                                    |       |                                                                                                    |                                           |         |          |             |
|                 | 7      | Account                       | Account Description                                                                                          |       |                                                                                                    | Total Year To Date Actual                 |         |          |             |
|                 | 8      |                               |                                                                                                    |       | 2014-4                                                                                                    |                                           |         |          |             |
|                 | 9      |                               | Tatal Care In a three Barran                                                                                 |       |                                                                                                    | 0.00                                      |         |          |             |
|                 | 10     |                               | l otal Gross Inpatient Revenue                                                                               |       | U                                                                                                    | 0.00                                      |         |          |             |
|                 | 12     |                               | Total Gross Outpatient Revenue                                                                               |       | 0                                                                                                    | 0.00                                      |         |          |             |
|                 | 13     |                               |                                                                                                    |       |                                                                                                    |                                           |         |          |             |
|                 | 14     |                               | Total Gross Patient Revenue                                                                                  |       |                                                                                                    | 0.00                                      |         |          |             |
|                 | 15     |                               |                                                                                                    |       |                                                                                                    |                                           |         |          |             |
|                 | 16     |                               | Total Deductions from Revenue                                                                                |       | 0                                                                                                    | 0.00                                      |         |          |             |
|                 | 18     |                               | Total Net Patient Revenue                                                                                    |       |                                                                                                    | 0.00                                      |         |          |             |
|                 | 19     |                               | rour net radent nevenue                                                                                      |       |                                                                                                    | 0.00                                      |         |          |             |
| г               | 00     | AC 84CT                       | California de la Comulación                                                                                  | -     | 104                                                                                                    |                                           |         | 0        |             |
| ау              |        |                               |                                                                                                    |       |                                                                                                    |                                           | V_      | • • ;;   | IJ          |

| Step | Action                                                         |
|------|----------------------------------------------------------------|
| 36.  | A new window opens and the report displays in an Excel window. |
|      | spreadsheet to fill the window.                                |

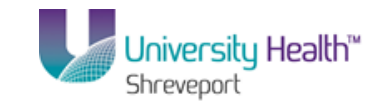

|            |             | 2.6.1        | Toronto an internation of the local                                                                                                    | CREX111-LJCMC.xl | sm [Read-Only] - Mic                      | rosoft Excel                                                                                                    |                                        |                                         | _ 0 _ X                                       |
|------------|-------------|--------------|----------------------------------------------------------------------------------------------------|------------------|-------------------------------------------|----------------------------------------------------------------------------------------------------|----------------------------------------|-----------------------------------------|-----------------------------------------------|
| Fi         | le          | Home         | Insert Page Layout Formulas I                                                                                                    | Data Review      | /iew                                      |                                                                                                    |                                        |                                         | a 🕜 🗖 🗗 🗙                                     |
| Pas        | te<br>poarc | Arial        | $ \begin{array}{c c} & & & \\ \hline & & & \\ \hline & & & \\ \hline I & & \\ \hline I & & \\ \hline I & & \\ \hline & \\ \hline Font \\ \hline \\ \hline \\ \hline \\ \hline \\ \hline \\ \hline \\ \hline \\ \hline \\ \hline \\ $ | ■ 参· T 副 G       | ieneral •<br>\$ • % • 100 ∞00<br>Number r | Conditional Fo<br>Formatting ← as T<br>Style                                                                                                    | rmat Cell<br>able + Styles +<br>s Cell | ert * Σ *<br>ete * ∎*<br>mat * 2*<br>Is | Sort & Find &<br>Filter * Select *<br>Editing |
| 1          | Sec         | urity Warnin | g Macros have been disabled. Enable (                                                                                                    | ontent           |                                           |                                                                                                    |                                        |                                         | ×                                             |
|            |             | B2           | ▼ (* f <sub>x</sub>                                                                                                    |                  |                                           |                                                                                                    |                                        |                                         | ~                                             |
| 12         | A           | в            | C D E                                                                                                    | F                | G                                         | Н                                                                                                    | I.                                     | J F                                     | ( L M                                         |
|            |             |              | Check Casl                                                                                                    | Open Rows        |                                           | •                                                                                                    |                                        |                                         | <u> </u>                                      |
|            | 2           | <u> </u>     |                                                                                                    |                  |                                           |                                                                                                    |                                        |                                         |                                               |
|            | 3           |              |                                                                                                    |                  |                                           |                                                                                                    |                                        |                                         | =                                             |
|            | 4           |              |                                                                                                    |                  |                                           |                                                                                                    |                                        |                                         |                                               |
|            | 5           |              |                                                                                                    |                  |                                           |                                                                                                    |                                        |                                         |                                               |
|            | 6           |              |                                                                                                    |                  |                                           |                                                                                                    |                                        |                                         |                                               |
|            | 7           |              |                                                                                                    |                  |                                           |                                                                                                    |                                        |                                         |                                               |
|            | 8           |              |                                                                                                    |                  |                                           |                                                                                                    |                                        |                                         |                                               |
|            | 9           |              |                                                                                                    |                  |                                           |                                                                                                    |                                        |                                         |                                               |
|            | 11          |              |                                                                                                    |                  | CUBBENT                                   |                                                                                                    |                                        |                                         |                                               |
|            | 12          | DEPT/        |                                                                                                    |                  | PERIOD                                    | TOTAL Y-T-D                                                                                                    | OVER/UNDER                             |                                         |                                               |
|            | 13          | ACCT         | DESCRIPTION                                                                                                    | BUDGET           | ACTIVITY                                  | ACTIVITY                                                                                                    | BUDGET                                 |                                         |                                               |
|            | 10          |              | PEVENUE:                                                                                                    |                  |                                           |                                                                                                    |                                        |                                         |                                               |
|            | 15<br>Ib    |              | KEVENUE.                                                                                                    |                  |                                           |                                                                                                    |                                        |                                         |                                               |
|            | 17          |              | STATE GENERAL FUND                                                                                                    |                  |                                           |                                                                                                    |                                        |                                         |                                               |
| Г·Т        | 18          | 2085020      | GeneralFund                                                                                                    | 0.00             | 0.00                                      | ALL ALL ALL ALL ALL ALL ALL ALL ALL ALL                                                                                                    |                                        |                                         |                                               |
| _          | 19          |              | Total State General Fund                                                                                                    | 0.00             | 0.00                                      | 100001000000000                                                                                                    | and a second of the second             |                                         |                                               |
|            | 20          | 2005000      | INTERIM EMERGENCY BUARD                                                                                                    | 0.00             | 0.00                                      | 0.00                                                                                                    | 0.00                                   |                                         |                                               |
|            | 22          | 2085022      | STATUTORY DEDICATIONS                                                                                                    | 0.00             | 0.00                                      | 0.00                                                                                                    | 0.00                                   |                                         |                                               |
|            | 23          | 2080013      | Total Statutory Dedications                                                                                                    | 0.00             | 0.00                                      | 0.00                                                                                                    | 0.00                                   |                                         |                                               |
|            | 24          |              |                                                                                                    |                  |                                           |                                                                                                    |                                        |                                         |                                               |
|            | 25          |              | PATIENT COLLECTIONS                                                                                                    |                  |                                           |                                                                                                    |                                        |                                         |                                               |
|            | 26          | 100000       | Medicaid:                                                                                                    | 0.00             | 0.00                                      | 0.00                                                                                                    |                                        |                                         |                                               |
| r .        | 28          | 2085070      | Medicaid Claims - 510                                                                                                    | 0.00             | 0.00                                      | 0.00                                                                                                    |                                        |                                         |                                               |
|            | 29          | 2085075      | Medicaid Pro Fees                                                                                                    | 0.00             | COLUMN A DO                               | 10.000                                                                                                    |                                        |                                         |                                               |
| ·          | 30          | 2085102      | Medicaid Pharmacy Fees                                                                                                    | 0.00             | 10000                                     | 1.000 1.000                                                                                                    |                                        |                                         |                                               |
| $ \cdot $  | 31          | 2085103      | Medicaid CCN PMPM - UHC                                                                                                    | 0.00             | 120001000                                 | 14-14031100                                                                                                    |                                        |                                         |                                               |
| $  \cdot $ | 32          | 2085116      | Medicaid Grad Med Educ                                                                                                    | 0.00             | 100.000                                   |                                                                                                    |                                        |                                         |                                               |
|            | 33          | 2085130      | Medicaid-Psych                                                                                                    | 0.00             | 100.000                                   | And Address of the                                                                                                    |                                        |                                         |                                               |
| 11 : 1     | 39          | 2085137      | Medicaid CCN Acute - CHS                                                                                                    | 0.00             | 10.000                                    | Contraction of the local division of the local division of the loc |                                        |                                         |                                               |
| E.         | 36          | 2003133      | Total Medicaid Claims                                                                                                    | 0.00             | 1000                                      | Contract of the local of the local of the lo |                                        |                                         |                                               |
| 14 4       | b . b       | Sheet1       | (\$1 /                                                                                                    | 0.00             |                                           |                                                                                                    |                                        |                                         |                                               |
| Dea        | dv          | Jucett       | <u>/ // // // // // // // // // // // // /</u>                                                                                                    |                  |                                           |                                                                                                    |                                        | 78% (-                                  |                                               |
| Red        | uy I        |              |                                                                                                    |                  |                                           |                                                                                                    |                                        | 1670 (                                  |                                               |
| Ay s       | tart        |              | Define Report Reque                                                                                                    | Report - NVS     | Microsoft Excel - C.                      |                                                                                                    |                                        |                                         | * ()) 4:58 PM 13/6/13                         |

| Step | Action                                                                          |
|------|---------------------------------------------------------------------------------|
| 37.  | Some reports include Macros and you may receive a Security Warning pop-up.      |
|      | Click the <b>Enable Content</b> button.                                         |
|      | NOTE: The window may be minimized on the desktop.                               |
|      | Enable Content                                                                  |
| 38.  | A Security Warning message will display.                                        |
|      | Click the <b>Yes</b> button.                                                    |
| 39.  | Click the Close button.                                                         |
| 40.  | Click the <b>Don't Save</b> button.                                             |
| 41.  | This completes <i>Process Basic Reports - Web Method</i> .<br>End of Procedure. |

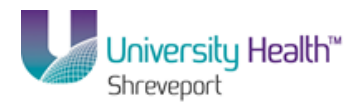

## BRF (University Health Hospitals) Process Basic Reports - Window Method

#### Procedure

In this topic you will learn how to **Process Basic Reports - Window Method**.

#### NOTE: The Window method is the most commonly used output for nVision reports.

| Step | Action                                 |
|------|----------------------------------------|
| 1.   | Click the Main Menu button.            |
| 2.   | Click the <b>Reporting Tools</b> menu. |
|      | Reporting Tools                        |
| 3.   | Click the <b>PS/nVision</b> menu.      |
|      | PS/nVision                             |

| PS9FSWEB3 DPS<br>vorites Main Menu                                                                      |                                        |                    | Home | Add to Favorites Sign out |
|----------------------------------------------------------------------------------------------------|----------------------------------------|--------------------|------|---------------------------|
| PS9FSWEB3 DPS<br>optes Main Menu<br>Search Menu:<br>LSU Processes<br>PeopleTools<br>My Personalizations | PS/nVsion     Query     Report Manager | Define Report Book |      | Add to Favorres Staff our |
|                                                                                                    |                                        |                    |      |                           |
|                                                                                                    |                                        |                    |      |                           |
|                                                                                                    |                                        |                    |      |                           |

| Step | Action                                |
|------|---------------------------------------|
| 4.   | Click the Define Report Request menu. |
|      | Define Report Request                 |

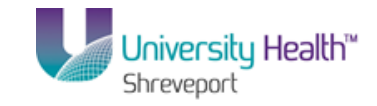

| Step | Action                                                                                              |
|------|----------------------------------------------------------------------------------------------------|
| 5.   | Enter the desired information into the <b>Business Unit</b> field. Enter " <b>BRFHS or BRFHM</b> ". |

| PS Desktop - Citrix online plug-in                                                            |                                           |
|-----------------------------------------------------------------------------------------------|-------------------------------------------|
| Define Report Request - Windows Internet Explorer                                             | _ <u>8 ×</u>                              |
| 🚱 📀 🗢 🙋 https://ps9fs.lsuhsc.edu/psp/fsrpt/EMPLOYEE/ERP/c/REPORT_BOOKS.NVS_REPORT_REQUEST.C   | BL?Folderl 🔽 🔒 😽 🗙 🔎 Bing 🖉 🖓             |
| File Edit View Favorites Tools Help                                                           |                                           |
| 🔆 Favorites 🖉 Define Report Request                                                           | 🐴 🔹 🔂 🕜 🖃 🖶 👻 Page 🔹 Safety 👻 Tools 🔹 🔞 👻 |
| PS9FSRPT <sub>8.51</sub>                                                                      |                                           |
| PS9FSWEB5 DPs                                                                                 | Home Add to Favorites Sign out            |
| Favorites Main Menu > Reporting Tools > Psyrivision > Deline Report Request                   |                                           |
|                                                                                               | New Window   Help   H                     |
| Report Request                                                                                |                                           |
|                                                                                               |                                           |
| Enter any information you have and click Search. Leave fields blank for a list of all values. |                                           |
| Find an Existing Value                                                                        |                                           |
| Limit the number of regults to (up to 200). 200                                               |                                           |
| Business Linit hearing with REFHS                                                             |                                           |
| Report ID: begins with                                                                        |                                           |
| Description: begins with V                                                                    |                                           |
| Case Sensitive                                                                                |                                           |
|                                                                                               |                                           |
| Search Clear Basic Search are Search Criteria                                                 |                                           |
|                                                                                               |                                           |
|                                                                                               |                                           |
|                                                                                               |                                           |
|                                                                                               |                                           |
|                                                                                               |                                           |
|                                                                                               |                                           |
|                                                                                               |                                           |
|                                                                                               |                                           |
|                                                                                               |                                           |
|                                                                                               |                                           |
|                                                                                               |                                           |

| Step | Action                          |
|------|---------------------------------|
| 6.   | Click the <b>Search</b> button. |
|      | Search                          |

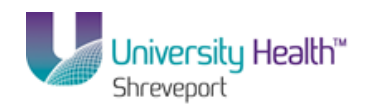

| 🖫 PS Desktop - Citrix online plug-in                                                          |                                                       |
|-----------------------------------------------------------------------------------------------|-------------------------------------------------------|
| 🖉 Define Report Request - Windows Internet Explorer                                           |                                                       |
| CO 🕞 🗢 🖉 https://ps9fs.lsuhsc.edu/psp/fsrpt/EMPLOYEE/ERP/c/REPORT_BOOKS.NVS_REPORT_REQUEST.GB | L?Folderl 💌 🔒 😽 🗙 🔎 Bing 🖉 🔹                          |
| File Edit View Favorites Tools Help                                                           |                                                       |
| 🔆 Favorites 🖉 Define Report Request                                                           | 🏠 🔹 🔂 🔹 🖶 🔹 Page 🔹 Safety 🔹 Tools 🔹 🔞 🖛 🎽             |
| PS9FSRPT <sub>8.51</sub>                                                                      |                                                       |
| PS9FSWEB5 DPs                                                                                 | Home Add to Favorites Sign out                        |
| Favorites Main Menu > Reporting Tools > PS/nVision > Define Report Request                    |                                                       |
|                                                                                               | New Window   Help   📰 🔺                               |
| Report Request                                                                                |                                                       |
| Enter any information you have and click Search. Leave fields blank for a list of all values. |                                                       |
| Find an Existing Value                                                                        |                                                       |
| Limit the number of results to (up to 200). 200                                               |                                                       |
|                                                                                               |                                                       |
| Business Unit: begins with V BREHS                                                            |                                                       |
| Report ID: begins with 💌                                                                      |                                                       |
| Description: begins with 💌                                                                    |                                                       |
| Case Sensitive                                                                                |                                                       |
| Search Clear Basic Search Criteria                                                            |                                                       |
| Search Results                                                                                |                                                       |
| View All First 📶 1-7 of 7 🛐 Last                                                              |                                                       |
| Business Unit Report ID Description                                                           |                                                       |
| BREHS BSDETAIL Balance Sheet Detail                                                           |                                                       |
| BRFHS BSPERIOD Balance Sheet Detail by Period                                                 |                                                       |
| BRFHS REVEXPRM Department Rev and Expend                                                      |                                                       |
| BRFHS REV EXP Hospital Revenue and Expend                                                     |                                                       |
| BRFHS TBDETAIL Trial Balance Detail                                                           |                                                       |
| BRFHS TBPERIOD Trial Balance By Period                                                        |                                                       |
| BRFHS WRVEXPRM Department Revenue and Expend                                                  |                                                       |
|                                                                                               |                                                       |
|                                                                                               |                                                       |
|                                                                                               |                                                       |
| Process Instance:9469797                                                                      | 📢 Local intranet   Protected Mode: Off 🛛 🖓 👻 🔩 100% 👻 |

| Step | Action                                                                                                    |
|------|----------------------------------------------------------------------------------------------------|
| 7.   | A list of available reports for that Business Unit is displayed.                                                                                                    |
|      | Now, select the report you want for this particular Business Unit. In this example, you will run the Balance Sheet Detail Report.                                                                                                    |
|      | Click the <b>BSDETAIL</b> link.<br>BSDETAIL                                                                                                    |
| 8.   | This page is divided into three main sections:                                                                                                    |
|      | <ol> <li>The Report Request Section;</li> <li>The Report Data Section; and</li> <li>The Output Options Section.</li> </ol>                                                                                                    |
| 9.   | The Report Request Section                                                                                                    |
|      | The top section includes the Business Unit and Report Request Name, the Descriptive Report Title, and the Layout name that is utilized by the Report Request.                                                                                                    |
|      | To the right are links that allow users to copy the report request (based on user's security), Transfer (navigate) to Report Books, navigate to the Process Monitor, and navigate to the Report Manager. An additional link allows users to Share private report requests with other users (security based). |

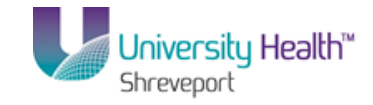

| Step | Action                                                                                                    |
|------|----------------------------------------------------------------------------------------------------|
| 10.  | The Report Date Section                                                                                                    |
|      | Includes the "As of Reporting Date" and the "Tree As of Date". Typically, the "As of Reporting Date" is either the "Business Unit Reporting Date" or the selection of "Specify" which allows the user to enter a specific date for the report. The "Tree As of Date" will typically be set to "Use As of Reporting Date". |
|      | A checkbox displays below the "Tree As of Date" line that reads: "Override Tree As of Date if Specified in Layout".                                                                                                    |

| 🕥 PS Desktop - Citrix o            | online plug-in                                            |                                   |                  |                                    |                        | _ <u>8 ×</u> |
|------------------------------------|-----------------------------------------------------------|-----------------------------------|------------------|------------------------------------|------------------------|--------------|
| C Define Report Requ               | est - Windows Internet Explorer                           |                                   |                  |                                    |                        | _ 8 ×        |
| 😋 🕑 🗢 🙋 https:/                    | // <b>ps9fs.lsuhsc.edu</b> /psp/fsrpt/EMPLOYEE/ERP/c/REPO | RT_BOOKS.NV5_REPORT_REC           | UEST.GBL?FolderI | 🔒 🔶 🗙 🔎 Bing                       |                        | <b>P</b> •   |
| File Edit View Fav                 | orites Tools Help                                         | 1 .                               |                  |                                    |                        |              |
| 🚖 Favorites 🛛 🄏 Def                | ine Report Request                                        |                                   |                  | 🚹 • 🗟 • 🖻 🖶                        | + Page + Safety + To   | iols • 🔞 • " |
| PS9FSRPT                           | 8.51                                                      |                                   |                  |                                    |                        |              |
| PS9FSWEB5<br>Eavorites Main Menu   | DPS     Reporting Tools > PS/n\/ision > Define (          | Renort Request                    |                  | Home                               | Add to Favorites       | Sign out     |
| Hart Hart Hart                     | s heperang roos s rompoorts bomon                         | topore recipione                  |                  | New Windo                          | w   Hein   Customize P | age   📰      |
| nVision Report Requ                | est Advanced Options LSU Define Pro                       | mpt                               |                  |                                    |                        |              |
| Business Unit:                     |                                                           | Copy to Another Busines           | s Unit / Clone   |                                    |                        |              |
| Dusiness Unit. B                   | MEND NEPOTID. BODETAL                                     | <u></u>                           |                  |                                    |                        |              |
| Report Title:                      | Balance Sheet Detail                                      | Transfer to Report Books          | 1                |                                    |                        |              |
| Al consulta                        | BRE BALANCE SHEET - DETAIL                                | Process Monitor<br>Report Manager |                  |                                    |                        |              |
| "Layout:                           | BRE BRIEF BEINE                                           | Report Manager                    |                  |                                    |                        |              |
| ➡ Report Date Select               | tion                                                      |                                   |                  |                                    |                        |              |
| *As Of Reporting Date              | Business Unit Reporting Date                              |                                   |                  |                                    |                        |              |
| *Tree As Of Date:                  | Use As Of Reporting Date 💌                                |                                   |                  |                                    |                        |              |
|                                    | Override Tree As of Date if Specified in                  | n Layout                          |                  |                                    |                        |              |
| <ul> <li>Output Options</li> </ul> |                                                           |                                   |                  |                                    |                        |              |
| *Type: Window                      | Scope and L                                               | Jelivery Lemplates                |                  |                                    |                        |              |
| *Format: Microsoft                 | Excel Files (*.xls)                                       |                                   |                  |                                    |                        |              |
| L                                  |                                                           |                                   |                  |                                    |                        |              |
| Run Report                         |                                                           |                                   |                  |                                    |                        |              |
|                                    |                                                           |                                   |                  |                                    |                        |              |
| Return t                           | to Search 🔛 Notify                                        |                                   |                  |                                    |                        |              |
| nVision Report Reques              | st   Advanced Options   LSU Define Prompt                 |                                   |                  |                                    |                        |              |
|                                    |                                                           |                                   |                  |                                    |                        |              |
|                                    |                                                           |                                   |                  |                                    |                        |              |
| 4                                  |                                                           |                                   |                  |                                    |                        | Þ            |
| Process Instance:9469797           |                                                           |                                   |                  | ፍ Local intranet   Protected Mode: | Off 🛛 🐴 🔹              | 100% •       |

| Step | Action                                                                                                    |
|------|----------------------------------------------------------------------------------------------------|
| 11.  | The Output Options Section                                                                                                    |
|      | <b><u>Output Type</u></b> : Allows the user to choose the output type of Web, Window, File, Email, and Printer. For this example, the type of Window will be selected. |
|      | The Output format should ALWAYS be Microsoft Excel, .xls. The other option, HTML, will produce reports however, the formatting is incorrect.                           |

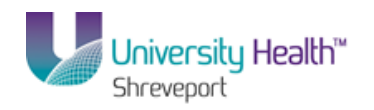

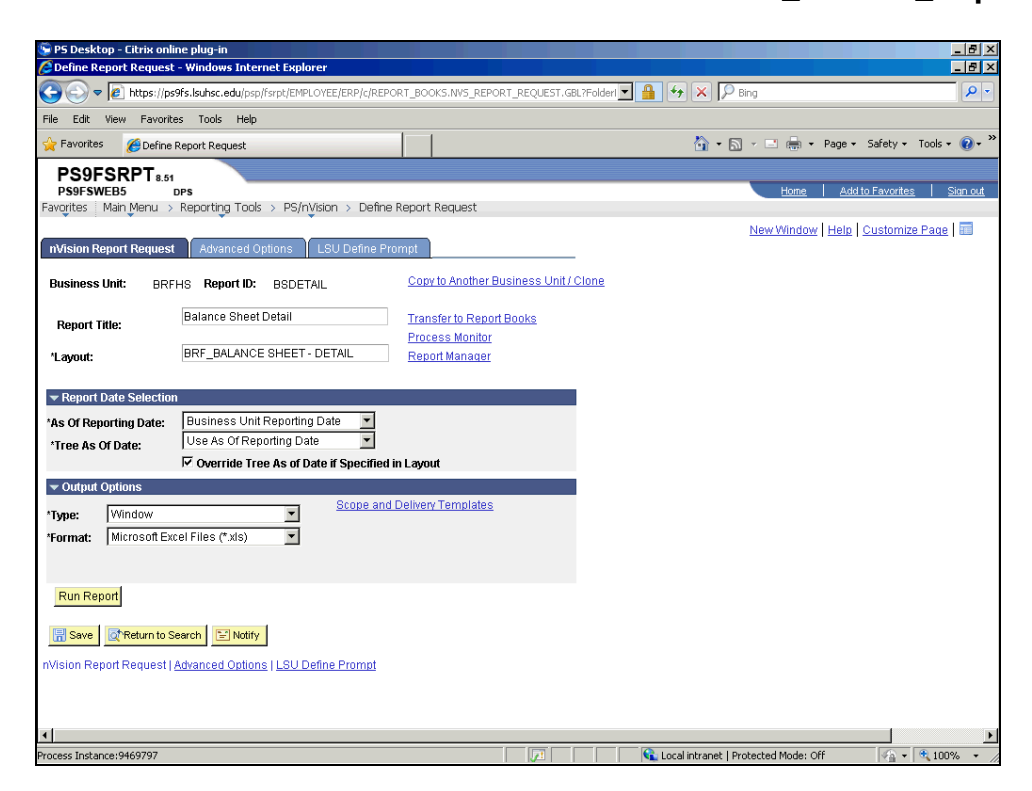

| Step | Action                                                                              |
|------|-------------------------------------------------------------------------------------|
| 12.  | Click the button to the right of the <b>Type</b> field.                             |
| 13.  | Click the <b>Window</b> list item.                                                  |
| 14.  | No other changes are needed on the page with the Output Options Type set to Window. |
|      | Click the Save button.                                                              |
| 15.  | Click the <b>Run Report</b> button.                                                 |

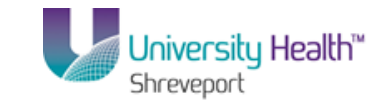

| 😨 PS Desktop - Citrix online plug-in      |                                         |                                                               |                  |                  |                     | _ 8 ×                    |
|-------------------------------------------|-----------------------------------------|---------------------------------------------------------------|------------------|------------------|---------------------|--------------------------|
| 🖉 Define Report Request - Windows Interne | t Explorer                              |                                                               |                  |                  |                     | _ & ×                    |
| 🕒 🕤 🗢 🖉 https://ps9fs.lsuhsc.edu/psp/fs   | pt/EMPLOYEE/ERP/c/REPORT_BOO            | <pre><s.nv5_report_reque< pre=""></s.nv5_report_reque<></pre> | ST.GBL?FolderI 💌 | 🔒 😽 🗙 🛛          | D Bing              | <b>₽</b> •               |
| File Edit View Favorites Tools Help       |                                         |                                                               |                  |                  |                     |                          |
| 🔆 Favorites 🛛 🏀 Define Report Request     |                                         |                                                               |                  | <u>^</u> -       | 🔊 - 🖃 🖶 - Page -    | - Safety + Tools + 🔞 + 🎽 |
| PS9FSRPT.                                 | 11                                      |                                                               |                  |                  |                     |                          |
| PS9FSWEB5 DPS                             |                                         |                                                               |                  |                  | Home Ad             | d to Favorites Sign out  |
| Favorites Main Menu > Reporting Tools >   | PS/nVision > Define Report I            | Request                                                       |                  |                  |                     |                          |
|                                           |                                         |                                                               |                  |                  | New Window Help     | Customize Page           |
| Provide Calculation Designed              |                                         |                                                               |                  |                  |                     |                          |
| Process Scheduler Request                 |                                         |                                                               |                  |                  |                     |                          |
|                                           |                                         |                                                               |                  |                  |                     |                          |
| User ID:                                  | I                                       | Run Control ID:                                               |                  |                  |                     |                          |
| Server Name:                              | <ul> <li>Bun Date: 11/15/201</li> </ul> | 3 📴                                                           |                  |                  |                     |                          |
| Becurrence:                               | Run Time: 11:29:01/                     | M Reset                                                       | to Current Date/ | Time             |                     |                          |
|                                           | - Run Time.                             |                                                               |                  |                  |                     |                          |
| Process List                              |                                         |                                                               |                  |                  |                     |                          |
| Select Description                        | Process Name                            | Process Type                                                  | *Type            | *Format          |                     |                          |
| ✓ nVision Report                          | NVSRUN                                  | nVision Report                                                | Default 💌        | Default 💌        |                     |                          |
|                                           |                                         |                                                               |                  |                  |                     |                          |
|                                           |                                         |                                                               |                  |                  |                     |                          |
|                                           |                                         |                                                               |                  |                  |                     |                          |
|                                           |                                         |                                                               |                  |                  |                     |                          |
| OK Cancel                                 |                                         |                                                               |                  |                  |                     |                          |
|                                           |                                         |                                                               |                  |                  |                     |                          |
|                                           |                                         |                                                               |                  |                  |                     |                          |
|                                           |                                         |                                                               |                  |                  |                     |                          |
|                                           |                                         |                                                               |                  |                  |                     |                          |
|                                           |                                         |                                                               |                  |                  |                     |                          |
|                                           |                                         |                                                               |                  |                  |                     |                          |
|                                           |                                         |                                                               |                  |                  |                     |                          |
|                                           |                                         |                                                               |                  |                  |                     |                          |
|                                           |                                         |                                                               |                  |                  |                     |                          |
| Process Instance:9469797                  |                                         | 1                                                             |                  | 📢 Local intranet | Protected Mode: Off | 🖓 🕶 🔍 100% 👻 🏑           |

| Step | Action                                                                                                    |
|------|----------------------------------------------------------------------------------------------------|
| 16.  | Click the button to the right of the <b>Server Name</b> field.                                                                            |
| 17.  | Click the <b>PSNT</b> list item.                                                                                                    |
| 18.  | Click the <b>OK</b> button.                                                                                                    |
| 19.  | As the report begins to run, a pop-up window displays. It will display the status of the report: Queued, Processing, Success, Error, etc. |

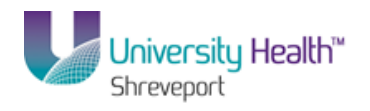

| 🖫 PS Desktop - Citrix online plug-in                                                                                                    |                                                        | _ 8 ×                                |
|----------------------------------------------------------------------------------------------------|--------------------------------------------------------|--------------------------------------|
| 🖉 nVision-Report - NVSRUN - Windows Internet Explorer                                                                                    |                                                        | X                                    |
| 🚱 🕙 🗢 🙋 https://ps9fs.lsuhsc.edu/psc/fsrpt_1/EMPLOYEE/ERP/s/WEBLIB_RPT.ISCRIPT1.F 💌 📓                                                    | <b>47</b> ★ P Bing                                     | P ▼                                  |
| File Edit View Favorites Tools Help                                                                                                    |                                                        |                                      |
| 🔆 Favorites 🌾 nVision-Report - NVSRUN                                                                                                    | 🏠 🔹 🔂 👻 🚍 🖶 🔹 Page 🔹 Safety 👻 Tools 👻 🔞 👻              | ety 🕶 Tools 🕶 🔞 🕶 🎽                  |
| Success<br>Preparing output for viewing<br>Process Name: NVSRUN nVIsion Report<br>Process Instance: 9469799 Process Type: nVIsion-Report |                                                        | vortes   Sinn out<br>tomize Page   🖬 |
| Done                                                                                                    | scal intranet   Protected Mode: Off 🛛 🖗 🔹 🕅 🗮 100% 🔹 🎢 |                                      |
|                                                                                                    |                                                        |                                      |
| Process Instance:9469799                                                                                                    | 📢 Local intranet   Protected Mode: Off                 | 🐴 🔹 🔍 100% 🔹 🏼 //                    |

| Step | Action                                                                                                    |
|------|----------------------------------------------------------------------------------------------------|
| 20.  | When the report processes to " <b>Success</b> ", the pop-up window enlarges and a new Excel window displays. Sometimes, the report that opens will not be maximized. |

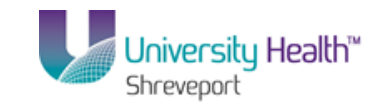

| 🔄 PS De    | skto   | p - C | itrix online plug      | j-in                                 |              |                         |                         |                  |           |                   |       | _ 8 ×       |
|------------|--------|-------|------------------------|--------------------------------------|--------------|-------------------------|-------------------------|------------------|-----------|-------------------|-------|-------------|
|            |        | 2)    | - (°I - ) <del>-</del> | Mia                                  | rosoft Excel |                         |                         |                  |           | -                 | = x   | _ 8 ×       |
| 13         | Ho     | me    | Incert D               | And Isvout Formular Data Deview      | View Adv     | t Inc                   |                         |                  |           |                   |       | <b>₽</b> -  |
|            | J HO   | ine i | Tuberc 1               | age Layout Fornitias Data Review     | view Au      | 1-1115                  |                         | ( -              |           |                   |       |             |
|            | *      | A     | rial 👻                 | 10 · A A = = = >> =                  | General 🔹    | Condition 🚮             | nal Formatting *        | 📲 Insert 🔹       | Σ-        | 77 ሕ              |       | ~ *         |
| Pacte      | L      |       |                        |                                      | \$ - % ,     | Format as               | s Table *               | 🌁 Delete 👻       | -         | Sort & Find &     |       | ols 🕶 🕜 🕶 🖤 |
| *          | 1      |       | 8 X U Y E              |                                      | 00. 00.      | 🛛 📑 Cell Style:         | s *                     | 📕 Format 🕶       | 2.        | Filter * Select * |       |             |
| Clipboa    | ird 🖻  |       | Font                   | : 😡 Alignment 😡                      | Number 🕞     | s                       | tyles                   | Cells            |           | Editing           |       | Sian out    |
|            | B      | 3     | - (*                   | f.x.                                 |              |                         |                         |                  |           |                   | ×     |             |
|            | BSD    | ETAI  | . [Read-Only]          |                                      |              |                         |                         | _                | ΞX        | )                 |       | age 🔲       |
| 1          | 2      | 4     | в                      | С                                    | D            | E                       | F G                     | Н                |           | 1                 |       |             |
| -          |        | 2     | _                      |                                      |              | _                       |                         |                  |           |                   |       |             |
|            |        | 3     |                        | Biomedica                            | Resear       | ch Found                | lation Hos              | pital Hole       | dine      |                   |       |             |
|            |        | 4     |                        |                                      | BR           | E Hosnitz               | al Shreven              | ort              |           |                   |       |             |
|            |        | 5     |                        |                                      | F            | Ralance S               | sheet Deta              | il               |           |                   |       |             |
|            | -      | 0     |                        |                                      | Bor 6        | Inding O                | nteel Dela              | 2012             |           |                   |       |             |
|            | -      | 5     | Report ID: BSDETAI     | L                                    | Feit         | inuing of               | clober 31,              | 2013             |           |                   |       |             |
|            | -      | /     | Run: November 15, 2    | 013 at 11:32                         | 0.           |                         | Duraulaura              | b d a sa bla     |           |                   |       |             |
|            | -      | 8     |                        |                                      |              | Irrent                  | Previous                | s Wonth          | + e       |                   |       |             |
|            | H      | 9     |                        | 100570                               | Da           | larice                  | Dala                    | lice             | <u> </u>  |                   |       |             |
|            |        | 10    | ACCOUNT                | ASSETS:                              |              |                         |                         |                  |           |                   |       |             |
| L L C      |        | 12 /  | 110106                 | CUITERI ASSEIS:                      |              | ALC: NOT THE OWNER, NOT |                         | 100              |           |                   |       |             |
|            | i H    | 12    | 110106                 | Cash and Cash Equivalents            |              |                         |                         | -                |           |                   |       |             |
|            | ' F.   | 14    |                        | Casil allu Casil Equivalents         |              | ant summaries.          |                         |                  |           |                   |       |             |
| Г          |        | 15    | 113655                 | A/R - Hospital Payments              |              | (22) 1 (ARR)            |                         | 100              |           |                   |       |             |
|            |        | 16    | 113835                 | A/R006-A/R Overpay-P/R               |              | diam'r.                 |                         |                  |           |                   |       |             |
|            |        | 17    | 113840                 | A/R005-Accounts Receivable-P/R       |              | 11.40                   |                         |                  |           |                   |       |             |
| 1 I -      |        | 18    |                        | Accounts Receivable                  |              | (11 - 17 m)             |                         | 1                |           |                   |       |             |
|            |        | 19    |                        |                                      |              |                         |                         |                  |           |                   |       |             |
|            |        | 20    |                        | Less: Bad Debt Allowance             |              |                         |                         |                  |           |                   |       |             |
|            | 1      | 21    |                        |                                      |              |                         |                         |                  |           |                   |       |             |
|            |        | 22    |                        | Less: Allow for Contract Adjustments |              |                         |                         |                  | -         |                   |       |             |
| Ready      |        |       |                        |                                      |              |                         |                         | 100%             | 0         |                   | Ð .:: |             |
|            |        |       |                        |                                      |              |                         |                         |                  |           |                   |       |             |
| 0          |        |       |                        |                                      |              | and the second Line     | ante de la trada de com |                  |           | 10001             |       |             |
| pone       |        |       |                        |                                      |              | cocarincranet   M       | rotected Mode: Off      | 140              | • ] • [ 1 | 100% * ///        |       |             |
| 4          |        |       |                        |                                      |              |                         |                         |                  |           |                   |       | ►           |
| Process In | nstanc | e:94  | 69800                  |                                      |              |                         | 📢 Local intra           | anet   Protected | Mode: C   | )ff 🛛 🐔           | •     | 100% • //   |

| Step | Action                                                                                                    |
|------|----------------------------------------------------------------------------------------------------|
| 21.  | Click the Maximize button.                                                                                                    |
| 22.  | You may print the report or perform any nVision drills or Excel functions on the spreadsheet as desired.                                                                                                    |
| 23.  | Many nVision reports include Macros to perform tasks within the spreadsheet. On these reports, a Security Warning will display at the top of the spreadsheet indicating that the Macros are disabled.<br>If the message appears, click the <b>Enable Content</b> button to enable Macros.<br>Enable Content |
| 24.  | A pop-up Security Warning message displays.<br>Click the <b>Yes</b> button.<br><b>NOTE:</b> There is a method to enable all of the macros within Excel for your<br>computer. The instructions to perform this task are included in the Appendix to<br>this guide.<br><u>Yes</u>                             |
| 25.  | After enabling the Macro content and pressing the <b>Yes</b> button, you are returned to the spreadsheet. The Security Warning message has disappeared and the Macros included in this file are enabled.                                                                                                    |
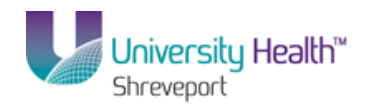

| Past<br>T      | PS D  | esktop - Citrix o<br>Arial<br>B I U | nline plug-in<br>▼ 10 ▼ A* A* ➡ ≡ <b>= ≫</b> • ➡ ➡<br>▼ ➡ ▼ ▲ ▼ ■ ■ ■ ₽ ₽ ■ ₽ ₽ | Seneral ▼<br>\$ ~ % ;<br>€.0 .00<br>.00 .00 | Es Conal<br>Forma | itional Formatting *<br>at as Table *<br>byles * | a™ Insert<br>I Delete | v 2 v 2 v 100<br>v 2 v Sort & Find<br>t v 2 v Filter v Selec                                                                                                    |                              |
|----------------|-------|-------------------------------------|---------------------------------------------------------------------------------|---------------------------------------------|-------------------|--------------------------------------------------|-----------------------|----------------------------------------------------------------------------------------------------|------------------------------|
| pb             | oard  | 6                                   | Font 🕞 Alignment 🕞                                                              | Number 🖗                                    |                   | Styles                                           | Cells                 | Editing                                                                                                    | Sign out                     |
|                |       | вз 👻                                | fx fx                                                                           |                                             |                   |                                                  |                       |                                                                                                    | *                            |
| 2              |       | В                                   | C                                                                               | DE                                          | F                 | G                                                | Н                     |                                                                                                    | age 🖬 📥                      |
|                | 2     |                                     |                                                                                 |                                             |                   |                                                  |                       |                                                                                                    |                              |
|                | 3     |                                     | Biomedical F                                                                    | Research F                                  | ounda             | ation Hospital                                   | l Holdi               | ing Group                                                                                                    |                              |
|                | 4     |                                     |                                                                                 | BRF H                                       | ospital           | Shreveport                                       |                       |                                                                                                    |                              |
|                | 5     |                                     |                                                                                 | Bala                                        | nce Sh            | neet Detail                                      |                       |                                                                                                    |                              |
|                | 6     |                                     |                                                                                 | Per End                                     |                   | tober 31 201                                     | 2                     |                                                                                                    |                              |
|                | 7     | meport ID: BSDETAI                  | -                                                                               |                                             | ing ou            |                                                  |                       |                                                                                                    |                              |
|                | 0     | Hun: November 15, 2                 | 013 at 11:47                                                                    | Currer                                      | +                 | Previous Mor                                     | th                    | Prior Vear                                                                                                    |                              |
|                | 9     |                                     |                                                                                 | Balanc                                      | e                 | Balance                                          |                       | Ending Balance                                                                                                    |                              |
|                | 10    | ACCOUNT                             | ASSETS:                                                                         |                                             |                   |                                                  |                       |                                                                                                    |                              |
|                | 11    |                                     | Current Assets:                                                                 | _                                           |                   |                                                  |                       |                                                                                                    |                              |
| •              | 12    | 110106                              | CHASE - BRFHH                                                                   | -89.188                                     | Bastrin (         |                                                  | 0                     | 0                                                                                                    |                              |
|                | 13    |                                     | Cash and Cash Equivalents                                                       | 10.100                                      |                   |                                                  | 0                     | 0                                                                                                    |                              |
|                | 14    | 440055                              | A/D Hansital Descente                                                           |                                             |                   |                                                  |                       |                                                                                                    |                              |
| 1              | 15    | 113835                              | A/R006-A/R Overnav-P/R                                                          |                                             | 21 - PERFE        |                                                  | 0                     | 0                                                                                                    |                              |
|                | 17    | 113840                              | A/R005-Accounts Receivable-P/R                                                  |                                             | 44                |                                                  | 0                     | 0                                                                                                    |                              |
|                | 18    |                                     | Accounts Receivable                                                             | 1                                           | 1                 |                                                  | 0                     | 0                                                                                                    |                              |
|                | 19    |                                     |                                                                                 |                                             |                   |                                                  |                       |                                                                                                    |                              |
|                | 20    |                                     | Less: Bad Debt Allowance                                                        |                                             |                   |                                                  | _                     |                                                                                                    |                              |
|                | 21    |                                     | Less: Allow for Contract Adjustments                                            |                                             |                   |                                                  | -                     |                                                                                                    |                              |
|                | 23    |                                     |                                                                                 |                                             |                   |                                                  |                       |                                                                                                    | <b>v</b>                     |
| 4              | • • I | Sheet1 🖉                            |                                                                                 |                                             | 4                 |                                                  |                       |                                                                                                    |                              |
| :ad            | /     |                                     |                                                                                 |                                             |                   | (H) (H) (H) (H) (H) (H) (H) (H) (H) (H)          | 10                    | ∞ 🕒 — 🗸 —                                                                                                    | +                            |
| 1              |       |                                     |                                                                                 |                                             |                   |                                                  |                       |                                                                                                    |                              |
| ie             |       |                                     |                                                                                 |                                             | .ocal intranet    | Protected Mode: Off                              |                       | • • • 100% • //     //     //     //     //     //     //     //     //     //     //     //     //     //     //     //     //     //     //     //     //     //     //     //     //     //     //     //     //     //     //     //     //     //     //     //     //     //     //     //     //     //     //     //     //     //     //     //     //     //     //     //     //     //     //     //     //     //     //     //     //     //     //     //     //     //     //     //     //     //     //     //     //     //     //     //     //     //     //     //     //     //     //     //     //     //     //     //     //     //     //     //     //     //     //     //     //     //     //     //     //     //     //     //     //     //     //     //     //     //     //     //     //     //     //     //     //     //     //     //     //     //     //     //     //     //     //     //     //     //     //     //     //     //     //     //     //     //     //     //     //     //     //     //     //     //     //     //     //     //     //     //     //     //     //     //     //     //     //     //     //     //     //     //     //     //     //     //     //     //     //     //     //     //     //     //     //     //     //     //     //     //     //     //     //     //     //     //     //     //     //     //     //     //     //     //     //     //     //     //     //     //     //     //     //     //     //     //     //     //     //     //     //     //     //     //     //     //     //     //     //     //     //     //     //     //     //     //     //     //     //     //     //     //     //     //     //     //     //     //     //     //     //     //     //     //     //     //     //     //     //     //     //     //     //     //     //     //     //     //     //     //     //     //     //     //     //     //     //     //     //     //     //     //     //     //     //     //     //     //     ///     //     ///     //     //     //     //     //     //    / | <u> </u>                     |
| 5ta            | rt    | <u>e</u>                            | efine Report Reque                                                              | Microsoft E                                 | «cel - B          | , , .                                            |                       | , , , , , , , , , , , , , , , , , , ,                                                                                                    | * ()) 11:50 AM<br>11/15/13   |
| •              |       |                                     |                                                                                 |                                             |                   |                                                  |                       |                                                                                                    |                              |
| R <sup>a</sup> | Start | · 🏉 🤅                               | a 💽 🔽 🖓 🧔                                                                       | 7                                           |                   |                                                  |                       | * 🖻 [                                                                                                    | P 🐑 🕕 11:50 AM<br>11/15/2013 |

| Step | Action                                                                                                    |
|------|----------------------------------------------------------------------------------------------------|
| 26.  | Notice the grey taskbar at the bottom of the screen. To the right of the Start button,<br>there are 2 Internet Explorer icons for PeopleSoft and an Excel icon. The Excel icon<br>is active.<br>To navigate back to the report request in PeopleSoft from Excel, simply click the |
|      | Define Report Request icon.                                                                                                    |
| 27.  | The second Internet Explorer icon, nVision-Report - NVSRUNis for the processing window that was opened while running the report. This is no longer needed and should be closed.                                                                                                   |
|      | Right-click the <b>nVision-Report - NVSRUN</b> button.                                                                                                    |

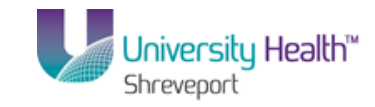

| ۵       | PS Des                          | sktop - Citrix a | online plug-in     |                    |                    |              |                    |           |            |                    |          |        |                  |           |          |            |
|---------|---------------------------------|------------------|--------------------|--------------------|--------------------|--------------|--------------------|-----------|------------|--------------------|----------|--------|------------------|-----------|----------|------------|
|         | ð                               | Arial            | • 10 • A           | Ă T T              | = = 📎              | 1            | General            | <u> </u>  | g Conait   | ional Formatting * | Ben Tuse | ert 🔻  | 2 7              | h         |          |            |
| Do alta |                                 |                  | Den De             |                    |                    |              | \$ - %             | , 1       | 🖇 Format   | as Table 🔻         | 🚰 Deli   | ete 👻  |                  |           | ols 🕶 📢  | )- "       |
| -aste   | - 🎸                             | B T D            | · 🖻 · 💁 · ,        |                    |                    | - <u>1</u> - | €.0 .00<br>0.€ 00. | 2         | 🖇 Cell Sty | /les =             | 🗒 For    | mat *  | ∠ * Filter * Se  | elect *   |          |            |
| pbo     | ard 🖻                           |                  | Font               | 5                  | Alignment          | 5            | Number             | 5         |            | Styles             | Cel      | ls     | Editing          |           | L Sign   | out.       |
|         | D1                              | .0 🔻             | fx f               |                    |                    |              |                    |           |            |                    |          |        |                  | 1         | *        |            |
| 2       |                                 | В                |                    | С                  |                    | D            | E                  | -         | F          | G                  | H        | 1      | 1                |           | anel     |            |
| -       | 14                              | 0                |                    |                    |                    |              |                    | -         |            | Ŭ                  |          |        |                  |           |          | ' - 1 - 1  |
| •       | 15                              | 113655           | A/R - Hospital     | Payments           |                    |              |                    | 1000      | 1310       |                    | 0        |        |                  | 0         |          |            |
| •       | 16                              | 113835           | A/R006-A/R Ov      | /erpay-P/R         |                    |              |                    |           | He:        |                    | 0        |        |                  | 0         |          |            |
| •       | 17                              | 113840           | A/R005-Accourt     | nts Receival       | ble-P/R            |              |                    | 1.4       | ÷          |                    | 0        |        |                  | 0         |          |            |
|         | 18                              |                  | Accounts Rec       | ceivable           |                    |              |                    | (23.175   | 21         |                    | 0        |        |                  | 0         |          |            |
|         | 19                              |                  |                    |                    |                    |              |                    |           |            |                    |          |        |                  | _         |          |            |
|         | 20                              |                  | Less: Bad [        | Debt Allowa        | nce                |              |                    |           | _          |                    |          |        |                  | _         |          |            |
|         | 21                              |                  |                    |                    |                    |              |                    |           |            |                    |          |        |                  | _         |          |            |
|         | 22                              |                  | Less: Allow        | for Contrac        | t Adjustments      |              | _                  |           |            |                    |          | _      |                  | _         |          |            |
|         | 23                              |                  |                    |                    |                    |              | _                  |           |            |                    | -        |        |                  | -         |          |            |
| -       | 24                              |                  | Net Accounts       | Receivable         |                    |              | _                  | 1221122   | 221.       |                    | U        | _      |                  | U         |          |            |
| -       | 25                              |                  | Est. Cattlense     | at form This       | d master           |              |                    |           | 0          |                    | 0        | _      |                  | 0         |          |            |
| -       | 20                              |                  | Est. Settleme      | ent from Thir      | d Parties          |              |                    |           | 0          |                    | U        | _      |                  | 0         |          |            |
| -       | 28                              |                  | Pladaac and I      | Grante Roce        | aivahla            |              |                    |           | 0          |                    | 0        | _      |                  | 0         |          |            |
| -       | 20                              |                  | r leuges allu v    | oranits incot      | sivable            |              |                    |           | 0          |                    | 0        | _      |                  | 0         |          |            |
| -       | 30                              |                  | Less: Allow        | ance for Un        | collectible Pleda  | 20           |                    |           | 0          |                    | 0        |        |                  | 0         |          |            |
| -       | 31                              |                  |                    |                    |                    |              |                    |           | -          |                    |          |        |                  | -         |          |            |
|         | 32                              |                  | Net Pledges a      | and Grants I       | Receivable         |              |                    |           | 0          |                    | 0        |        |                  | 0         |          |            |
|         | 33                              |                  | 1                  | Fasks              |                    |              |                    |           |            |                    |          |        |                  |           |          |            |
|         | 34                              |                  | Other Recei        |                    |                    |              |                    |           | 0          |                    | 0        |        |                  | 0         |          |            |
|         | 35                              |                  |                    | 🐁 Start InPr       | ivate Browsing     |              |                    |           |            |                    |          |        |                  |           |          |            |
|         | 36                              |                  | Less: Allo         | 📑 Open new         | / tab              |              |                    |           | 0          |                    | 0        |        |                  | 0         |          |            |
|         | 37                              |                  |                    |                    |                    |              |                    |           | _          |                    |          |        |                  | _         |          |            |
| 4 1     | 38<br>M S                       | iheet1 🖓         | Net Other R        |                    |                    |              | -                  |           |            |                    | n        |        |                  |           |          |            |
| adv     |                                 |                  |                    | 🍊 Internet F       | Volorer            |              |                    |           |            |                    |          | 100% ( | - U              | <b>(</b>  | .:       |            |
|         |                                 |                  |                    | Contraction of the |                    |              |                    |           |            |                    |          |        | ý v              |           |          |            |
|         | -D= Pin this program to taskbar |                  |                    |                    |                    |              |                    |           |            |                    |          |        |                  |           |          |            |
| ie      | re Close window Close window    |                  |                    |                    |                    |              |                    |           |            |                    |          |        |                  |           |          |            |
|         |                                 |                  |                    |                    |                    |              |                    |           |            |                    |          |        |                  |           |          |            |
| ātar    | t                               | 😁 🏟              | Define Report Requ | e 🌈                | NVision-Report - N | . 6          |                    | Excel - B | SD         |                    |          |        |                  | * nb      | 11:53 AM | 1 🔜 🔟      |
|         |                                 |                  |                    | ···· 🔊             |                    | -            | •                  |           |            |                    |          |        |                  | 1 23      | 11/15/13 | , <u> </u> |
| •       | _                               |                  |                    |                    |                    |              |                    |           |            |                    |          |        |                  |           |          | ► //.      |
| -       |                                 |                  | - 67               | <b></b>            |                    |              |                    |           |            |                    |          |        |                  | . en 100  | 11:5     | з АМ 🔔     |
| ~~      | start                           |                  |                    | <b>)</b> T         | J 🦘 🔓              |              |                    |           |            |                    |          |        | * ⊩ <sup>_</sup> | r r r ili | 11/15    | /2013 📟    |

| Step | Action                                                                                                    |
|------|----------------------------------------------------------------------------------------------------|
| 28.  | Click the Close Window list item.                                                                                                    |
| 29.  | The processing window closes, leaving only the Report Request window available in Internet Explorer.<br>Click the <b>Define Report Request</b> button to navigate back to the Report Request page. |
| 30.  | Click the <b>Excel</b> button in the taskbar to navigate back to the Excel spreadsheet.                                                                                                    |

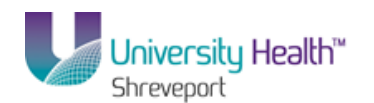

| PS            | Desktop - Citrix onlin | e plug-in                                     |                                                                                                    |                                                               |                                                  |                                               | <u>_   ×</u>           |
|---------------|------------------------|-----------------------------------------------|----------------------------------------------------------------------------------------------------|---------------------------------------------------------------|--------------------------------------------------|-----------------------------------------------|------------------------|
| 0             | ) 🖬 17 - (H - )        | ₽ BSDETAIL [Read                              | d-Only] - Microsoft Excel                                                                            |                                                               |                                                  | _ = >                                         | <₽▲                    |
|               | Home Insert            | Page Layout Formulas Data Review              | View Add-Ins                                                                                         |                                                               |                                                  | 🕜 _ 📼 🗙                                       | <u>م</u>               |
| Past<br>Clipb | Arial<br>B I U<br>oard | × 10 × A ×<br>→ ○ × A ×<br>Font 5 Alignment 5 | General     ▼       \$ ~ %     >       \$ 00 ± 000     >       \$ 000 ± 000     >       Number     > | ditional Formatting * at as Table * 3<br>Styles * 5<br>Styles | ™Insert ▼ Σ<br>Delete ▼ J<br>Format ▼ 2<br>Cells | Sort & Find &<br>Filter * Select *<br>Editing | ols • 🕐                |
|               | D10 .                  | • fx                                          |                                                                                                    |                                                               |                                                  | 2                                             | \$                     |
| 1 2           | B                      | C D                                           | E f                                                                                                  | G                                                             | Н                                                | 1                                             | age 🖬                  |
|               | 2                      |                                               |                                                                                                    |                                                               |                                                  |                                               |                        |
|               | 3                      | Biomedical R                                  | esearch Found                                                                                        | ation Hospital                                                | Holdina G                                        | roup                                          |                        |
|               | 4                      |                                               | BRF Hospita                                                                                          | Shrevenort                                                    |                                                  |                                               |                        |
|               | -                      |                                               | Balanca S                                                                                            | hoot Dotail                                                   |                                                  |                                               |                        |
|               | 5                      |                                               | Datatice S                                                                                           | teber 04, 0040                                                |                                                  |                                               |                        |
|               | 6 Report ID: BSDETA    | AL                                            | Per Ending Oc                                                                                        | toper 31, 2013                                                | 1                                                |                                               |                        |
|               | 7 Run: November 15, 2  | 2013 at 11:47                                 |                                                                                                    |                                                               |                                                  |                                               |                        |
|               | 8                      |                                               | Current                                                                                              | Previous Mont                                                 | h Pri                                            | or Year                                       |                        |
|               | 9                      |                                               | Balance                                                                                              | Balance                                                       | Endir                                            | g Balance                                     |                        |
|               | 10 ACCOUNT             | ASSETS:                                       |                                                                                                    |                                                               |                                                  |                                               |                        |
| г.            | 12 110106              | CHARE DEFIN                                   | No. of Concession, Name                                                                              |                                                               | n                                                | 0                                             |                        |
|               | 13                     | Cash and Cash Equivalents                     |                                                                                                    |                                                               | 0                                                | 0                                             |                        |
|               | 14                     |                                               | Carl Sand Sile of                                                                                    |                                                               | -                                                |                                               |                        |
| lΓ·           | 15 113655              | A/R - Hospital Payments                       | (2) (444)                                                                                            |                                                               | 0                                                | 0                                             |                        |
| 1 ·           | 16 113835              | A/R006-A/R Overpay-P/R                        |                                                                                                    |                                                               | 0                                                | 0                                             |                        |
| L.            | 17 113840              | A/R005-Accounts Receivable-P/R                | 12                                                                                                   |                                                               | 0                                                | 0                                             |                        |
| -             | 18                     | Accounts Receivable                           | 12.0 1.7 200                                                                                         |                                                               | 0                                                | U                                             |                        |
|               | 20                     | Less: Bad Debt Allowance                      |                                                                                                    |                                                               |                                                  |                                               |                        |
|               | 21                     | 2000. Day Dobry wowardo                       |                                                                                                    |                                                               |                                                  |                                               |                        |
|               | 22                     | Less: Allow for Contract Adjustments          |                                                                                                    |                                                               |                                                  |                                               |                        |
|               | 23                     |                                               |                                                                                                    |                                                               |                                                  |                                               | -                      |
|               | 🕨 🛛 Sheet1 🖉 🖓         |                                               | 1                                                                                                    |                                                               |                                                  |                                               |                        |
| Read          | y                      |                                               |                                                                                                    |                                                               | UI 100% (-)-                                     | . <del>.</del> .                              |                        |
| •             |                        |                                               |                                                                                                    |                                                               |                                                  |                                               |                        |
| // Star       | t 🏉 🚞                  | 🕂 🖸 🖓 🚺 💽                                     |                                                                                                    |                                                               |                                                  | * P (? 1 ()                                   | 11:57 AM<br>11/15/2013 |

| Step | Action                                                                                     |
|------|--------------------------------------------------------------------------------------------|
| 31.  | Click the <b>Office</b> button at the top left of the Excel window to close the window and |
|      | exit Excel.                                                                                |
|      |                                                                                            |
| 32.  | Click the Exit Excel button.                                                               |
|      | K Exit Excel                                                                               |
| 33.  | Click the <b>No</b> button.                                                                |
|      | No                                                                                         |
| 34.  | This completes Process Basic Reports - Window Method.                                      |
|      | End of Procedure.                                                                          |

# BRF (University Health Hospitals) Enable DrillDown Feature (Optional)

DrillDown is a feature that allows users to get more information on data contained in the report. Before performing the very first drill on any report, the drilldown (Drill to PIA) feature must be enabled. Once enabled, the drill feature will be available any time you run a report with nVision.

NOTE: This feature should be enabled at the PSDesktop level. If the feature is not available, follow these steps to enable drilldown.

Procedure

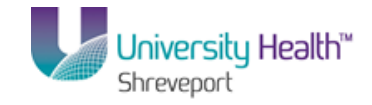

In this topic you will learn how to **Enable DrillDown Feature**.

| Step | Action                                              |
|------|-----------------------------------------------------|
| 1.   | Click the Main Menu button.                         |
| 2.   | Click the Reporting Tools menu.     Reporting Tools |

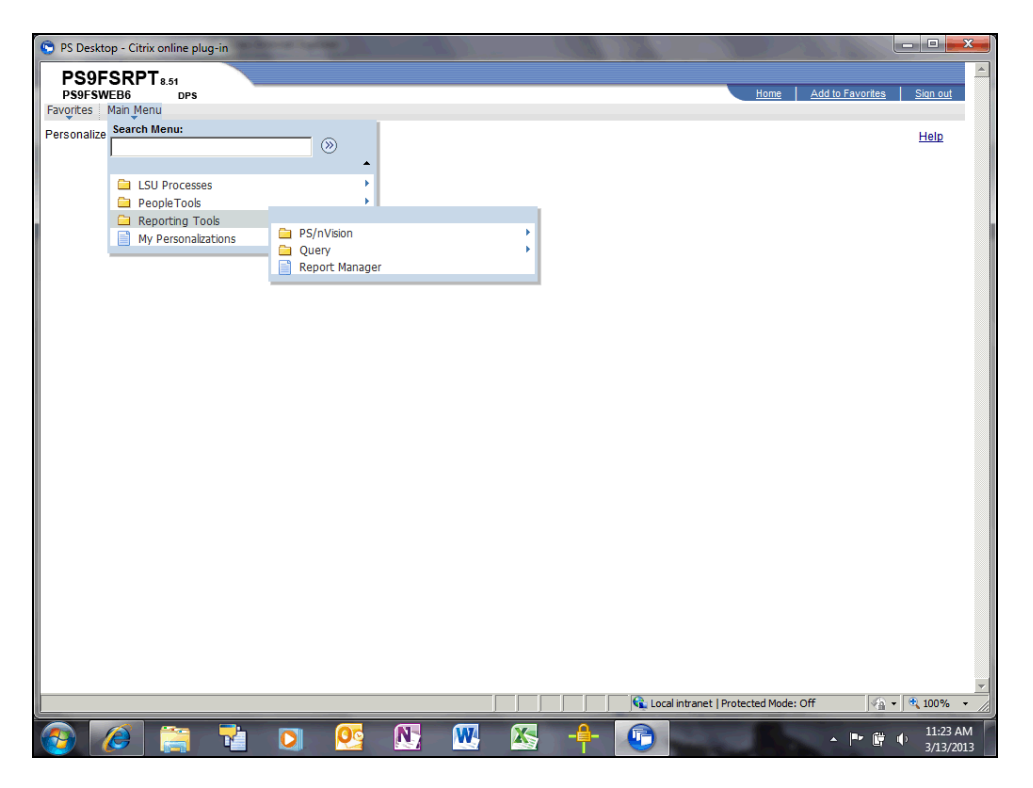

| Step | Action                                     |
|------|--------------------------------------------|
| 3.   | Click the <b>Report Manager</b> list item. |
|      | Report Manager                             |

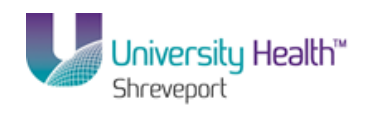

| 婱 PS Desktop                      | - Citrix on              | line plug-i              | n                                |                                      |                                        |                             |                     |            |             |                   |            |              |                    |
|-----------------------------------|--------------------------|--------------------------|----------------------------------|--------------------------------------|----------------------------------------|-----------------------------|---------------------|------------|-------------|-------------------|------------|--------------|--------------------|
| 🔆 Favorites                       | 6 Repor                  | t Manager                |                                  |                                      |                                        |                             |                     |            | 👌 • 🔊       | × 🗆 🖨             | ▼ Page ▼   | Safety 🕶     | Tools 👻 🔞          |
| PS9FS<br>PS9FSWEE<br>Favorites Ma | RPT 8.5<br>15<br>in Menu | 1<br>DPS<br>Reportin     | g Tools > Report Manager         |                                      |                                        |                             |                     |            |             | Home<br>Now Winds | <u>Add</u> | to Favorite: | <u>s   Sign o</u>  |
| Administrati                      | on 🛛 List                | t Explo                  | irer Archives                    |                                      |                                        | _                           |                     |            |             | 14644 441100      |            | Custonia     |                    |
| View Report<br>User ID:           | s For                    | 8                        | Туре:                            | Last                                 | <b>•</b>                               | 1                           | Da                  | ays 💌      | _           | Refresh           |            |              |                    |
| Status:                           |                          | •                        | Folder:                          | Instance:                            |                                        | to:                         |                     |            |             |                   |            |              |                    |
| Report List<br><u>Select</u>      | Report<br>ID             | Prcs<br>Instance         | <u>Customize   Find</u>          | View All   2<br>Request<br>Date/Time | Firs                                   | t 🚺 1-4 of<br><u>Status</u> | 4 🖸 Last<br>Details |            |             |                   |            |              |                    |
| Г                                 | 7648975                  | 9469801                  | Balance Sheet Detail             | 11/15/2013<br>11:47:40AM             | Microsoft<br>Excel<br>Files<br>(*.xls) | Posted                      | <u>Details</u>      |            |             |                   |            |              |                    |
| F                                 | 7648972                  | 9469800                  | Balance Sheet Detail             | 11/15/2013<br>11:32:47AM             | Microsoft<br>Excel<br>Files<br>(*.xls) | Posted                      | <u>Details</u>      |            |             |                   |            |              |                    |
| F                                 | 7648969                  | 9469799                  | Balance Sheet Detail             | 11/15/2013<br>11:31:10AM             | Microsoft<br>Excel<br>Files<br>(*.xls) | Posted                      | <u>Details</u>      |            |             |                   |            |              |                    |
| -                                 | 7648963                  | 9469797                  | Hospital Revenue and Expend      | 11/15/2013<br>10:56:25AM             | Microsoft<br>Excel<br>Files<br>(*.xls) | Posted                      | <u>Details</u>      |            |             |                   |            |              |                    |
| Select All                        | De<br>ick the del        | select All<br>ete button | to delete the selected report(s) |                                      |                                        |                             |                     |            |             |                   |            |              |                    |
| Process Instance                  | 9469801                  |                          |                                  |                                      |                                        |                             |                     | ፍ Local in | tranet   Pr | otected Mode      | Off        | - <u>1</u>   | <u>▶</u><br>• 100% |
|                                   | _                        | _                        |                                  |                                      |                                        |                             |                     |            | _           |                   | _          | _            |                    |

| Step | Action                                                                                                    |
|------|----------------------------------------------------------------------------------------------------|
| 4.   | Select a report and click the appropriate <b>Description</b> link.                                                                                                    |
|      | In this example the Balance Sheet Detail report is used.<br>Balance Sheet Detail                                                                                                    |
| 5.   | Click the Maximize button.                                                                                                    |
| 6.   | If the Add-Ins menu is not available to you, then the DrillDown feature must be<br>enabled. Once enabled, an Add-Ins option will be added next to the View option on<br>your ribbon.<br>Click the <b>Office</b> button. |

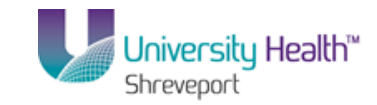

|                 |          |                                                |           | N   | View Add-Ins                             |                       |                                                                                                    | Ø - C                      | 1 X      |       |
|-----------------|----------|------------------------------------------------|-----------|-----|------------------------------------------|-----------------------|----------------------------------------------------------------------------------------------------|----------------------------|----------|-------|
| New             |          | Recent Documents                               |           |     | General 🔹 🔣 Con                          | ditional Formatting * | ¦ata Inser                                                                                                    | t• Σ• A 📷 🚠                |          |       |
|                 |          | 1 BSDETAIL                                     | -[=1      |     | \$ - % , 🛒 Form                          | nat as Table 👻        | Provide the second second seco | e - 💽 - Zr uru             |          | ols 🕶 |
| 子 Open          |          | 2 BSDETAIL                                     | -[=1      |     | .00 .00                                  | Styles *              | Form                                                                                                    | at * Q * Filter * Select * |          |       |
| <u> </u>        |          | 3 BSDETAIL                                     | -[=]      | 5   | Number 5                                 | Styles                | Cells                                                                                                    | Editing                    |          |       |
| Save            |          | 4 REV_EXP                                      | -[=]      |     |                                          |                       | ^                                                                                                    |                            | *        |       |
| 2000            |          | 5 Job Corp 2                                   | -[=]      | D   | E                                        | F G                   | н                                                                                                    |                            |          | bas I |
|                 |          | 6 Job Corp                                     | -[=1      |     | L                                        | 0                     |                                                                                                    |                            |          | aue ( |
| Save A          | · •      | 7 Copy of Users Set up for Training Shreveport | -[=1      | I D | ecearch Found                            | lation Hoenit         | al Hold                                                                                                    | ling Croup                 |          |       |
| h               |          | 8 Copy of PS9FSTRN_10_4_13                     | -[=]      | IR  |                                          | auon nospit           |                                                                                                    | ing Group                  | _        |       |
| Print           |          | 9 Copy of PS9FSTRN_10_4_13                     | -[#1      |     | BKF Hospita                              | u snrevepon           | L                                                                                                    |                            |          |       |
| 2               |          | Copy of Sara approval areas                    | -[=1      |     | Balance S                                | heet Detail           |                                                                                                    |                            |          |       |
| Pr <u>e</u> par | e 🕨      | Copy of Sara approval areas                    | -[=1      |     | Per Ending O                             | ctober 31, 20         | 13                                                                                                    |                            |          |       |
| _               |          | BRFHH Accounts                                 | -[=]      |     |                                          |                       |                                                                                                    |                            |          |       |
| Sen <u>d</u>    | •        | BRFHH_DEPARTMENTS                              | -[=]      |     | Current                                  | Previous Mo           | onth                                                                                                    | Prior Year                 |          |       |
|                 |          | Copy of BRFHH Accounts                         | -[=]      |     | Balance                                  | Balance               |                                                                                                    | Ending Balance             |          |       |
| Publis          | n 🔺      | Copy of BRFHH_DEPARTMENTS                      | -[=1      |     |                                          |                       |                                                                                                    |                            |          |       |
| ·               |          | Evaluation Template                            | -[=]      |     |                                          |                       |                                                                                                    |                            | -8       |       |
| Server          |          | PROJ_BAL                                       | -[=]      |     | - 10 - 1000 - 101 T                      |                       | 0                                                                                                    | U                          |          |       |
|                 |          |                                                |           |     | - NALL BREAK CO.                         |                       | 0                                                                                                    | 0                          |          |       |
| Clore           |          |                                                |           |     | (27)18880                                |                       | 0                                                                                                    | 0                          |          |       |
|                 |          |                                                |           |     |                                          |                       | 0                                                                                                    | 0                          | - 8      |       |
|                 |          | Excel Options 🗙 E                              | xit Excel |     | 10 10 10 10 10 10 10 10 10 10 10 10 10 1 |                       | 0                                                                                                    | 0                          |          |       |
| 19              |          |                                                | )         |     | 100 1 1 1 1 1 1 1 1 1 1 1 1 1 1 1 1 1 1  |                       | U                                                                                                    | U                          |          |       |
| 20              |          | Less: Bad Debt Allowance                       |           | +   |                                          |                       |                                                                                                    |                            |          |       |
| 21              |          |                                                |           |     |                                          |                       |                                                                                                    |                            |          |       |
| 22              |          | Less: Allow for Contract Adjustme              | nts       | _   |                                          |                       |                                                                                                    |                            | _        |       |
| 23              | et1 4    | *17                                            |           |     |                                          |                       |                                                                                                    |                            |          |       |
| ly J            |          |                                                |           |     |                                          |                       |                                                                                                    | 00% 🕞 🖳 🤇                  | ÷        |       |
| elete Cl        | ck the i | delete button to delete the selected report(s) |           |     |                                          |                       | - الكراب                                                                                                    | 9                          | <u> </u> |       |
|                 |          |                                                |           |     |                                          |                       |                                                                                                    |                            |          |       |
|                 |          |                                                |           |     |                                          |                       |                                                                                                    |                            |          |       |

| Step | Action                                 |
|------|----------------------------------------|
| 7.   | Click the Excel Options button.        |
| 8.   | Click the Add-Ins link. Add-Ins        |
| 9.   | Click the <b>DrillToPIA</b> list item. |

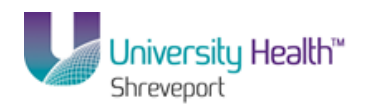

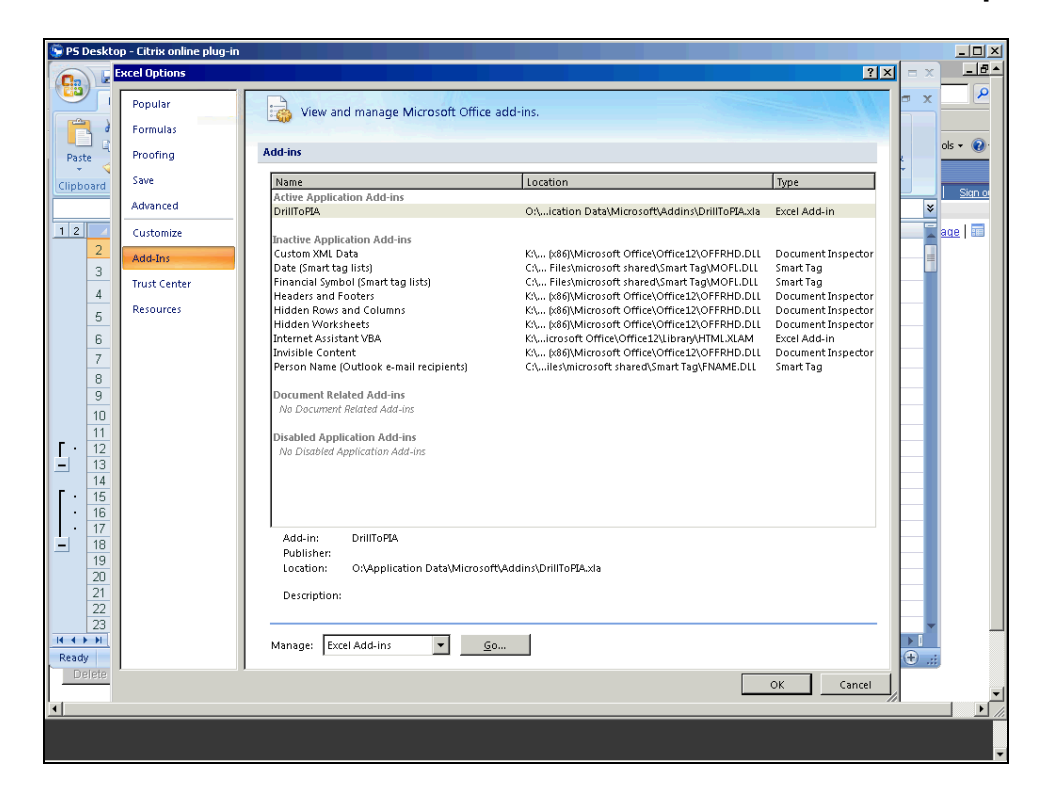

| Step | Action                                                              |
|------|---------------------------------------------------------------------|
| 10.  | Click the <b>Go</b> button to the left of the Manage field.         |
| 11.  | A small pop-up box displays.<br>Click the <b>DrillToPIA</b> option. |
|      | M Drill op1A                                                        |

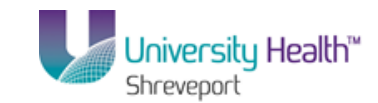

| Arial 10 A A A = = = & & G<br>Addins aviable:<br>Addins aviable:<br>Point Print A A A A = = = & & A A A A A A A A A A A                                                                                                    | ieneral  Cond Cond Cond Cond Cond Cond Cond Cond           | itional Formatting ▼                                                    | lete ×<br>Iete ×<br>rmat ×<br>Ils<br>Z × AT AT<br>Sort & Find &<br>Z × Filter × Select ×<br>Editing | ols • |
|----------------------------------------------------------------------------------------------------|------------------------------------------------------------|-------------------------------------------------------------------------|----------------------------------------------------------------------------------------------------|-------|
| D2         Cancel           2         B           3         Augometion           4         5           6         Peport ID.BSDETALL                                                                                                    | earch Founda<br>BRF Hospital<br>Balance SI<br>er Ending Oc | G<br>ation Hospital Ho<br>I Shreveport<br>heet Detail<br>tober 31, 2013 | H I H                                                                                               | age   |
| 7         Pure. November 15, 2013 at 1t           9         9           10         ACCOUNT ASS           11         Cuit           12         110106           14         Cat                                                                                                    | Current<br>Balance                                         | Previous Month<br>Balance                                               | Prior Year<br>Ending Balance                                                                        |       |
| 15         113665         A/R - Hospital Payments           16         113835         A/RO06-A/R Overpay-P/R           17         113840         A/RO05-A/C overpay-P/R           18         Accounts Receivable-P/R           19         20         Less: Bad Debt Allowance           21         Less: Allow for Contract Adjustments | 17:480<br>2998<br>1:44<br>27:798                           |                                                                         |                                                                                                    |       |
| 23         Less: Allow for Contract Adjustments           23         PH           Sheet1         PJ           ady         Delete           Click the delete button to delete the selected report(s)                                                                                                    | 0 4                                                        |                                                                         | → I<br>100% (=) U (+) (+) (+) (+) (+) (+) (+) (+) (+) (+)                                           |       |

| Step | Action                                                                                                    |
|------|----------------------------------------------------------------------------------------------------|
| 12.  | Click the <b>OK</b> button.                                                                                                    |
| 13.  | You are returned to your spreadsheet. DrillDown is enabled and a new menu option, <b>Add-Ins</b> , now displays on your ribbon. |
| 14.  | This completes <i>Enable Drilldown Feature</i> .<br>End of Procedure.                                                           |

## BRF (University Health Hospitals) Perform DrillDown

DrillDown allows users to gather additional information on the data contained in a report produced by nVision. In essence, users get a "peek under the hood" to see what information comprises the results displayed in the report.

DrillDown

- Must be performed on cells that are at the intersection of a column and a row;
- May only be performed on cells that contain a number, not a formula;
- May perform additional drilldown on drilldown results; and
- Budget data is not presently drillable.

While reviewing the results of a report, you determine that you would like to get additional information; perhaps look at the individual period totals for an account or the Accounts Payable Detail for an account. DrillDown is the feature utilized to get this additional information.

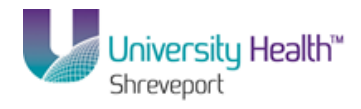

### Procedure

In this topic you will learn how to **Perform DrillDown**.

| BOEFAL [Read-only]. Microsoft Excl         Home inset Page Layout Formulas Data Review View Addins         Mumber is a layout formulas Data Review View Addins         Image: Layout Formulas Data Review View Addins         Image: Layout Formulas Data Review Page: Data Review Page: Data Review Page: Data Review Page: Data Review Page: Data Review Page: Data Review Page: Data Review Page: Data Review Page: Data Review Page: Data Review Page: Data Review P                                                                                                    | PSI   | Desktop | o - Citrix onlin   | e plug-in                                                                                                    |              |            |                                                                                                    |                             |                                                         |               |                        |                                      |                |       |
|----------------------------------------------------------------------------------------------------|-------|---------|--------------------|----------------------------------------------------------------------------------------------------|--------------|------------|----------------------------------------------------------------------------------------------------|-----------------------------|---------------------------------------------------------|---------------|------------------------|--------------------------------------|----------------|-------|
| Home       Inset       Page Layout       Formulas       Data       Review       Yew       Addins       Image: Conditional Formatting       Image: Conditional Formatting       Image: Conditiona Formatting                                                                                                    | Ca    |         | ちょ (ちょ ) :         | -                                                                                                    | BS           | DETAIL [Re | ad-Only] - Microso                                                                                  | ift Excel                   |                                                         |               |                        |                                      | - = >          |       |
| Alai 10 10 10 10 10 10 10 10 10 10 10 10 10                                                                                                    | 9     | Ho      | me Insert          | Page Layout Formula                                                                                                    | as Data      | Review     | View Add                                                                                            | I-Ins                       |                                                         |               |                        | ۷                                    | - 🔿 X          |       |
| E10       A         12       B       C       D       E       F       G       H       Image: Section of the section of the sectin of the sectin of the sectin of the section of the sect                                                                                                    | Past  | e 🖋     | Arial<br>B I U     | • 10 • A ▲<br>• • | = = 🗞        | ) 3<br># 2 | Number         *           \$ * %         *           \$.00         *.00           Number         * | Condi<br>G Forma<br>Cell St | tional Formatting +<br>t as Table +<br>yles +<br>Styles | Form<br>Cells | t• Σ•<br>te•<br>at• ⊘• | Sort & Fin<br>Filter * Se<br>Editing | hd &<br>lect * | ols 🕶 |
| 12       B       C       D       E       F       G       H       I       and         2       Biomedical Research Foundation Hospital Holding Group       BRF Hospital Shreveport       Balance Sheet Detail       F       F                                                                                                    |       | E1      | 0 -                | f <sub>x</sub>                                                                                                    |              |            |                                                                                                    |                             |                                                         |               |                        |                                      | 2              | *     |
| 2       Biomedical Research Foundation Hospital Holding Group         3       Brewerth Balance Sheet Detail         6       Per Ending October 31, 2013         7       Pur: November 6, 2013 at 147         8       Current Balance         9       Current Balance         10       ACCOUNT ASSETS:         11       Current Assets:         12       Cash and Cash Equivalents         13       Cash and Cash Equivalents         14       0         15       113655         113       Cash and Cash Equivalents         16       113655         17       113840         18       Accounts Receivable         19       Accounts Receivable         20       Less: Bad Debt Allowance         21       Less: Allow for Contract Adjustments         22       Less: Allow for Contract Adjustments         23       Less: Allow for Contract Adjustments         24       Less: Allow for Contract Adjustments         25       Less: Allow for Contract Adjustments         26       Less: Allow for Contract Adjustments         27       Less: Allow for Contract Adjustments         28       Less: Allow for Contract Adjustments         2                                                                                                    | 12    |         | В                  | C                                                                                                    |              |            | D E                                                                                                 | F                           | G                                                       | Н             |                        | 1                                    | -              | age   |
| 3       Biomedical Research Foundation Hospital Holding Group         4       BRF Hospital Shreveport         5       Pepertib BSETAL         7       Par. November 18, 203 at 147         8       Current         9       ACCOUNT ASSETS:         11       Current Assets:         12       110106         CHASE - BRFHH       0         13       Cash and Cash Equivalents         14       0         15       113655         113655       ARR - Hospital Payments         0       0         16       113840         113840       ARDGA-Accounts Receivable-P/R         19       0         20       Less: Bad Debt Allowance         21       Less: Allow for Contract Adjustments         22       Less: Allow for Contract Adjustments         23       Less: Allow for Contract Adjustments         24       10         25       Less: Allow for Contract Adjustments         26       Less: Allow for Contract Adjustments         27       10x © ♥ ♥ x                                                                                                    |       | 2       |                    |                                                                                                    |              |            |                                                                                                    |                             |                                                         |               |                        |                                      |                |       |
| British and Cash Equivalents     Balance     Balance     Balance     Balance     Balance     Balance     Previous Month     Prior Year     Ending Balance     D     Current     Balance     D     Current     Balance     D     Current     Balance     D     Current     Balance     D     Current     Balance     D     Current     Balance     D     Current     Balance     D     Current     Balance     D     Current     Balance     D     Current     Balance     D     Current     D     Current     Balance     D     Current     D     Current     D     Current     Balance     D     Current     D     Current     Current     D     Current     Current     D     Current     Current     |       | 3       |                    |                                                                                                    | Biome        | dical      | Research F                                                                                          | ounda                       | tion Hospit                                             | al Hold       | lina Gr                | oun                                  | 1              |       |
| 4       Balance       Balance Sheet Detail         6       Report ID. BSOETAL       Per Ending October 31, 2013         7       Run November 5, 200 at 147       Current         9       Current       Previous Month         9       Current Balance       Balance         10       ACCOUNT ASSETS:       0       0         11       Current Assets:       0       0         12       11005       CHASE - BRFHH       0       0         13       Cash and Cash Equivalents       0       0       0         14       O       0       0       0         15       113605       ARCOB-Accounts Receivable-P/R       0       0       0         18       Accounts Receivable-P/R       0       0       0       0         18       Accounts Receivable-P/R       0       0       0       0         19       Accounts Receivable-P/R       0       0       0       0       0         20       Less: Blad Debt Allowance       0       0       0       0       0       0       0       0       0       0       0       0       0       0       0       0       0       0 <td< td=""><td></td><td></td><td></td><td></td><td>Bronne</td><td>aiouii</td><td>BDE U</td><td>oenital</td><td>Shrevenor</td><td>+</td><td>ing ei</td><td>oup</td><td></td><td></td></td<>                                                                                                    |       |         |                    |                                                                                                    | Bronne       | aiouii     | BDE U                                                                                               | oenital                     | Shrevenor                                               | +             | ing ei                 | oup                                  |                |       |
| Balance Sneet Detail         Per Ending October 31, 2013         Per Ending October 31, 2013         Per Ending October 31, 2013         Prior Year         Balance         Balance         Description         Description         Prior Year         Description         Description         Prior Year         Description         Description                                                                                                    |       | 4       |                    |                                                                                                    |              |            | DRI II                                                                                              | o spitar                    | on evepor                                               |               |                        |                                      |                |       |
| 6     Pepr Ending October 31, 2013       7     Per Kovember 8, 303 st 147       8     Current<br>Balance       9     Prior Year<br>Balance       10     ACCOUNT ASSETS:       11     Current Assets:       12     110106       13     Cash and Cash Equivalents       16     113835       17     113835       18     Accounts Receivable-P/R       19     0       20     Less: Bad Debt Allowance       21     Less: Allow for Contract Adjustments       22     Less: Allow for Contract Adjustments       23     Less: Allow for Contract Adjustments       24     Sheetl                                                                                                    |       | 5       |                    |                                                                                                    |              |            | Bala                                                                                                | nce sr                      | ieet Detail                                             |               |                        |                                      |                |       |
| 7       Pur. November 15, 2013 at 1147         8       Current<br>Balance       Previous Month<br>Balance       Prior Year<br>Ending Balance         10       ACCOUNT ASSETS:       0       0         11       Current Assets:       0       0         12       110106       CHASE- BRFHH       0       0         13       Cash and Cash Equivalents       0       0       0         14       Cash and Cash Equivalents       0       0       0         15       113805       A/R - Hospital Payments       0       0       0         16       113804       A/ROD6-Accounts Receivable-P/R       0       0       0         18       Accounts Receivable-P/R       0       0       0       0         20       Less: Bad Debt Allowance       0       0       0       0         21       Less: Allow for Contract Adjustments       0       0       0       0       0       0       0       0       0       0       0       0       0       0       0       0       0       0       0       0       0       0       0       0       0       0       0       0       0       0       0       0                                                                                                    |       | 6 Re    | eport ID: BSDETAI  | L                                                                                                    |              |            | Per Endi                                                                                            | ing Oct                     | tober 31, 20                                            | 013           |                        |                                      |                |       |
| 8     0     Current<br>Balance     Previous Month<br>Balance     Prior Year<br>Ending Balance       10     ACCOUNT ASSETS:     0     0       11     Current Assets:     0     0       13     Cash and Cash Equivalents     0     0       14     AR - Hospital Payments     0     0       15     113855     A/R Obe-Accounts Receivable-P/R     0     0       16     113840     A/ROB-Accounts Receivable-P/R     0     0       19     0     0     0     0       20     Less: Bad Debt Allowance     0     0     0       21     Less: Allow for Contract Adjustments     0     0     0       23     Less: Allow for Contract Adjustments     0     0     0       19     0     0     0     0     0       20     Less: Allow for Contract Adjustments     0     0     0       21     Less: Allow for Contract Adjustments     0     0     0       23     Click the delete button to delete the selected report(s)     0     0     0                                                                                                    |       | 7 R     | un: November 15, 2 | 013 at 11:47                                                                                                    |              |            |                                                                                                    |                             |                                                         |               |                        |                                      |                |       |
| 9     Balance     Balance     Ending Balance       10     ACCOUNT ASSETS:     0     0       11     Current Assets:     0     0       12     110106     CHASE - BRFHH     0     0       13     Cash and Cash Equivalents     0     0       14     0     0     0       15     113855     A/R- Hospital Payments     0     0       16     113855     A/RODS-AC counts Receivable-P/R     0     0       18     Accounts Receivable     0     0       20     Less: Bad Debt Allowance     0     0       21     Less: Allow for Contract Adjustments     0     0       23     Less: Allow for Contract Adjustments     0     0       23     Less: Allow for Contract Adjustments     0     0       24     Less: Allow for Contract Adjustments     0     0       23     Less: Allow for Contract Adjustments     0     0       24     Less: Click the delete button to delete the selected report(s)                                                                                                    |       | 8       |                    |                                                                                                    |              |            | Currer                                                                                              | nt                          | Previous M                                              | onth          | Pric                   | or Year                              |                |       |
| 10       ACCOUNT ASSETS:         11       Current Assets:         12       110106         13       Cash and Cash Equivalents         14       Cash and Cash Equivalents         15       113655         16       113805         17       113840         ARCOULT Receivable-P/R         18       Accounts Receivable-P/R         19       Contract Adjustments         20       Less: Bad Debt Allowance         21       Less: Allow for Contract Adjustments         22       Less: Allow for Contract Adjustments         23       Less: Allow for Contract Adjustments         24       Less: Click the delete button to delete the selected report(s)                                                                                                    |       | 9       |                    |                                                                                                    |              |            | Balanc                                                                                              | e                           | Balance                                                 | 9             | Ending                 | Balanc                               | e              |       |
| 11       Current Assets:       0       0         13       Cash and Cash Equivalents       0       0         14       AR - Hospital Payments       0       0         15       113655       A/R - Hospital Payments       0       0         16       113835       A/ROGE-ARC Overpay-P/R       0       0         17       113840       A/ROGE-ARC overpay-P/R       0       0         18       Accounts Receivable-P/R       0       0       0         20       Less: Bad Debt Allowance       0       0       0         21       Less: Allow for Contract Adjustments       0       0       0         23       Less: Allow for Contract Adjustments       0       0       0         23       Less: Allow for Contract Adjustments       0       0       0         24       Sheet1 **       **       **       **       **         Porter       Click the delete button to delete the selected report(s)       **       **       **       **                                                                                                    |       | 10 A    | CCOUNT             | ASSETS:                                                                                                    |              |            | 1                                                                                                   |                             |                                                         |               |                        | -                                    |                |       |
| 12     110106     CHASE - BRFHH     0     0       13     Cash and Cash Equivalents     0     0       14     15     113655     A/R - Hospital Payments     0     0       16     113035     A/RO05-ARC overpay-P/R     0     0       17     113840     A/RO05-ARC overpay-P/R     0     0       18     Accounts Receivable-P/R     0     0       19     Less: Bad Debt Allowance     0     0       20     Less: Allow for Contract Adjustments     0     0       21     Less: Allow for Contract Adjustments     0     0       23     Less: Allow for Contract Adjustments     0     0       23     Less: Allow for Contract Adjustments     0     0       24     Less: Allow for Contract Adjustments     0     0       25     Less: Allow for Contract Adjustments     0     0       0     Image: Click the delete button to delete the selected report(s)     Image: Click the delete button to delete the selected report(s)                                                                                                    |       | 11      |                    | Current Assets:                                                                                                    |              |            |                                                                                                    |                             |                                                         |               |                        |                                      |                |       |
| -     13     Cash and Cash Equivalents     0     0       14     -     1365     AR - Hospital Payments     0     0       15     113835     ARROB-AR Overpay-P/R     0     0     0       17     113840     ARROB-ARC overpay-P/R     0     0     0       18     Accounts Receivable-P/R     0     0     0       20     Less: Bad Debt Allowance     0     0     0       21     Less: Allow for Contract Adjustments     0     0     0       22     Less: Allow for Contract Adjustments     0     0     0       23     Less: Allow for Contract Adjustments     0     0     0       24     +>     Sheett **     **     •*     •*       DPRPE     Click the delete button to delete the selected report(s)     •*     •*     •*                                                                                                    | Г·    | 12      | 110106             | CHASE - BRFHH                                                                                                    |              |            | - 88 898                                                                                            | harden (                    |                                                         | 0             |                        |                                      | 0              |       |
| 14       13655       A/R - Hospital Payments       0       0         16       113855       A/RO06-AR Overpay-P/R       0       0         17       113840       A/RO06-AR Overpay-P/R       0       0         18       Accounts Receivable-P/R       0       0       0         19       0       0       0       0         20       Less: Bad Debt Allowance       0       0       0         21       Less: Allow for Contract Adjustments       0       0       0         23       Less: Allow for Contract Adjustments       0       0       0         23       Less: Click the delete button to delete the selected report(s)       0       0       0       0                                                                                                    | -     | 13      |                    | Cash and Cash Equivale                                                                                                    | nts          |            | 10.100                                                                                              |                             |                                                         | 0             |                        |                                      | 0              |       |
| 15 113655 A/R - Hospital Payments     0 0 0     0     17 11385 A/R - Hospital Payments     0 0 0     0     17 11385 A/R - Bosch A/R - Payments     0 0 0     0     17 113840 A/R005-ACcounts Receivable-P/R     0 0 0     0     19     Accounts Receivable-P/R     0 0 0     0     0     19     20     Less: Bad Debt Allowance     21     22     Less: Allow for Contract Adjustments     23     Less: Allow for Contract Adjustments     23     Less: Allow for Contract Adjustments     23     Less: Allow for Contract Adjustments     23     Less: Allow for Contract Adjustments     23     Less: Allow for Contract Adjustments     23     Less: Allow for Contract Adjustments     DEFE     Click the delete button to delete the selected report(s)                                                                                                    | _     | 14      |                    |                                                                                                    |              |            |                                                                                                    | A                           |                                                         |               |                        |                                      | _              |       |
| Ibi 11335 ARUDe-AR Overpay-P/R     U U U U U U U U U U U U U U U U U                                                                                                    | •     | 15      | 113666             | A/R - Hospital Payments                                                                                                    |              |            |                                                                                                    | 71 (9898)                   |                                                         | U             |                        |                                      | U              |       |
| If a count's Receivable     Account's Receivable     Account's Receivable     O     O |       | 17      | 113835             | AVRUUB-AVR Overpay-P/R                                                                                                    | blo D/D      |            | _                                                                                                   | 14                          |                                                         | 0             |                        |                                      | 0              |       |
| Image: Contract Adjustments       22       23       24       25       26       27       28       29       20       21       22       23       24       25       26       27       28       29       20       21       22       23       24       25       26       27       28       29       29       20       20       20       21       22       23       24       25       26       27       28       29       29       20       20       20       20       21       22       23       24       25       26       27       28       29       29       20       20       20       20       20       20       20       20 <t< td=""><td>L</td><td>18</td><td>113040</td><td>Accounts Receivable</td><td>ible-F/R</td><td></td><td></td><td>o Toronto</td><td>-</td><td>0</td><td>-</td><td></td><td>0</td><td></td></t<>                                                                                                    | L     | 18      | 113040             | Accounts Receivable                                                                                                    | ible-F/R     |            |                                                                                                    | o Toronto                   | -                                                       | 0             | -                      |                                      | 0              |       |
| 20     Less: Bad Debt Allowance       21     Less: Allow for Contract Adjustments       23     Less: Allow for Contract Adjustments       23     Less: Allow for Contract Adjustments       23     Less: Contract Adjustments       24     Less: Allow for Contract Adjustments       25     Less: Contract Adjustments       26     Less: Allow for Contract Adjustments       27     Less: Allow for Contract Adjustments       28     Less: Allow for Contract Adjustments       29     Less: Allow for Contract Adjustments       29     Less: Allow for Contract Adjustments       20     Less: Allow for Cont                                                                                                    | _     | 19      |                    | , soodinta receivable                                                                                                    |              |            | -                                                                                                   |                             |                                                         | 0             |                        |                                      | <u> </u>       |       |
| 21     Less: Allow for Contract Adjustments       23     Less: Allow for Contract Adjustments       23     Image: Contract Adjustments       24     Image: Contract Adjustments       23     Image: Contract Adjustments       24     Image: Contract Adjustments       23     Image: Contract Adjustments       24     Image: Contract Adjustments       23     Image: Contract Adjustments       24     Image: Contract Adjustments       23     Image: Contract Adjustments       24     Image: Contract Adjustments       23     Image: Contract Adjustments       24     Image: Contract Adjustments       25     Image: Contract Adjustments       26     Image: Contract Adjustments       27     Image: Contract Adjustments       28     Image: Contract Adjustments       100%     Image: Contract Adjustments       100%     Image: Contract Adjustments       100%     Image: Contract Adjustments       100%     Image: Contract Adjustments       100%     Image: Contract Adjustments       100%     Image: Contract Adjustments       100%     Image: Contract Adjustments       100%     Image: Contract Adjustments       100%     Image: Contract Adjustments       100%     Image: Contract Adjustments <td></td> <td>20</td> <td></td> <td>Less: Bad Debt Allowa</td> <td>ance</td> <td></td> <td></td> <td></td> <td></td> <td></td> <td></td> <td></td> <td></td> <td></td>                                                                                                    |       | 20      |                    | Less: Bad Debt Allowa                                                                                                    | ance         |            |                                                                                                    |                             |                                                         |               |                        |                                      |                |       |
| 22     Less: Allow for Contract Adjustments       23                                                                                                    |       | 21      |                    |                                                                                                    |              |            |                                                                                                    |                             |                                                         |               |                        |                                      |                |       |
| 23     steet1     €       # + + N Sheet1     €       Ready     Image: Click the delete button to delete the selected report(s)                                                                                                    |       | 22      |                    | Less: Allow for Contra                                                                                                    | ct Adjustmen | ts         |                                                                                                    |                             |                                                         |               |                        |                                      |                |       |
| Ready Sheet 1 Sheet 1 100%                                                                                                    |       | 23      |                    |                                                                                                    |              |            |                                                                                                    |                             |                                                         |               |                        |                                      |                | •     |
| Ready I 100% O U () ,;;                                                                                                    | 4 4 1 | H S     | heet1 🖉 🖏 🖉        |                                                                                                    |              |            |                                                                                                    |                             |                                                         |               | -                      | _                                    |                |       |
| Delete Click the delete button to delete the selected report(s)                                                                                                    | Read  | /       |                    |                                                                                                    |              |            |                                                                                                    |                             | 1                                                       | 80011         | 00% 🖃 —                | 0                                    | -+             | ::)   |
|                                                                                                    |       | elete   | Click the delete   | button to delete the selecte                                                                                                    | d report(s)  |            |                                                                                                    |                             |                                                         |               |                        |                                      |                |       |
|                                                                                                    |       |         |                    |                                                                                                    |              |            |                                                                                                    |                             |                                                         |               |                        |                                      |                |       |
|                                                                                                    | _     |         |                    |                                                                                                    |              |            |                                                                                                    |                             |                                                         |               |                        |                                      |                |       |

| Step | Action                                                                                                    |
|------|----------------------------------------------------------------------------------------------------|
| 1.   | <ul><li>While navigating through the spreadsheet, it is recommended that users "Freeze Panes" so that the row and column headers remain visible.</li><li>Click the cell located directly below the Current Balance column header.</li></ul> |
| 2.   | Click the <b>View</b> tab at the top of the Excel screen.                                                                                                    |
| 3.   | Click the Freeze Panes option.                                                                                                    |

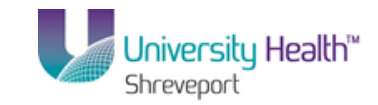

| lormal     | Hom<br>Page<br>Layou<br>Wi      | e Insert<br>Page Br<br>I Custom | ∓<br>Page Layout<br>reak Preview ☑ | Formulas                          | BSDETAIL<br>Data Revi                             | [Read-    | Only] - N | Aicrosoft Exce                          | 1                    |                                                            |                                          | - = X   | -          |
|------------|---------------------------------|---------------------------------|------------------------------------|-----------------------------------|---------------------------------------------------|-----------|-----------|-----------------------------------------|----------------------|------------------------------------------------------------|------------------------------------------|---------|------------|
| ormal      | Hom<br>Page<br>Layou<br>Wi      | e Insert                        | Page Layout<br>reak Preview        | Formulas                          | Data Revi                                         |           |           |                                         |                      |                                                            |                                          |         |            |
| ormal      | Page<br>Layou<br>Wi             | Page Br                         | reak Preview 🛛 🔽                   |                                   |                                                   | ew        | View      | Add-Ins                                 |                      |                                                            | 0                                        | ) _ = x |            |
|            | W                               | (                               | een                                | Ruler<br>Gridlines<br>Message Bar | <ul> <li>Formula Bar</li> <li>Headings</li> </ul> | Q<br>Zoom | 100%      | Zoom to<br>Selection                    | - Re<br>Arr<br>E Fre | w Window 💼 🛄<br>ange All 🛄 🛄<br>eze Panes 🛀 🗗 🔐 Work       | ave Switch I                             | Macros  | ols •      |
|            |                                 | orkbook View                    | is .                               | Show                              | /Hide                                             |           | Zoor      | n                                       |                      | Ereeze Panes                                               |                                          | ros     |            |
|            | E10                             | •                               | fx (*                              |                                   |                                                   |           |           |                                         |                      | the worksheet scrolls (bas                                 | ed on current selection                  | n). 💦 🎽 | 1          |
| 2          | 4                               | В                               |                                    | C                                 |                                                   | D         |           | E                                       | TTT.                 | Freeze Top <u>R</u> ow                                     | de liter a succeité de la defensación de |         | <u>aαe</u> |
|            | 2                               |                                 |                                    |                                   |                                                   |           |           |                                         | <u> </u>             | the rest of the worksheet.                                 | mile scrolling through                   |         | 1          |
|            | 3                               |                                 |                                    |                                   | Biomedica                                         | al Re     | esear     | ch Foui                                 |                      | Freeze First <u>C</u> olumn                                |                                          |         | 1          |
|            | 4                               |                                 |                                    |                                   |                                                   |           | BR        | RF Hosp                                 |                      | Keep the first column visib<br>through the rest of the way | ile while scrolling<br>orksheet.         |         |            |
|            | 5                               |                                 |                                    |                                   |                                                   |           | 1         | Balance                                 | She                  | eet Detail                                                 |                                          |         |            |
|            | 6 Ber                           | ort ID: BSDETAI                 |                                    |                                   |                                                   |           | Per l     | Endina (                                | Octo                 | ober 31, 2013                                              |                                          |         |            |
|            | 7 Pure Mourember 15 2012 x 1147 |                                 |                                    |                                   |                                                   | <b>3</b>  | 1         | ,                                       |                      |                                                            |                                          |         |            |
|            | 8                               | . 100101100110,0                |                                    |                                   |                                                   |           | С         | urrent                                  |                      | Previous Month                                             | Prior Year                               |         |            |
|            | 9                               |                                 |                                    |                                   |                                                   |           | Ba        | alance                                  |                      | Balance                                                    | Ending Balar                             | nce     |            |
| 1          | 10 A(                           | COUNT                           | ASSETS:                            |                                   |                                                   | Ĩ         |           |                                         | 1                    |                                                            |                                          |         |            |
|            | 11                              |                                 | Current Asse                       | ts:                               |                                                   |           |           |                                         | •                    |                                                            |                                          |         |            |
| • [1       | 12                              | 110106                          | CHASE - BRF                        | HH                                |                                                   |           |           | Hand Belleville                         |                      | 0                                                          |                                          | 0       |            |
| 1          | 13                              |                                 | Cash and Ca                        | sh Equivalent:                    | 8                                                 |           |           | - HORMONIA                              |                      | 0                                                          |                                          | 0       |            |
| . H        | 14                              | 110055                          | A/D Heenitel                       | Decomente                         |                                                   | _         |           | 1000                                    | -                    | 0                                                          |                                          | 0       |            |
| . H        | 16                              | 113835                          | A/R - Huspital                     | emov-P/P                          |                                                   |           |           | 1000                                    |                      | 0                                                          |                                          | 0       |            |
| . 🗄        | 17                              | 113840                          | A/R005-Accou                       | nts Receivabl                     | e-P/R                                             |           |           | 1.44                                    |                      | 0                                                          |                                          | 0       |            |
|            | 18                              |                                 | Accounts Re                        | ceivable                          |                                                   | -         |           | (11) (11) (11) (11) (11) (11) (11) (11) | 1                    | 0                                                          |                                          | 0       |            |
| 1          | 19                              |                                 |                                    |                                   |                                                   |           |           |                                         |                      |                                                            |                                          |         |            |
| 1          | 20                              |                                 | Less: Bad I                        | Debt Allowand                     | ce                                                |           |           |                                         |                      |                                                            |                                          | _       |            |
| 4          | 21                              |                                 | 1                                  | 6 0                               | •                                                 | _         |           |                                         | _                    |                                                            | _                                        | _       |            |
| 4          | 22                              |                                 | Less: Allow                        | for Contract                      | Adjustments                                       |           |           |                                         | -                    |                                                            |                                          | _       |            |
| 4 <b>)</b> | N Sh                            | eet1 🖉                          | -                                  |                                   |                                                   | -         |           | 14                                      | (                    |                                                            |                                          | ► I     |            |
| ady        |                                 |                                 |                                    |                                   |                                                   |           |           |                                         |                      |                                                            | .00% 🕞 🛛 🛡                               |         |            |
| Dele       | te ci                           | ick the delete                  | e button to delete                 | the selected r                    | eport(s)                                          |           |           |                                         |                      |                                                            |                                          |         | -          |
|            |                                 |                                 |                                    |                                   | -,,                                               |           |           |                                         |                      |                                                            |                                          |         |            |
|            |                                 |                                 |                                    |                                   |                                                   |           |           |                                         |                      |                                                            |                                          |         |            |

| Step | Action                                                                                                    |
|------|----------------------------------------------------------------------------------------------------|
| 4.   | Click the Freeze Panes list item.<br><u>Freeze Panes</u>                                                                                                    |
| 5.   | In this example, you will drill on the Inv-Warehouse row and the Current Balance column; in the Account Assets Section of the report.<br>Click the <b>Down</b> button of the scrollbar. |
| 6.   | Click the <b>Inv-Warehouse</b> row cell in the <b>Current Balance</b> column.                                                                                                    |

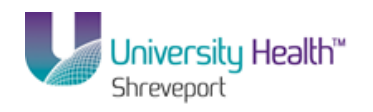

|     |         | ୩ - ୯୮୮× ୦୩୩<br>୩ - (ଧ - ) | ₹ BSDE                                                                                         | TAIL [Read-Only] - Microsoft | : Excel            |                                   | -     |
|-----|---------|----------------------------|------------------------------------------------------------------------------------------------|------------------------------|--------------------|-----------------------------------|-------|
|     | Hor     | me Insert                  | Page Lavout Formulas Data Review                                                               | View Add-Ins                 |                    |                                   | 0 -   |
| orm | al Page | Page E                     | reak Preview V Ruler V Formula Bar<br>n Views V Gridlines V Headings<br>rean Message Bar<br>ve | R D E E                      | New Window Split   | Save Switch<br>Workspace Windows* | a cos |
| _   | F43     | 2                          |                                                                                                | 20011                        | Viiluo             | , maa                             |       |
| 2   |         | B                          |                                                                                                | D F                          | F G                | 4 1                               |       |
| ĩ   | 2       | 0                          | Ū.                                                                                             |                              |                    |                                   |       |
|     | 2       |                            | Biomedical                                                                                     | Research Found               | lation Hospital Ho | lding Group                       |       |
|     | 4       |                            | Biomedica                                                                                      | BDE Hoenits                  | Shrevenort         | ung eroup                         |       |
|     | 4       |                            |                                                                                                | BRF HUSPill                  |                    |                                   |       |
|     | 5       |                            |                                                                                                | Balance S                    | sneet Detail       |                                   |       |
|     | 6 Re    | port ID: BSDETA            | IL.                                                                                            | Per Ending O                 | ctober 31, 2013    |                                   |       |
|     | 7 Bu    | in: November 15,           | 2013 at 11:47                                                                                  |                              |                    |                                   |       |
|     | 8       |                            |                                                                                                | Current                      | Previous Month     | Prior Year                        |       |
|     | 9       |                            |                                                                                                | Balance                      | Balance            | Ending Balance                    |       |
| •   | 43      | 117035                     | Inv-Warehouse                                                                                  | 7541404                      | 0                  | 0                                 |       |
| •   | 44      | 117040                     | Inv-Medical-Central Supply                                                                     | 1 1998 1999 199              | 0                  | 0                                 |       |
| •   | 45      | 117046                     | Inv-Special Order                                                                              | To Republik                  | 0                  | 0                                 |       |
| •   | 46      | 117400                     | Inventories - Resale                                                                           | -80581                       | 0                  | 0                                 |       |
| •   | 47      | 117498                     | Inventory - IBU Clearing                                                                       | 100 2 4 101 41               | 0                  | 0                                 |       |
|     | 48      |                            | Inventories                                                                                    | 100 PT 1 100 T               | 0                  | 0                                 |       |
|     | 49      |                            |                                                                                                |                              |                    |                                   |       |
|     | 50      | 116025                     | Prepaid Expense-Insurance                                                                      | 10000                        | 0                  | 0                                 |       |
| •   | 51      | 116030                     | Prepaid Expense-Rent                                                                           |                              | 0                  | 0                                 |       |
|     | 52      |                            | Prepaid Expenses/Deferred Charges                                                              | 112 (Ave. 1 - 7 46)          | 0                  | 0                                 |       |
|     | 53      |                            | Total Current Assets                                                                           | 1999 1988 1989               | 0                  | 0                                 |       |
|     | 54      |                            |                                                                                                |                              |                    |                                   |       |
|     | 55      |                            |                                                                                                |                              |                    |                                   |       |
|     | 56      |                            | Non-Current Assets                                                                             |                              |                    |                                   |       |
|     | 57      |                            | Investments                                                                                    | 0                            | 0                  | 0                                 |       |
|     | 58      |                            |                                                                                                | -                            |                    |                                   |       |
|     | 59      |                            | Property, Plant and Equipment                                                                  | U                            | U                  | U                                 |       |
|     | 60      |                            |                                                                                                |                              |                    |                                   |       |
|     | b1      |                            | Less: Accumulated Depreciation                                                                 |                              |                    |                                   |       |
|     |         |                            |                                                                                                |                              |                    |                                   |       |

| Step | Action                                                                |
|------|-----------------------------------------------------------------------|
| 7.   | Click the Add-Ins tab at the top of the screen.                       |
| 8.   | Click the <b>nVisionDrill</b> option on the left of the Excel screen. |

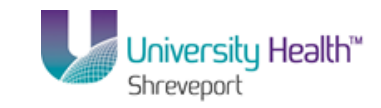

| 🕞 PS | Des           | ktop - Citrix onl | ine plug-in                      |       |                         |        |                 |      |                |   | _ 0 |
|------|---------------|-------------------|----------------------------------|-------|-------------------------|--------|-----------------|------|----------------|---|-----|
| 0.   | )6            | - 1) ~ (1 ~ )     | ₹ B                              | SDET/ | AL [Read-Only] - Micros | oft Ex | cel             |      |                |   |     |
|      | )             | Home Inser        | t Page Lavout Formulas Data Revi | ew    | View Add-Ins            |        |                 |      |                | 0 | _ 0 |
|      |               |                   |                                  |       |                         |        |                 |      |                | - |     |
| n    | WISIC         | onurili           |                                  |       |                         |        |                 |      |                |   |     |
|      | D <u>r</u> il |                   |                                  |       |                         |        |                 |      |                |   |     |
|      |               |                   |                                  |       |                         |        |                 |      |                |   |     |
| Men  | u Coi         | mmands            |                                  |       |                         |        |                 |      |                |   |     |
|      |               | E43               | - <i>f</i> <sub>x</sub> ++++     |       |                         |        |                 |      |                |   |     |
| 12   | 4             | В                 | C                                | D     | E                       | F      | G               | Н    |                |   |     |
|      | 2             |                   |                                  |       |                         |        |                 |      |                |   |     |
|      | 3             |                   | Biomedica                        | al R  | esearch Four            | nda    | tion Hospital H | oldi | ina Group      |   |     |
|      | -             |                   |                                  |       | BRE Hospi               | ital   | Shrevenort      |      |                |   |     |
|      | -             | -                 |                                  |       | Boloneo                 | Ch     | ant Datail      |      |                |   |     |
|      | 5             |                   |                                  |       | Balance                 | 511    | eet Detail      |      |                |   |     |
|      | 6             | Report ID: BSDET/ | AIL                              |       | Per Ending              | Oct    | ober 31, 2013   |      |                |   |     |
|      | 7             | Run: November 15, | 2013 at 11:47                    |       |                         |        |                 |      |                |   |     |
|      | 8             |                   |                                  |       | Current                 |        | Previous Month  |      | Prior Year     |   |     |
|      | 9             |                   |                                  |       | Balance                 |        | Balance         |      | Ending Balance |   |     |
| F۰   | 43            | 117035            | Inv-Warehouse                    |       | (100 ) Pris.            |        | 0               |      | 0              |   |     |
| · ·  | 44            | 117040            | Inv-Medical-Central Supply       |       | 1 1998 1999 19          | -      | 0               |      | 0              |   |     |
| l ·  | 45            | 11/046            | Inv-Special Order                |       | 10.0000000              |        | U               |      | U              |   |     |
| ·    | 46            | 11/400            | Inventories - Resale             |       | 100.000                 |        | U               |      | U              |   |     |
| Ľ.   | 47            | 117498            | Inventory - IBU Clearing         |       | 100.001                 |        | 0               |      | U              |   |     |
| _    | 48            |                   | Inventories                      |       | 1000 T 1 1000           |        | U               |      | U              |   |     |
| г.   | 49            | 110000            | Dranaid Evenence Incurance       |       | 11,0000 (1000)          |        | 0               |      | 0              |   |     |
| 11   | 51            | 116025            | Prepaid Expense-Insurance        |       | 10.000                  |        | 0               |      | 0              |   |     |
|      | 52            | 110030            | Propaid Expense-Kent             |       |                         |        | 0               |      | 0              |   |     |
| _    | 53            |                   | Total Current Assets             |       | 100 44 100              |        | 0               |      | 0              |   |     |
|      | 54            |                   | Total Carrent Assets             |       | - I GET AND A DECK      |        | 0               |      |                |   |     |
|      | 55            |                   |                                  |       |                         |        |                 |      |                |   |     |
|      | 56            |                   | Non-Current Assets               |       |                         |        |                 |      |                |   |     |
|      | 57            |                   | Investments                      |       | 0                       | I      | 0               |      | 0              |   |     |
|      | 58            |                   |                                  |       |                         |        |                 |      |                |   |     |
|      | 59            |                   | Property, Plant and Equipment    |       | 0                       |        | 0               |      | 0              |   |     |
|      | 60            |                   |                                  |       |                         |        |                 |      |                |   |     |
|      | 61            |                   | Less: Accumulated Depreciation   |       | I                       |        |                 |      |                |   |     |
| 2    |               |                   |                                  |       |                         |        |                 |      |                |   |     |
|      |               |                   |                                  |       |                         |        |                 |      |                |   |     |
|      |               |                   |                                  |       |                         |        |                 |      |                |   |     |

| Step | Action                            |
|------|-----------------------------------|
| 9.   | Click the <b>Drill</b> list item. |

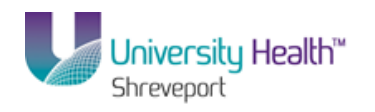

| P5 Desktop - Citrix online plug-in |                                                                                                    |                               |                                      | _              |
|------------------------------------|----------------------------------------------------------------------------------------------------|-------------------------------|--------------------------------------|----------------|
| 🔆 Favorites 🛛 🗧 🏉 Report Manager   | Crilldown (Compared to Compared to Compare | ×                             | 🏠 🔹 🔝 👻 🖃 🌧 👻 Page 🔹 Safety          | Tools          |
| PS9FSRPT8.51                       |                                                                                                    |                               |                                      |                |
| PS9FSWEB5 DPS                      |                                                                                                    |                               | Home Add to Favorit                  | tes <u>Sic</u> |
|                                    |                                                                                                    |                               | New Window Hein   Custom             | nize Page I    |
| Run Drilldown                      |                                                                                                    |                               |                                      | 100110000      |
| Report Instance: 9469801_7648975   |                                                                                                    |                               |                                      |                |
| Row: 43                            |                                                                                                    | Column: 5                     |                                      |                |
| *Type: Window 💌                    |                                                                                                    |                               |                                      |                |
| Available Drilldown Layouts        | Customize   Find   🗖                                                                                                    | 🖩 🛛 First 🚺 1-12 of 12 🚺 Last |                                      |                |
| Description                        | <u>'Server Name</u>                                                                                                    | Run Drilldown                 |                                      |                |
| Account by Period                  | PSNT 💌                                                                                                    | Run Drilldown                 |                                      |                |
| BRF Hospitals Journal Drill        | PSNT 💌                                                                                                    | Run Drilldown                 |                                      |                |
| Department by Period               | PSNT 💌                                                                                                    | Run Drilldown                 |                                      |                |
| Drilldown to AP Detail             | PSNT 💌                                                                                                    | Run Drilldown                 |                                      |                |
| Breakdown by Account and Class     | PSNT -                                                                                                    | Run Drilldown                 |                                      |                |
| Breakdown by Account and Dept      | PSNT -                                                                                                    | Run Drilldown                 |                                      |                |
| Breakdown by Account and Fund      | PSNT -                                                                                                    | Run Drilldown                 |                                      |                |
| Breakdown by Account and Progr     | PSNT -                                                                                                    | Run Drilldown                 |                                      |                |
| Breakdown by Account and Proje     | PSNT -                                                                                                    | Run Drilldown                 |                                      |                |
| Breakdown by Dept and Acct         | PSNT -                                                                                                    | Run Drilldown                 |                                      |                |
| Journal Drill Extended             | PSNT -                                                                                                    | Run Drilldown                 |                                      |                |
| Journal Drill                      | PSNT V                                                                                                    | Bun Drilldown                 |                                      |                |
|                                    |                                                                                                    |                               |                                      |                |
| E Notify                           |                                                                                                    |                               |                                      |                |
|                                    |                                                                                                    |                               |                                      |                |
| one<br>I                           |                                                                                                    |                               | Cocal intranet   Protected Mode: Off | ▼ 100%         |
|                                    |                                                                                                    |                               |                                      |                |
|                                    |                                                                                                    |                               |                                      |                |

| Step | Action                                                                                                    |
|------|----------------------------------------------------------------------------------------------------|
| 10.  | A new PeopleSoft (Internet Explorer) tab opens. This tab contains the various drills that are available for use. Press the yellow Run DrillDown button to the right of the desired drill. In this example, the Breakdown by Account and Department drill is selected. |
|      | NOTE: The <u>Type</u> : selection box at the top of the page displays Window so that the drill runs to the output option of Window. For drills, this is the default. The other option is Web, which would run the drill report and post it to the report repository.  |

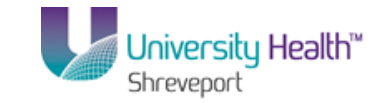

| 🔄 PS Desktop - Citrix online plug-in                  |                      |                        |          |                             | <u>_   ×</u>              |
|-------------------------------------------------------|----------------------|------------------------|----------|-----------------------------|---------------------------|
| 🔆 Favorites 🔡 🔹 🏀 Report Manager                      | Crilldown 🧭          | ×                      | 1        | 💁 • 🔝 • 🖃 🖶 • Page •        | Safety 🕶 Tools 👻 😧        |
| PS9FSRPT 8.51<br>PS9FSWEB5 DPS<br>Favorites Main Menu |                      |                        |          | Home Add                    | to Favorites Sign o       |
| Run Drilldown                                         |                      |                        |          | New Window   Help           | <u>Customize Page</u>   📰 |
| Report Instance: 9469801_7648975<br>Row: 43           |                      | Column:                | 5        |                             |                           |
| *Type: Window                                         |                      |                        |          |                             |                           |
| Available Drilldown Layouts                           | Customize   Find   🗖 | First 🚺 1-12 of 12 🚺 L | ast      |                             |                           |
| Description                                           | <u>*Server Name</u>  | Run Drilldown          |          |                             |                           |
| Account by Period                                     | PSNT -               | Run Drilldown          |          |                             |                           |
| BRF Hospitals Journal Drill                           | PSNT -               | Run Drilldown          |          |                             |                           |
| Department by Period                                  | PSNT 💌               | Run Drilldown          |          |                             |                           |
| Drilldown to AP Detail                                | PSNT -               | Run Drilldown          |          |                             |                           |
| Breakdown by Account and Class                        | PSNT -               | Run Drilldown          |          |                             |                           |
| Breakdown by Account and Dept                         | PSNT 💌               | Run Drilldown          |          |                             |                           |
| Breakdown by Account and Fund                         | PSNT 💌               | Run Drilldown          |          |                             |                           |
| Breakdown by Account and Progr                        | PSNT 💌               | Run Drilldown          |          |                             |                           |
| Breakdown by Account and Proje                        | PSNT -               | Run Drilldown          |          |                             |                           |
| Breakdown by Dept and Acct                            | PSNT 💌               | Run Drilldown          |          |                             |                           |
| Journal Drill Extended                                | PSNT 💌               | Run Drilldown          |          |                             |                           |
| Journal Drill                                         | PSNT -               | Run Drilldown          |          |                             |                           |
| E Notify                                              |                      |                        |          |                             |                           |
| ۲<br>                                                 |                      |                        | Cocal in | ranet   Protected Mode: Off |                           |
|                                                       |                      |                        |          |                             |                           |

| Step | Action                                                                                                    |
|------|----------------------------------------------------------------------------------------------------|
| 11.  | Click the <b>Run DrillDown</b> button for the Breakdown by Account and Dept option.                                                                                                    |
| 12.  | When a report is run with the output type of Window, the nVision drill menu is replaced by the status window. Once completed, the status of " <b>Success</b> " displays in the window. At the same time, a new Excel spreadsheet window is created that will display the drill results. |
| 13.  | The Drill opens in a new window.<br>Press the DR_xxxxx_xxxx window at the bottom of the page if it does not maximize automatically. Or, if the window opens but the files are not full screen, you may                                                                                  |
|      | press the maximize icon to enlarge the file on the screen.                                                                                                    |
| 14.  | Click the Maximize button.<br><i>NOTE: Once the drill window is maximized, you may print the spreadsheet,</i><br><i>perform any Excel functions, or even perform an additional drill.</i>                                                                                               |
| 15.  | Once you are finished with this drill file, you may close it by pressing the <b>lower</b> most <b>X</b> at the top right of the page.<br>Click the <b>Close Window</b> button.                                                                                                    |

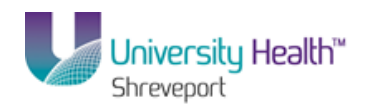

|     | Desktop - Citrix online plug- | in             | DB 0        | 460901 0460903 PCDETO     | II. IBead Onlyl.   | digrac off Evgal      |             |                      |          |
|-----|-------------------------------|----------------|-------------|---------------------------|--------------------|-----------------------|-------------|----------------------|----------|
|     | -/ (- ) •                     |                | DR_S        | 403001_3403002_D5DE1A     | at [Reau-Orny] - I |                       |             | 0                    |          |
| н   | ome Insert Page Layo          | out Formulas   | Data        | Review View               | Add-Ins            |                       |             | U                    | /        |
| Com | Drill ≠<br>nands              |                |             |                           |                    |                       |             |                      |          |
|     | <b>.</b> (° .                 | <i>f</i> ∗ %,∨ |             |                           |                    |                       |             |                      | :        |
| 1   |                               |                |             | · .                       |                    |                       |             |                      |          |
| 4   | В                             | С              | D           | E                         |                    | F                     |             | G                    |          |
|     | Breakdown by Department       |                |             |                           |                    |                       |             |                      |          |
|     |                               |                |             |                           |                    |                       |             |                      |          |
| 1   | Account                       | Description    |             |                           |                    | 0000000               |             |                      |          |
|     |                               |                |             | (None)                    |                    | 2059370               |             | 2059460              |          |
|     |                               |                |             | (None)                    |                    | Purchasing            |             | Materials Management | 0.40 700 |
|     | 17035                         | Inv-Warehouse  |             |                           | 1,331,365.71       |                       | -395,530.10 |                      | -213,782 |
| ſ   | 17035                         | inv-Warehouse  |             |                           | 1,331,365.71       |                       | -395,530.10 |                      | -213,782 |
| 2   |                               | Microsoft (    | Office Exce |                           |                    |                       | ×           |                      |          |
| 4   |                               |                |             |                           |                    |                       |             |                      |          |
|     |                               |                | Do you wa   | nt to save the changes yo | u made to 'DR_946  | 9801_9469802_BSDETAIL | .xlsx'?     |                      |          |
| 2   |                               |                |             |                           |                    |                       |             |                      |          |
| i   |                               |                |             | Yes                       | No Can             | cel                   |             |                      |          |
|     |                               | _              |             |                           |                    |                       |             |                      | 1        |
|     |                               |                |             |                           |                    |                       |             |                      |          |
|     |                               |                |             |                           |                    |                       |             |                      |          |
| 1   |                               |                |             |                           |                    |                       |             |                      |          |
| 3   |                               |                |             |                           |                    |                       |             |                      |          |
|     |                               |                |             |                           |                    |                       |             |                      |          |
|     |                               |                |             |                           |                    |                       |             |                      |          |
| !   |                               |                |             |                           |                    |                       |             |                      |          |
| 3   |                               |                |             |                           |                    |                       |             |                      |          |
|     |                               |                |             |                           |                    |                       |             |                      |          |
| 5   |                               |                |             |                           |                    |                       |             |                      |          |
| 1   |                               |                |             |                           |                    |                       |             |                      |          |
| 7   |                               |                |             |                           |                    |                       |             |                      |          |
| 3   |                               |                |             |                           |                    |                       |             |                      |          |
|     |                               |                |             |                           |                    |                       |             |                      |          |
|     |                               |                |             |                           |                    |                       |             |                      |          |
| 1   |                               |                |             |                           |                    |                       |             |                      |          |

| Step | Action                                                                                                   |
|------|----------------------------------------------------------------------------------------------------|
| 16.  | Click the <b>No</b> button.                                                                              |
| 17.  | You are returned to the original nVision report file where you may perform additional drills if desired. |

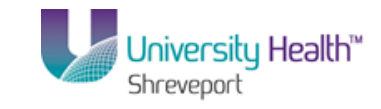

| 🧐 P  | S De  | eski            | top - Citrix onlin  | e plug-in                         |                     |               |              |                |        |              |        | _ 8 ×          |
|------|-------|-----------------|---------------------|-----------------------------------|---------------------|---------------|--------------|----------------|--------|--------------|--------|----------------|
| 6    | 1     |                 | 17 - (21 - ) =      | BSDETA                            | IL (Read-Only) - Mi | crosoft       | Excel        |                |        |              |        | _ @ X          |
|      | 2     | -               | ome Incert          | Page Lavout Formulas Data Paview  | View Add In         | ,             |              |                |        |              |        | 0 - T X        |
|      | _     |                 | onie insere         | Fage Layout Tolinulas Data Review | oreon Mara-III.     | <b>,</b>      |              |                |        |              | (      |                |
|      |       | <b>м</b>        | Arial               | • 12 • A A = = = 🗞 📑              | General             | -             | - C 8        |                | 1      | ∃•= Insert → | Σ·     | 7 🗥            |
| Da   | cte   | L.              |                     |                                   | (                   | 0.00          | Conditional  | Eormat (       |        | 🌁 Delete 👻   | 💽 - 🔮  | ort & Find &   |
|      | , sue | 1               | <b>B</b> 7 U        | 기업기 <mark>생기</mark> 쇼기 티프릭 뒤뒤 뱀기  | \$ % ,              | 0 <b>→</b> .0 | Formatting * | as Table * Sty | /les * | Format -     | ₽      | ilter* Select* |
| Clip | boai  | rd <sup>†</sup> | 2                   | Font G Alignment G                | Number              | Gi.           |              | Styles         |        | Cells        | E      | Editing        |
|      |       | C               | 07 <del>-</del>     | ( fx                              |                     |               |              |                |        |              |        | 2              |
| 1 3  |       |                 | В                   | C D                               | F                   | F             |              | G              | Н      |              |        | -              |
|      |       | 2               | _                   |                                   | _                   |               |              | -              |        |              |        |                |
|      |       | 2               |                     | Biomedical Br                     | ecearch Eo          | und           | ation He     | enital H       | old    | ing Grou     | n      |                |
|      | -     | J               |                     | Biofficultur                      |                     | uniu.         |              |                | oiu    | ing Grou     | Р      |                |
|      | 1     | 4               |                     |                                   | DRF HOS             | ърна          | Sillev       | eport          |        |              |        |                |
|      | 1     | 5               |                     |                                   | Balan               | ce Si         | heet De      | tail           |        |              |        |                |
|      | 6     | 6 1             | Report ID: BSDETAIL |                                   | Per Endin           | g Oc          | tober 3      | 1, 2013        |        |              |        |                |
|      |       | 7               | Run: November 20, 2 | 013 at 11:14                      | 1                   |               |              |                |        |              |        |                |
|      | 8     | 8               |                     |                                   | Current             |               | Previo       | us Month       |        | Prior Y      | ear    |                |
|      |       | 9               |                     |                                   | Balance             |               | Ba           | lance          |        | Ending Ba    | alance |                |
|      | 1     | 10              | ACCOUNT             | ASSETS:                           |                     |               |              |                |        |              |        |                |
|      | 1     | 11              |                     | Current Assets:                   |                     |               |              |                |        |              |        |                |
| IΓ · | 1     | 12              | 110106              | CHASE - BRFHH                     |                     |               |              | 0              |        |              | 0      |                |
| 11 - | 1     | 13 [            | 111105              | P/C-Cnge Fund Family Practice     |                     |               |              | 0              |        |              | 0      |                |
| 11 · | 1     | 14              | 111108              | P/C-Cnge Fund-Eye Clinic          |                     |               |              | 0              |        |              | 0      |                |
| 11 · | 1     | 15              | 111109              | P/C-Cnge Fund-Hematology Clin     |                     |               |              | 0              |        |              | 0      |                |
| 11 . | 1     | 16 [            | 111110              | P/C-Cnge Fund-Ent Clinic          |                     |               |              | 0              |        |              | 0      |                |
| 11 . | 1     | 17 [            | 111111              | P/C-Cnge Fund-Urology Clinic      |                     |               |              | 0              |        |              | 0      |                |
| 11 . | 1     | 18 [            | 111112              | P/C-Cnge Fund-Women Hith Ctrii    |                     |               |              | 0              |        |              | 0      |                |
| 11 . | 1     | 19 [            | 111118              | P/C-Cnge Fund-Endoscopy Clinic    |                     |               |              | 0              |        |              | 0      |                |
| 11 . | 2     | 20 [            | 111119              | P/C-Cnge Fund-Comp Care Clinic    |                     |               |              | 0              |        |              | 0      |                |
| 11 . | 2     | 21 [            | 111120              | P/C-Cnge Fund-Patient Process     |                     |               |              | 0              |        |              | 0      |                |
| 11 . | 2     | 22 [            | 111124              | P/C-Cnge Fund-Auxiliaries         |                     |               |              | 0              |        |              | 0      |                |
| 11 ' | 2     | 23              | 111127              | P/C-Cnge/CoPay-DiabLimb-Surger    |                     |               |              | 0              |        |              | 0      |                |
| 11 . | 2     | 24              | 111132              | P/C-Cnge Fund ACC Ophthalmolog    |                     |               |              | 0              |        |              | 0      |                |
| 11 ' | 2     | 25              | 111133              | P/C-Cnge Fund-Family Med Facul    |                     |               |              | 0              |        |              | 0      |                |
| 11 · | 12    | 26              | 111134              | P/C-Cnge Fund- Specialty Peds     |                     |               |              | 0              |        |              | 0      |                |
| 1.   | 12    | 27              | 111136              | PC CNGE Fund Ortho Clínic         | (market states)     |               |              | 0              |        |              | 0      |                |
|      | 2     | 28              |                     | Cash and Cash Equivalents         |                     |               |              | 0              | -      |              | 0      |                |
| -    | 4     | 29              |                     |                                   |                     |               |              |                |        |              | -      |                |
| 14 4 | + 1   | H               | Sheet 1 🖉 🖓 🗸       |                                   |                     |               |              | <b>I</b>       |        |              |        | ▶              |
| Rea  | dy    |                 |                     |                                   |                     |               |              |                |        |              | 100% 🤆 |                |

| Step | Action                                                                                                    |
|------|----------------------------------------------------------------------------------------------------|
| 18.  | In this example, you will drill on the Prepaid Expense-Insurance row cell in the<br>Current Balance column. The drill option you will use is BRF Hospitals Journal<br>Drill. |
|      | Click the <b>Down</b> button of the scrollbar.                                                                                                    |
| 19.  | Click the <b>Prepaid Expense-Insurance</b> cell.                                                                                                    |
| 20.  | The Add-Ins menu is already displayed, so there is no need to select it.<br>Click the <b>nVisionDrill</b> menu.                                                              |
| 21.  | Click the <b>Drill</b> list item.                                                                                                    |

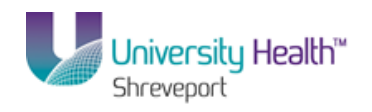

| 😼 PS Desktop - Citrix                 | online plug-in                |                                                                                                    |                    |           |               |                  |                 |              |            | -02      |
|---------------------------------------|-------------------------------|----------------------------------------------------------------------------------------------------|--------------------|-----------|---------------|------------------|-----------------|--------------|------------|----------|
| C Drilldown - Windows                 | s Internet Explorer           |                                                                                                    |                    |           |               |                  |                 |              |            | _ 8 ×    |
| 🕒 🕑 🗢 🙋 https:                        | //ps9fs.lsuhsc.edu/psp/fsrpt_ | 1/EMPLOYEE/ERP/c/REPORT                                                                                                    | _BOOKS.IC_RUN_DRIL | LDOWN.GBL | .?Actio 💌 🔒 😽 | 🗙 🔎 Bing         | 3               |              |            |          |
| File Edit View Fav                    | rorites Tools Help            |                                                                                                    |                    |           |               |                  |                 |              |            |          |
| 👷 Favorites 🛛 😦 💌                     | 🔏 Report Manager              | Control Control Contro | ×                  |           |               | 👌 • 🔊 -          | · 🖃 🖶 • F       | °age ▼ Safel | ty 👻 Tools | • 🕐 • *  |
| PS9FSRPT                              | 8.51                          |                                                                                                    |                    |           |               | <u> </u>         |                 |              |            |          |
| PS9FSWEB6<br>Favorites Main Menu      | DPS                           |                                                                                                    |                    |           |               |                  | Home            | Add to Fav   | orites     | Sign out |
| · · · · · · · · · · · · · · · · · · · |                               |                                                                                                    |                    |           |               | 1                | Vew Window      | Help Cust    | omize Pagr | e   🗖 💆  |
| Run Drilldow                          | vn                            |                                                                                                    |                    |           |               |                  |                 |              |            |          |
| Penort Instance:                      | 0460031 7640391               |                                                                                                    |                    |           |               |                  |                 |              |            |          |
| Report Instance.                      | 3409331_/043201               |                                                                                                    | Column:            | 5         |               |                  |                 |              |            |          |
| *Tuno:                                | Mindow 🔽                      |                                                                                                    |                    | Ŭ         |               |                  |                 |              |            |          |
| i ypc.<br>Available Drilldown II      | avouts                        | Customize   Eng   1 🔟                                                                                                    | First 🚺 4 42 at 4  | a Di art  |               |                  |                 |              |            |          |
| Description                           | ayouts                        | <u> <u> </u> <u>         Server Name         </u> </u>                                                                                                    | Run Drilldown      |           |               |                  |                 |              |            |          |
| Account by Period                     |                               | PSNT 💌                                                                                                    | Run Drilldown      |           |               |                  |                 |              |            |          |
| BRF Hospitals Journ                   | al Drill                      | PSNT 💌                                                                                                    | Run Drilldown      |           |               |                  |                 |              |            |          |
| Department by Period                  | d                             | PSNT 💌                                                                                                    | Run Drilldown      |           |               |                  |                 |              |            |          |
| Drilldown to AP Detai                 | il i                          | PSNT 💌                                                                                                    | Run Drilldown      |           |               |                  |                 |              |            |          |
| Breakdown by Accour                   | nt and Class                  | PSNT 💌                                                                                                    | Run Drilldown      |           |               |                  |                 |              |            |          |
| Breakdown by Accour                   | nt and Dept                   | PSNT 💌                                                                                                    | Run Drilldown      |           |               |                  |                 |              |            |          |
| Breakdown by Accour                   | nt and Fund                   | PSNT 💌                                                                                                    | Run Drilldown      |           |               |                  |                 |              |            |          |
| Breakdown by Accour                   | nt and Progr                  | PSNT 💌                                                                                                    | Run Drilldown      |           |               |                  |                 |              |            |          |
| Breakdown by Accour                   | nt and Proje                  | PSNT 💌                                                                                                    | Run Drilldown      |           |               |                  |                 |              |            |          |
| Breakdown by Dept a                   | ind Acct                      | PSNT -                                                                                                    | Run Drilldown      |           |               |                  |                 |              |            |          |
| Journal Drill Extended                | d                             | PSNT -                                                                                                    | Run Drilldown      |           |               |                  |                 |              |            |          |
| Journal Drill                         |                               | PSNT 💌                                                                                                    | Run Drilldown      |           |               |                  |                 |              |            |          |
| Notify                                |                               |                                                                                                    |                    |           |               |                  |                 |              |            |          |
|                                       |                               |                                                                                                    |                    |           |               |                  |                 |              |            |          |
|                                       |                               |                                                                                                    |                    |           | 🔓 Local       | intranet   Prote | ected Mode: Off | 4            | a 🗸 🔍 10   | J0% •    |

| Step | Action                                                                                                    |
|------|----------------------------------------------------------------------------------------------------|
| 22.  | Click the <b>Run DrillDown</b> button for the BRF Hospitals Journal Drill option.                                                                                                    |
| 23.  | When a report is run in the output type of Window, the nVision drill menu is replaced by the status window. Once completed, the status of " <i>Success</i> " displays in the window. At the same time, a new Excel window is created that will display the drill results. |
| 24.  | The Drill opens in a new window.<br>Press the DR_xxxxx_xxxx window at the bottom of the page if it does not display<br>automatically. If the window opens but is not maximized, press the maximize button<br>to enlarge the report.<br>Click the <b>Maximize</b> button.  |

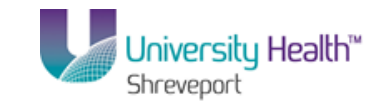

| 👺 PS Desktop - Citrix online plug-in |         |        |        |          |        |            |                  |     |        |                 | J      | -0;   |
|--------------------------------------|---------|--------|--------|----------|--------|------------|------------------|-----|--------|-----------------|--------|-------|
| Home Insert Page Layout Fo           | irmulas | Data   | Revie  | w View   | Ad     | d-Ins      |                  |     |        |                 | 0.     | _ = / |
| nVIsionDrill * Menu Commands         |         |        |        |          |        |            |                  |     |        |                 |        |       |
| A4 - fx                              |         |        |        |          |        |            |                  |     |        |                 |        |       |
| Q                                    | R       | S      | Т      | U        | V      | W          | Х                | Y   | Z      | AA              | AB     |       |
| 2<br>3 Line Descr                    | Period  | Status | Line # | Ref      | Status | Date       | Process Instance | Seq | User   | Source Instance | Source | a Lon |
| 4 RSUI IDEMNITY COMPANY              | 1       | 4 P    | 1      | 00000096 | 0      | 2013-10-22 | 10275273         | 0   | JCHAM4 | 10275273.1      | AP     | AP /  |
| 5 ATLANTIC INSURANCE                 | đ       | 4 P    | 2      | 00000097 | 0      | 2013-10-22 | 10275273         | , 0 | JCHAM4 | 10275273.1      | AP     | AP /  |
| 6 MARKEL INSURANCE COMP              | đ       | ŧΡ.    | 3      | 00000098 | 0      | 2013-10-22 | 10275273         | , 0 | JCHAM4 | 10275273.1      | AP     | AP /  |
| 7 NATIONAL UNION FIRE INSURANCE      | 4       | 4 P    | 4      | 00000099 | 6      | 2013-10-22 | 10275273         | , 0 | JCHAM4 | 10275273.1      | AP     | AP /  |
| 8 TRAVELERS CAS & SURTEY CO          | Å       | 4 P    | 5      | 00000100 | 0      | 2013-10-22 | 10275273         | 0   | JCHAM4 | 10275273.1      | AP     | AP /  |
| 9 LIBERTY MUTUAL-BUSINESS AUTO       | 4       | 4 P    | 6      | 00000101 | 0      | 2013-10-22 | 10275273         | , 0 | JCHAM4 | 10275273.1      | AP     | AP /  |
| 10 COLUMBIA CASUALTY-COMM GEN LIA    | 4       | 4 P    | 7      | 00000102 | 0      | 2013-10-22 | 10275273         | , 0 | JCHAM4 | 10275273.1      | AP     | AP /  |
| 11 COLUMBIA CASUALTY-UMBRELLA        | 4       | 4 P    | 8      | 00000103 | 0      | 2013-10-22 | 10275273         | , 0 | JCHAM4 | 10275273.1      | AP     | AP /  |
| 12 LIBERTY MUTUAL-COMMCL PROP NEW    | 4       | 4 P    | 9      | 00000104 | Ō      | 2013-10-22 | 10275273         | 0   | JCHAM4 | 10275273.1      | AP     | AP /  |
| 13 LIBERTY-COMMCL PROP ENDORSE       | 4       | 4 P    | 10     | 00000105 | Ō      | 2013-10-22 | 10275273         | 0   | JCHAM4 | 10275273.1      | AP     | AP /  |
| 14 REC CURR MO INS&ALLOC TO UH-C     | 4       | 4 P    | 7      |          | 0      | 2013-10-31 | 10339036         | , 0 | AHARD4 | 0               | J GAC  | TO F  |
| 15 PREPAID INSURANCE                 | 4       | + P    | 2      | 4        | 0      | 2013-10-31 | 10345795         | 0   | TARRA1 | 0               | GAC    | TO F  |
| 16 PREPAID INSURANCE                 | 4       | + P    | 4      |          | 0      | 2013-10-31 | 10345795         | , 0 | TARRA1 | 0               | GAC    | TO F  |
| 17 PREPAID INSURANCE                 | 4       | + P    | 1      |          | 0      | 2013-10-31 | 10345783         | , 0 | TARRA1 | 0               | GAC    | REC   |
| 18                                   |         |        |        |          |        |            |                  |     |        |                 |        |       |
| 19                                   |         |        |        |          |        |            |                  |     |        |                 |        |       |
| 20                                   |         |        |        |          |        |            |                  |     |        |                 |        |       |
| 21                                   |         |        |        |          |        |            |                  |     |        |                 |        |       |
| 22                                   |         |        |        |          |        |            |                  |     |        |                 |        |       |
| 23                                   |         |        |        |          |        |            |                  |     |        |                 |        |       |
| 24                                   |         |        |        |          |        |            |                  |     |        |                 |        |       |
| 25                                   |         |        |        |          |        |            |                  |     |        |                 |        |       |
| 26                                   |         |        |        |          |        |            |                  |     |        |                 |        |       |
| 27                                   |         |        |        |          |        |            |                  |     |        |                 |        |       |
| 28                                   |         |        |        |          |        |            |                  |     |        |                 |        |       |
| 29                                   |         |        |        |          |        |            |                  |     |        |                 |        |       |
| 30                                   |         |        |        |          |        |            |                  |     |        |                 |        |       |
| 31                                   |         |        |        |          |        |            |                  |     |        |                 |        |       |
| 32                                   |         |        |        |          |        |            |                  |     |        |                 |        |       |
|                                      |         |        |        |          |        |            |                  |     |        |                 |        |       |
| Ready                                |         |        |        |          |        |            |                  |     |        | 🔲 🛄 100% (-)    | V.     |       |
| •                                    |         |        |        |          |        |            |                  |     |        |                 |        | •     |

| Step | Action                                                                                                    |
|------|----------------------------------------------------------------------------------------------------|
| 25.  | In many instances, users will want to filter the drill results to limit the data by a specific department, fund, period, or other criterion. Autofilter is used to perform this task. |
|      | Data                                                                                                    |

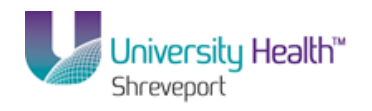

| 🔄 PS Desktop - Citrix online plug-in                                                                                                    |                             |                                 |          |             |          |                              |                                      |                                   |                                         |                                       |           | - 0            |
|----------------------------------------------------------------------------------------------------|-----------------------------|---------------------------------|----------|-------------|----------|------------------------------|--------------------------------------|-----------------------------------|-----------------------------------------|---------------------------------------|-----------|----------------|
| Home Insert Page Layout                                                                                                    | Formulas                    | Data                            | Revie    | w View      | Ad       | d-Ins                        |                                      |                                   |                                         |                                       | 0 -       |                |
| From Access         Image: Connections           From Web         From Other           From Text         Sources +           Get External Data         Gat | Refresh<br>All - Sonnection | nnections<br>perties<br>t Links | 2↓<br>Z↓ | Sort Sort 8 | ter      | Clear<br>Reapply<br>Advanced | Text to Remove<br>Columns Duplicates | 📓 Data<br>🍹 Cons<br>🥐 Wha<br>ools | Validation<br>solidate<br>t-If Analysi: | Group Ungrou                          | p Subtota | an<br>an<br>an |
| A4 <b>▼</b> ( <i>f</i> <sub>x</sub>                                                                                                    |                             |                                 |          |             |          |                              |                                      |                                   |                                         | · · · · · · · · · · · · · · · · · · · |           |                |
| Q                                                                                                    | R                           | S                               | Т        | U           | V        | W                            | Х                                    | Y                                 | Z                                       | AA                                    | AB        |                |
| 2                                                                                                    |                             | <b>0</b> 11 1                   |          | D (         | <b>.</b> |                              |                                      |                                   |                                         |                                       |           |                |
| 3 Line Descr                                                                                                    | Period                      | Status                          | Line #   | Ret         | Status   | Date                         | Process Instance                     | Seq                               | User                                    | Source Instance                       | Source    | Lon            |
| 4 ROUIDEMNITY COMPANY                                                                                                    | 4                           | ۲<br>D                          | 1        | 00000096    | U<br>15  | 2013-10-22                   | 2 102/52/3                           |                                   | JCHAM4                                  | 10275273.1                            | AP        | AP /           |
| 5 ATLANTIC INSURANCE COMP                                                                                                    | 4                           | P                               | 2        | 00000097    | 0<br>15  | 2013-10-2                    | 2 102/52/3                           |                                   | JCHAM4                                  | 102/52/3.1                            | AP        | AP /           |
| 7 NATIONAL UNION FIDE INSURANCE                                                                                                    | 4                           | r<br>D                          | 3        | honnongo    | 0<br>10  | 2013-10-2                    | 2 102/52/3                           |                                   | JCHAM4                                  | 102/52/3.1                            | AP<br>AD  | AP /           |
| 7 INATIONAL ONION FIRE INSURANCE                                                                                                    | 4                           | P                               | 4        | 00000099    | 0<br>10  | 2013-10-22                   | 102/52/3                             |                                   | JCHAM4                                  | 10275273.1                            | AP        | AP /           |
| IREDTY MUTUAL DURINERS AUTO                                                                                                    | 4                           | r<br>D                          | 0        | 00000100    | 5        | 2013-10-22                   | 10275273                             |                                   | JCHAM4                                  | 10275273.1                            |           |                |
| 10 COLUMBIA CASUALTY-COMMIGENT                                                                                                    | 1Δ A                        | P                               | 7        | 00000101    | n<br>N   | 2013-10-22                   | 2 102/52/3                           |                                   | ICHAMA                                  | 10275273.1                            | AD        | AP (           |
| 11 COLUMBIA CASUALTY-UMBRELLA                                                                                                    | 4                           | P                               | 8        | 00000102    | ň        | 2013-10-22                   | 2 10275273                           | 0                                 | JCHAM4                                  | 10275273.1                            | AP        | AP /           |
| 12 LIBERTY MUTUAL-COMMCL PROP N                                                                                                    | =w 4                        | P                               | 9        | 00000103    | ň        | 2013-10-22                   | 2 10275273                           | i n                               | JCHAM4                                  | 10275273.1                            | AP        | AP             |
| 13 LIBERTY-COMMCL PROP ENDORSE                                                                                                    | 4                           | P                               | 10       | 00000105    | 'n       | 2013-10-22                   | 2 10275273                           | 0                                 | JCHAM4                                  | 10275273.1                            | AP        | AP /           |
| 14 REC CURR MO INS&ALLOC TO UH-C                                                                                                    | 4                           | P                               | 7        |             | Ď        | 2013-10-3                    | 1 10339036                           | 0                                 | AHARD4                                  | 0                                     | GAC       | TO F           |
| 15 PREPAID INSURANCE                                                                                                    | 4                           | P                               | 2        |             | Ō        | 2013-10-3                    | 1 10345795                           | 0                                 | TARRA1                                  | 0                                     | GAC       | TO F           |
| 16 PREPAID INSURANCE                                                                                                    | 4                           | Р                               | 4        |             | 0        | 2013-10-3                    | 1 10345795                           | 0                                 | TARRA1                                  | 0                                     | GAC       | TO F           |
| 17 PREPAID INSURANCE                                                                                                    | 4                           | Р                               | 1        |             | Ō        | 2013-10-3                    | 1 10345783                           | 0                                 | TARRA1                                  | 0                                     | GAC       | REC            |
| 18                                                                                                    |                             |                                 |          |             |          |                              |                                      |                                   |                                         |                                       |           |                |
| 19                                                                                                    |                             |                                 |          |             |          |                              |                                      |                                   |                                         |                                       |           |                |
| 20                                                                                                    |                             |                                 |          |             |          |                              |                                      |                                   |                                         |                                       |           |                |
| 21                                                                                                    |                             |                                 |          |             |          |                              |                                      |                                   |                                         |                                       |           |                |
| 22                                                                                                    |                             |                                 |          |             |          |                              |                                      |                                   |                                         |                                       |           |                |
| 23                                                                                                    |                             |                                 |          |             |          |                              |                                      |                                   |                                         |                                       |           |                |
| 24                                                                                                    |                             |                                 |          |             |          |                              |                                      |                                   |                                         |                                       |           |                |
| 25                                                                                                    |                             |                                 |          |             |          |                              |                                      |                                   |                                         |                                       |           |                |
| 26                                                                                                    |                             |                                 |          |             |          |                              |                                      |                                   |                                         |                                       |           |                |
| 27                                                                                                    |                             |                                 |          |             |          |                              |                                      |                                   |                                         |                                       |           |                |
| 20                                                                                                    |                             |                                 |          |             |          |                              |                                      |                                   |                                         |                                       |           |                |
| 20                                                                                                    |                             |                                 |          |             |          |                              |                                      |                                   |                                         |                                       |           |                |
| 31                                                                                                    |                             |                                 |          |             |          |                              |                                      |                                   |                                         |                                       |           |                |
| 32                                                                                                    |                             |                                 |          |             |          |                              |                                      |                                   |                                         |                                       |           |                |
| H + + H JRNLLAYOUT                                                                                                    |                             |                                 |          |             | _        |                              |                                      |                                   |                                         |                                       |           | •              |
| Ready                                                                                                    |                             |                                 |          |             |          |                              |                                      |                                   |                                         | 100% 🗩                                | U         |                |
| •                                                                                                    |                             |                                 |          |             |          |                              |                                      |                                   |                                         |                                       | 1         | Þ              |

| Step | Action                        |
|------|-------------------------------|
| 26.  | Click the <b>Filter</b> menu. |

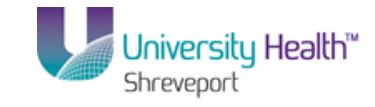

| 😴 P  | 5 Deskto                         | p - Citrix online                                         | plug-in                 |            |                    |                       |                    |                                |                           |                          |                                 |                                              |       |           |             | _02          |
|------|----------------------------------|-----------------------------------------------------------|-------------------------|------------|--------------------|-----------------------|--------------------|--------------------------------|---------------------------|--------------------------|---------------------------------|----------------------------------------------|-------|-----------|-------------|--------------|
|      | Но                               | me Insert                                                 | Page Layou              | it F       | ormulas D          | ata Revi              | ew View            | Add-Ins                        |                           |                          |                                 |                                              |       |           | ۲           | _ = =        |
|      | From Acc<br>From We<br>From Text | ess<br>b<br>From Other<br>t Sources *<br>Get External Dat | Existing<br>Connections | Refr<br>Al | esh<br>Connections | ties<br>hks <b>≵↓</b> | Sort Sort & Filter | K Clear<br>Reapply<br>Advanced | Text to Re<br>Columns Dup | move<br>plicates<br>Data | 📑 Dal<br>🚰 Col<br>💱 Wr<br>Tools | ta Validation<br>nsolidate<br>Iat-If Analysi | s * G | iroup Ung | group Subto | eg<br>tal    |
|      | Δ4                               | ı <del>,</del> (                                          | fa fa                   |            |                    |                       |                    |                                |                           |                          |                                 |                                              |       |           |             |              |
|      | В                                | С                                                         | D                       | E          | F                  | G                     | Н                  | 1                              | J                         | K                        | L                               | M                                            | Ν     | 0         | P           |              |
| 2    |                                  |                                                           | Dete                    |            |                    |                       | A                  | D. J D                         |                           | E.                       | D                               | <b>D</b>                                     | CI    | Build     |             |              |
| 3    | Unit -                           | Journal ID                                                | Date -                  | 2014       |                    | Leager                | Amount Typ         | Budget Per                     | Accou -                   | Fu                       | De -                            | Progra 🔻                                     | Lia - | Proje 🔻   | Amount      | <u>▼ Lir</u> |
| 4    | BREHS                            | APACCR3486                                                | 2013-10-22              | 2014       | HOSPITAL           | HOSPITAL              | 4                  |                                | 116025                    |                          |                                 |                                              |       |           |             | AT           |
| 6    | BREHS                            | APACCR3400                                                | 2013-10-22              | 2014       | HOSPITAL           | HOSPITAL              | 4                  |                                | 116025                    |                          |                                 |                                              |       |           | 18.0        | MA           |
| 7    | BREHS                            | APACCR3486                                                | 2013-10-22              | 2014       | HOSPITAL           | HOSPITAL              | 4                  |                                | 116025                    |                          |                                 |                                              |       |           | 10000       | NA           |
| 8    | BREHS                            | APACCR3486                                                | 2013-10-22              | 2014       | HOSPITAL           | HOSPITAL              | 1                  |                                | 116025                    |                          |                                 |                                              |       |           | 100         | TR           |
| 9    | BRFHS                            | APACCR3486                                                | 2013-10-22              | 2014       | HOSPITAL           | HOSPITAL              | 1                  |                                | 116025                    |                          |                                 |                                              |       |           | 181.1       | LIE          |
| 10   | BRFHS                            | APACCR3486                                                | 2013-10-22              | 2014       | HOSPITAL           | HOSPITAL              | 1                  |                                | 116025                    |                          |                                 |                                              |       |           | 148.18      | CC           |
| 11   | BRFHS                            | APACCR3486                                                | 2013-10-22              | 2014       | HOSPITAL           | HOSPITAL              | 1                  |                                | 116025                    |                          |                                 |                                              |       |           | -1444       | CC           |
| 12   | BRFHS                            | APACCR3486                                                | 2013-10-22              | 2014       | HOSPITAL           | HOSPITAL              | 1                  |                                | 116025                    |                          |                                 |                                              |       |           | 10-10       | LIE          |
| 13   | BRFHS                            | APACCR3486                                                | 2013-10-22              | 2014       | HOSPITAL           | HOSPITAL              | . 1                |                                | 116025                    |                          |                                 |                                              |       |           |             | HE LIE       |
| 14   | BRFHS                            | GAC1013015                                                | 2013-10-31              | 2014       | HOSPITAL           | HOSPITAL              | 1                  |                                | 116025                    |                          |                                 |                                              |       |           | 101000000   | RE           |
| 15   | BRFHS                            | GAC1013054                                                | 2013-10-31              | 2014       | HOSPITAL           | HOSPITAL              | 1                  |                                | 116025                    |                          |                                 |                                              |       |           | 1986        | PR           |
| 16   | BRFHS                            | GAC1013054                                                | 2013-10-31              | 2014       | HOSPITAL           | HOSPITAL              | . 1                |                                | 116025                    |                          |                                 |                                              |       |           | 10100       | PR           |
| 17   | BRFHS                            | GAC1013219                                                | 2013-10-31              | 2014       | HOSPITAL           | HOSPITAL              | .1                 |                                | 116025                    |                          |                                 |                                              |       |           | 9595        | PR           |
| 18   |                                  |                                                           |                         |            |                    |                       |                    |                                |                           |                          |                                 |                                              |       |           |             |              |
| 19   |                                  |                                                           |                         |            |                    |                       |                    |                                |                           |                          |                                 |                                              |       |           |             |              |
| 20   |                                  |                                                           |                         |            |                    |                       |                    |                                |                           |                          |                                 |                                              |       |           |             |              |
| 21   |                                  |                                                           |                         |            |                    |                       |                    |                                |                           |                          |                                 |                                              |       |           |             |              |
| 22   |                                  |                                                           |                         |            |                    |                       |                    |                                |                           |                          |                                 |                                              |       |           |             |              |
| 23   |                                  |                                                           |                         |            |                    |                       |                    |                                |                           |                          |                                 |                                              |       |           |             |              |
| 24   |                                  |                                                           |                         |            |                    |                       |                    |                                |                           |                          |                                 |                                              |       |           |             |              |
| 20   |                                  |                                                           |                         |            |                    |                       |                    |                                |                           |                          |                                 |                                              |       |           |             |              |
| 20   |                                  |                                                           |                         |            |                    |                       |                    |                                |                           |                          |                                 |                                              |       |           |             |              |
| 28   |                                  |                                                           |                         |            |                    |                       |                    |                                |                           |                          |                                 |                                              |       |           |             |              |
| 29   |                                  |                                                           |                         |            |                    |                       |                    |                                |                           |                          |                                 |                                              |       |           |             |              |
| 30   |                                  |                                                           |                         |            |                    |                       |                    |                                |                           |                          |                                 |                                              |       |           |             |              |
| 31   |                                  |                                                           |                         |            |                    |                       |                    |                                |                           |                          |                                 |                                              |       |           |             |              |
| 32   |                                  |                                                           |                         |            |                    |                       |                    |                                |                           |                          |                                 |                                              |       |           |             |              |
| 14 4 | ► H JI                           | RNLLAYOUT 🦯                                               |                         |            | <u> </u>           |                       |                    |                                |                           |                          |                                 |                                              |       |           |             | •            |
| Rea  | dy                               |                                                           |                         |            |                    |                       |                    |                                |                           |                          |                                 | <b></b>                                      |       | 100% (-   | )           | F            |
| 4    |                                  |                                                           |                         |            |                    |                       |                    |                                |                           |                          |                                 |                                              |       |           |             |              |

| Step | Action                                                                             |
|------|------------------------------------------------------------------------------------|
| 27.  | Each column heading is now populated with a drop-down arrow.                       |
|      | Click the button to the right of the <b>Journal ID</b> field.<br><b>Journal ID</b> |
| 28.  | Click the Select All option.                                                       |
| 29.  | Click the GAC1013054 option.                                                       |

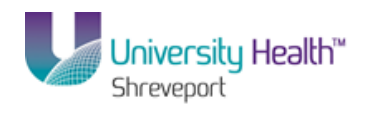

| 🕞 P            | 95 Deskto                                                            | p - Citrix onl                                                                 | line j         | plug-in               |                                                                                 |                                                                |                                                                                                    |                                                                                              |                                              |                       |                                |            |                                                                                                    |                          |                            |                                             |       |           |            | -     |                                                                    |
|----------------|----------------------------------------------------------------------|--------------------------------------------------------------------------------|----------------|-----------------------|---------------------------------------------------------------------------------|----------------------------------------------------------------|----------------------------------------------------------------------------------------------------|----------------------------------------------------------------------------------------------|----------------------------------------------|-----------------------|--------------------------------|------------|----------------------------------------------------------------------------------------------------|--------------------------|----------------------------|---------------------------------------------|-------|-----------|------------|-------|--------------------------------------------------------------------|
| 0              | Hor                                                                  | ne Inser                                                                       | t              | Page Lay              | out                                                                             | Fo                                                             | ormulas 🔤                                                                                                    | Data Rev                                                                                     | iew                                          | View                  | Add-Ins                        |            |                                                                                                    |                          |                            |                                             |       |           | ۲          | ) _   | •                                                                  |
|                | From Aco<br>From Wel<br>From Text                                    | From Oth<br>Sources                                                            | ner<br>Tata    | Existing<br>Connectio | R<br>ons                                                                        | efre<br>All                                                    | Connection:                                                                                                    | ections<br>rties<br>nks X↓                                                                   | AZA<br>Sort                                  | Filter<br>Sort & Filt | K Clear<br>Reapply<br>Advanced | Te<br>Col  | xt to Re<br>lumns Dup                                                                                      | move<br>blicates<br>Data | Dat<br>Cor<br>Vir<br>Tools | ta Validatior<br>nsolidate<br>nat-If Analys | is *  | iroup Ung | group Subt | iotal |                                                                    |
|                | Δ4                                                                   | 1                                                                              | <del>-</del> ( |                       | fx                                                                              |                                                                |                                                                                                    |                                                                                              |                                              |                       |                                |            |                                                                                                    |                          |                            |                                             |       |           |            | _     |                                                                    |
| -              | В                                                                    | С                                                                              |                | D                     | E                                                                               |                                                                | F                                                                                                    | G                                                                                            |                                              | Н                     | 1                              |            | J                                                                                                    | K                        | L                          | M                                           | N     | 0         | P          |       |                                                                    |
| 2              | llnit 🗖                                                              | Journal ID                                                                     |                | Data                  |                                                                                 | _                                                              | Lodgor C                                                                                                    | Lodgor                                                                                       | Amo                                          | unt Tua -             | Rudget Deri                    |            | Accourt                                                                                                    | E                        | Do -                       | Brogra                                      | Cla - | Droid -   | Amount     |       |                                                                    |
| AI             | Cont 1 to                                                            | 7                                                                              |                | Date                  | 20                                                                              | 14                                                             | HOSPITAL                                                                                                    | HOSPITAL                                                                                     | Annot                                        | ant ryp •             | Duugetren                      | ц <b>т</b> | 116025                                                                                                    | Ful *                    | De                         | Flugia *                                    | Cia   | FIUJE *   | Anount     |       | R9                                                                 |
| Z↓<br>X↓       | Sort Z to<br>Sort by C<br>Clear Filt<br>Filter by<br>Text Eilter<br> | A<br>Color<br>Color<br>rrs<br>PACCR3486<br>AC1013015<br>AC1013054<br>AC1013219 | rnal :         | •<br>ID"<br>•         | 20<br>20<br>20<br>20<br>20<br>20<br>20<br>20<br>20<br>20<br>20<br>20<br>20<br>2 | 14<br>14<br>14<br>14<br>14<br>14<br>14<br>14<br>14<br>14<br>14 | HOSPITAL<br>HOSPITAL<br>HOSPITAL<br>HOSPITAL<br>HOSPITAL<br>HOSPITAL<br>HOSPITAL<br>HOSPITAL<br>HOSPITAL<br>HOSPITAL | HOSPITAL<br>HOSPITAL<br>HOSPITAL<br>HOSPITAL<br>HOSPITAL<br>HOSPITAL<br>HOSPITAL<br>HOSPITAL | .1<br>.1<br>.1<br>.1<br>.1<br>.1<br>.1<br>.1 |                       |                                |            | 116025<br>116025<br>116025<br>116025<br>116025<br>116025<br>116025<br>116025<br>116025<br>116025<br>116025 |                          |                            |                                             |       |           |            |       | ATT<br>MA<br>TR<br>LIE<br>CC<br>CC<br>CC<br>LIE<br>LIE<br>RE<br>PF |
| 19<br>20       |                                                                      | ОК                                                                             |                | Cancel                | 20                                                                              | 14                                                             | HOSPITAL                                                                                                    | HOSPITAL                                                                                     | . 1                                          |                       |                                |            | 116025                                                                                                    |                          |                            |                                             |       |           | 182.9      | 14    | PF                                                                 |
| 21             |                                                                      |                                                                                |                |                       |                                                                                 |                                                                |                                                                                                    |                                                                                              |                                              |                       |                                |            |                                                                                                    |                          |                            |                                             |       |           |            |       |                                                                    |
| 23<br>24       |                                                                      |                                                                                |                |                       |                                                                                 |                                                                |                                                                                                    |                                                                                              |                                              |                       |                                |            |                                                                                                    |                          |                            |                                             |       |           |            |       |                                                                    |
| 25<br>26       |                                                                      |                                                                                |                |                       |                                                                                 |                                                                |                                                                                                    |                                                                                              |                                              |                       |                                |            |                                                                                                    |                          |                            |                                             |       |           |            |       |                                                                    |
| 27<br>28<br>29 |                                                                      |                                                                                |                |                       |                                                                                 |                                                                |                                                                                                    |                                                                                              |                                              |                       |                                |            |                                                                                                    |                          |                            |                                             |       |           |            |       |                                                                    |
| 30<br>31       |                                                                      |                                                                                |                |                       |                                                                                 |                                                                |                                                                                                    |                                                                                              |                                              |                       |                                |            |                                                                                                    |                          |                            |                                             |       |           |            |       |                                                                    |
| 32             | b bl 10                                                              |                                                                                |                | 1/ -                  |                                                                                 |                                                                |                                                                                                    |                                                                                              |                                              | _                     |                                | 1          | 4                                                                                                    |                          |                            |                                             |       |           |            |       |                                                                    |
| Rea            | dv                                                                   | UNLEATOUT                                                                      | <u> </u>       |                       |                                                                                 |                                                                |                                                                                                    |                                                                                              |                                              |                       |                                |            | 4                                                                                                    |                          |                            |                                             |       | 100% (-   |            |       | -                                                                  |
| 4              | 1                                                                    |                                                                                |                |                       |                                                                                 |                                                                |                                                                                                    |                                                                                              |                                              |                       |                                |            |                                                                                                    |                          |                            |                                             |       |           |            | 1     | F                                                                  |

| Step | Action                                                                                                    |
|------|----------------------------------------------------------------------------------------------------|
| 30.  | Click the <b>OK</b> button.                                                                                                    |
| 31.  | The spreadsheet now displays only the results for that Journal ID. To return to the full listing, press the filter arrow next to Journal ID and choose the checkbox next to Select All. |
| 32.  | This completes <i>Perform DrillDown</i> .<br>End of Procedure.                                                                                                    |

# BRF (University Health Hospitals) Process Reports - Output type PRINTER

#### Procedure

In this topic you will learn how to Process Reports - Output type PRINTER.

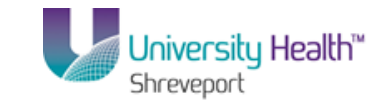

| 📡 PS Desktop - Citrix online plug-in                                                                                                    |                              | _ & ×                 |
|----------------------------------------------------------------------------------------------------|------------------------------|-----------------------|
| Contract Contract Con |                              | _ 8 ×                 |
| 🚱 🕞 🔻 🙋 https://ps9fs.lsuhsc.edu/psp/fsrpt/EMPLOYEE/ERP/c/REPORT_BOOKS.NV5_REPORT_REQUEST.GBL?Folderl 👱                                                                                                    | • 🔒 🍫 🗙 🔎 Bing               | <del>ب</del>          |
| File Edit View Favorites Tools Help                                                                                                    |                              |                       |
| 🔆 Favorites 🖉 Define Report Request                                                                                                    | 🏠 🔹 🔂 🕜 🖃 👼 🔹 Page 🔹 Safety  | • Tools • 🔞 • *       |
| PS9FSRPTs.st<br>PS9FSWEB1 pps<br>Favorites Main Menu > Reporting Tools > PS/nVision > Define Report Request                                                                                                    | Home Add to Favori           | tes   <u>Sian out</u> |
| Report Request                                                                                                    | New Windo                    | ow   Help   📰         |
| Enter any information you have and click Search. Leave fields blank for a list of all values.                                                                                                    |                              |                       |
| Find an Existing Value Limit the number of results to (up to 300): 300 Contract the Decision Weight Contract to Contract the Decision of the Contract to Contract the Decision of the Contract to Contract the Decision of the Contract to Contract the Contract to Contract to Contract t |                              |                       |
| Report ID: begins with Description: begins with Description: begins wit |                              |                       |
| Search Clear Basic Search 👹 Save Search Criteria                                                                                                    |                              |                       |
|                                                                                                    |                              |                       |
|                                                                                                    |                              |                       |
|                                                                                                    |                              |                       |
|                                                                                                    |                              |                       |
|                                                                                                    |                              | •                     |
| Process Instance:9469899                                                                                                    | Contract Protected Mode: Off | ▼ 100% ▼              |

| Step                                                      | Action                                                                                              |  |  |  |  |  |  |
|-----------------------------------------------------------|----------------------------------------------------------------------------------------------------|--|--|--|--|--|--|
| 1. Navigate to the Report Request search page as follows: |                                                                                                    |  |  |  |  |  |  |
|                                                           | Main Menu > Reporting Tools > PS/nVision > Define Report Request                                    |  |  |  |  |  |  |
| 2.                                                        | Enter the desired information into the <b>Business Unit</b> field. Enter " <b>BRFHS or BRFHM</b> ". |  |  |  |  |  |  |
| 3.                                                        | Click the Search button.                                                                            |  |  |  |  |  |  |

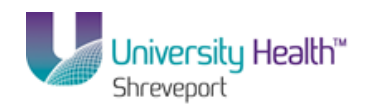

| PS Desktop - Citrix online plug-in                                                            |                                |                         | _ 8                         |
|-----------------------------------------------------------------------------------------------|--------------------------------|-------------------------|-----------------------------|
| Define Report Request - Windows Internet Explorer                                             |                                |                         | _ 8                         |
| G S ▼ Matter://ps9fs.lsuhsc.edu/psp/fsrpt/EMPLOYEE/ERP/c/REPORT_BOOKS.NV5_REPC                | RT_REQUEST.GBL?FolderI 🔽 🔒 🍫 🗙 | 🔎 Bing                  | 2                           |
| File Edit View Favorites Tools Help                                                           |                                |                         |                             |
| 🔶 Favorites 🖉 Define Report Request                                                           | <u>6</u>                       | • 🗟 • 🖃 🖶 •             | Page 🔹 Safety 👻 Tools 👻 🕢 🕶 |
| PS9FSRPT <sub>8.51</sub>                                                                      |                                |                         |                             |
| PS9FSWEB1 DPS                                                                                 |                                | Home                    | Add to Favorites Sign out   |
| Favorites Main Menu > Reporting Tools > PS/nVision > Define Report Request                    |                                |                         |                             |
|                                                                                               |                                |                         | New Window   Help   📰       |
| Report Request                                                                                |                                |                         |                             |
|                                                                                               |                                |                         |                             |
| Enter any information you have and click Search. Leave fields blank for a list of all values. |                                |                         |                             |
| Eind an Evicting Value                                                                        |                                |                         |                             |
|                                                                                               |                                | -                       |                             |
| Limit the number of results to (up to 300): 300                                               |                                |                         |                             |
| Business Unit: begins with 💌 BRFHS 🔍                                                          |                                |                         |                             |
| Report ID: begins with                                                                        |                                |                         |                             |
|                                                                                               |                                |                         |                             |
|                                                                                               |                                |                         |                             |
| Case Sensitive                                                                                |                                |                         |                             |
| Search Clear Desis Desust 🖓 Desus Desust Otheria                                              |                                |                         |                             |
| Basic Search Orteria                                                                          |                                |                         |                             |
| Search Results                                                                                |                                |                         |                             |
| View All First 🛃 1-7 of 7 🛐 Last                                                              |                                |                         |                             |
| Business Unit Report ID Description                                                           |                                |                         |                             |
| BRFHS BSDETAIL Balance Sheet Detail                                                           |                                |                         |                             |
| BRFHS BSPERIOD Balance Sheet Detail by Period                                                 |                                |                         |                             |
| BRFHS REVEXPRM Department Rev and Expend                                                      |                                |                         |                             |
| BRFHS REV_EXP Hospital Revenue and Expend                                                     |                                |                         |                             |
| BRFHS TBDETAIL Trial Balance Detail                                                           |                                |                         |                             |
| BRFHS TBPERIOD Trial Balance By Period                                                        |                                |                         |                             |
| BRFHS WRVEXPRM Department Revenue and Expend                                                  |                                |                         |                             |
|                                                                                               |                                |                         |                             |
|                                                                                               |                                |                         |                             |
| ocess Instance:9469899                                                                        | 📝 🛛 😪 Local intran             | et   Protected Mode: Of | f 🕼 🗸 🔍 100% 👻              |

| Step | Action                                                  |
|------|---------------------------------------------------------|
| 4.   | Click the <b>TBDETAIL</b> link.                         |
| 5.   | Click the button to the right of the <b>Type</b> field. |
| 6.   | Click the <b>Printer</b> list item.<br><b>Printer</b>   |

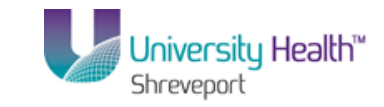

| 😨 PS Desktop - Citrix on         | ine plug-in                                                                                                    |                                             |                 |                               | <u>_ 8 ×</u>           |
|----------------------------------|----------------------------------------------------------------------------------------------------|---------------------------------------------|-----------------|-------------------------------|------------------------|
| C Define Report Reques           | t - Windows Internet Explorer                                                                                                    |                                             |                 |                               | _ 8 ×                  |
| 😋 💽 🗢 🙋 https://p                | s9fs.lsuhsc.edu/psp/fsrpt/EMPLOYEE/ERP/c/REPORT                                                                                                    | _BOOKS.NVS_REPORT_REQUEST.GB                | L?Folderl 🔽 🔒 😽 | × P Bing                      | <b>₽</b> •             |
| File Edit View Favori            | es Tools Help                                                                                                    |                                             |                 |                               |                        |
| 🔆 Favorites 🛛 🏀 Define           | Report Request                                                                                                    |                                             |                 | 🏠 🔹 🔝 👻 🖃 🖶 👻 Page 🕶          | Safety + Tools + 🔞 + 🎽 |
| PS9FSRPT8.5                      |                                                                                                    |                                             |                 |                               |                        |
| PS9FSWEB1<br>Eavorites Main Menu | PPS<br>Reporting Tools > PS/oVision > Define Re                                                                                                    | nort Request                                |                 | Home Add t                    | to Favorites Sign out  |
|                                  | internet and internet in the second second sec | hear a readman a                            |                 | New Window   Help             | Customize Page   💼     |
| nVision Report Reques            | Advanced Options   LSU Define Prom                                                                                                    | pt                                          |                 |                               |                        |
| Business Unit: BR                | HS Report ID: TROFTAIL                                                                                                    | Copy to Another Business Unit / (           | Clone           |                               |                        |
| Daonious cina Dia                |                                                                                                    |                                             |                 |                               |                        |
| Report Title:                    | Trial Balance Detail                                                                                                    | Transfer to Report Books<br>Process Mapiter |                 |                               |                        |
| 'Layout:                         | BRF_TRIAL BALANCE - DETAIL                                                                                                    | Report Manager                              |                 |                               |                        |
|                                  |                                                                                                    |                                             |                 |                               |                        |
|                                  | n                                                                                                    |                                             |                 |                               |                        |
| *As Of Reporting Date:           | Business Unit Reporting Date                                                                                                    |                                             |                 |                               |                        |
| *Tree As Of Date:                | Cherride Tree 4s of Date                                                                                                    | avout                                       |                 |                               |                        |
| Output Options                   | Overnue free As of Date if Specified in t                                                                                                    | ayout                                       |                 |                               |                        |
| Tume: Printer                    | Scope and De                                                                                                    | livery Templates                            |                 |                               |                        |
| *Format: Microsoft Ex            | cel Files (*.xls)                                                                                                    |                                             |                 |                               |                        |
|                                  |                                                                                                    |                                             |                 |                               |                        |
|                                  |                                                                                                    |                                             |                 |                               |                        |
| Run Report                       |                                                                                                    |                                             |                 |                               |                        |
| 🔚 Save 🛛 💽 Return to :           | Search 🔛 Notify                                                                                                    |                                             |                 |                               |                        |
| nVision Report Request           | Advanced Options   LSU Define Prompt                                                                                                    |                                             |                 |                               |                        |
|                                  |                                                                                                    |                                             |                 |                               |                        |
|                                  |                                                                                                    |                                             |                 |                               |                        |
| •                                |                                                                                                    |                                             |                 |                               | F                      |
| Process Instance:9469899         |                                                                                                    |                                             | 📢 Local ii      | ntranet   Protected Mode: Off | 🖓 • 🔍 100% • //        |

| Step | Action                                                                                                    |
|------|----------------------------------------------------------------------------------------------------|
| 7.   | Click the Save button.                                                                                                    |
| 8.   | Click the <b>Run Report</b> button.                                                                                                    |
| 9.   | Click the button to the right of the <b>Server Name</b> field.                                                                         |
| 10.  | Click the <b>PSNT</b> list item.                                                                                                    |
| 11.  | On the Process Scheduler Request page, you must select the Type as Printer.<br>Click the button to the right of the <b>Type</b> field. |
| 12.  | Click the <b>Printer</b> list item.                                                                                                    |
| 13.  | Once the Type is changed to "Printer", the Format option changes to "XLS" and a Output Destination field displays.                     |

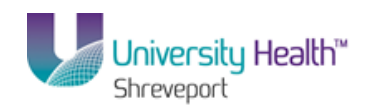

| 📡 PS Desktop - Citrix online plug-in           |                     |                   |                     |                  |                     | _ 8                      |
|------------------------------------------------|---------------------|-------------------|---------------------|------------------|---------------------|--------------------------|
| C Define Report Request - Windows Internet Exp | olorer              |                   |                     |                  |                     | _ 8                      |
| 🕒 🗢 🖉 https://ps9fs.lsuhsc.edu/psp/fsrpt/EN    | IPLOYEE/ERP/c/REPOR | T_BOOKS.NVS_REPOR | [_REQUEST.GBL?Folde | 💌 🔒 🐓 🗙 [        | 🔎 Bing              | م                        |
| File Edit View Favorites Tools Help            |                     |                   |                     |                  |                     |                          |
| 🔆 Favorites 🛛 🏀 Define Report Request          |                     |                   |                     | 🟠 -              | 🔊 - 🖃 🖶 - Par       | ge 🔹 Safety 👻 Tools 👻 🔞  |
| PS9FSRPT <sub>8.51</sub>                       |                     |                   |                     |                  |                     |                          |
| PS9FSWEB1 DPS                                  |                     |                   |                     |                  | Home                | Add to Favorites Sign ou |
| Favorites Main Menu > Reporting Tools > PS/    | Invision > Define R | eport Request     |                     |                  |                     |                          |
|                                                |                     |                   |                     |                  | New Window   H      | elp   Customize Page   💷 |
| Process Scheduler Request                      |                     |                   |                     |                  |                     |                          |
|                                                |                     |                   |                     |                  |                     |                          |
| User ID:                                       |                     | Run Control ID    | :                   |                  |                     |                          |
| Sector Name: PSNT                              | Run Date: 11        | (20/2013 🕅        |                     |                  |                     |                          |
| Becurrence:                                    | Run Time: 12        | :53:13PM          | Reset to Current D  | Date/Time        |                     |                          |
| Time Zone:                                     |                     |                   |                     |                  |                     |                          |
| Process List                                   |                     |                   |                     |                  |                     |                          |
| Select Description                             | Process Name        | Process Type      | <u>*Type</u> *Fo    | rmat Output De   | stination           |                          |
| nVision Report                                 | NVSRUN              | nVision Report    | Printer 💌 XL        | .s 💌             |                     |                          |
|                                                |                     |                   |                     |                  |                     |                          |
|                                                |                     |                   |                     |                  |                     |                          |
|                                                |                     |                   |                     |                  |                     |                          |
| OK Cancel                                      |                     |                   |                     |                  |                     |                          |
|                                                |                     |                   |                     |                  |                     |                          |
|                                                |                     |                   |                     |                  |                     |                          |
|                                                |                     |                   |                     |                  |                     |                          |
|                                                |                     |                   |                     |                  |                     |                          |
|                                                |                     |                   |                     |                  |                     |                          |
|                                                |                     |                   |                     |                  |                     |                          |
|                                                |                     |                   |                     |                  |                     |                          |
| l                                              |                     |                   |                     |                  |                     |                          |
| Process Instance:9469899                       |                     |                   |                     | 🔹 Local intranet | Protected Mode: Off |                          |

| Step | Action                                                                                                    |
|------|----------------------------------------------------------------------------------------------------|
| 14.  | In the Output Destination box, enter the network printer to which the report will<br>be sent. If you are unsure of the network printer to which you should send the<br>report, contact your local PC supporter. |
|      | For training purposes only, enter the desired information into the Output Destination field. Enter "\\lafpmsrv\LANIER".                                                                                         |
| 15.  | You would then click the OK button to return to the Report Request page. The report will process and then be sent to the selected printer.                                                                      |
|      | For training purposes only, click the Cancel button.                                                                                                    |
| 16.  | This completes <i>Process Reports - Output type PRINTER</i> .<br>End of Procedure.                                                                                                    |

# BRF (University Health Hospitals) Process Reports - Output type E-MAIL

nVision Reports may also be emailed <u>directly</u> to other PeopleSoft users. The report request is used to define the user to whom the report will be sent. When using this feature, <u>you will not have the opportunity to review the report prior to sending it via email</u>.

#### Procedure

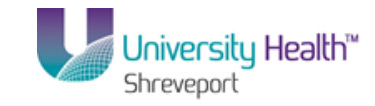

In this topic you will learn how to Process Reports - Output type E-MAIL.

| 🗣 PS Desktop - Citrix online plug-in                                                                                                    | _ <u>_</u> X                                          |
|----------------------------------------------------------------------------------------------------|-------------------------------------------------------|
| C Define Report Request - Windows Internet Explorer                                                                                                    |                                                       |
| COC This is the second second | GBL?Folderl 💆 🔒 🍫 🗙 🔎 Bing 🖉 🗸                        |
| File Edit View Favorites Tools Help                                                                                                    |                                                       |
| 😭 Favorites 🖉 Define Report Request                                                                                                    | 🏠 🔹 🔂 🤟 🖃 🖶 👻 Page 🔹 Safety 👻 Tools 👻 🔞 🖛 🎽           |
| PS9FSRPT 8.61 PS9FSWEB1 DPS Favorites   Main Menu > Reporting Tools > PS/nVision > Define Report Request                                                                                                    | Home   Addito Favorites   Sian out                    |
|                                                                                                    | New Window   Help   📰                                 |
| Report Request                                                                                                    |                                                       |
| Enter any information you have and click Search. Leave fields blank for a list of all values.                                                                                                    |                                                       |
| Find an Existing Value                                                                                                    |                                                       |
| Limit the number of results to (up to 300): 300                                                                                                    |                                                       |
| Business Unit: begins with  Report ID: begins with  Description: begins with                                                                                                    |                                                       |
| Case Sensitive                                                                                                    |                                                       |
| Search Clear Basic Search a Save Search Criteria                                                                                                    |                                                       |
|                                                                                                    |                                                       |
|                                                                                                    |                                                       |
|                                                                                                    |                                                       |
|                                                                                                    |                                                       |
|                                                                                                    |                                                       |
|                                                                                                    |                                                       |
| *                                                                                                    |                                                       |
| Process Instance: 9469899                                                                                                    | 📢 Local intrapet   Protected Mode: Off 🛛 🐼 👻 🔍 100% 💌 |

| Step | Action                                                                                              |  |  |  |  |  |  |
|------|----------------------------------------------------------------------------------------------------|--|--|--|--|--|--|
| 1.   | Navigate to the Report Request search page as follow:                                               |  |  |  |  |  |  |
|      | Main Menu > Reporting Tools > PS/nVision > Define Report Request                                    |  |  |  |  |  |  |
| 2.   | Enter the desired information into the <b>Business Unit</b> field. Enter " <b>BRFHS or BRFHM</b> ". |  |  |  |  |  |  |
| 3.   | Click the <b>Search</b> button.                                                                     |  |  |  |  |  |  |

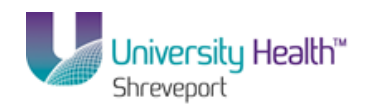

| PS Desktop - Citrix online plug-in                                                           |                                   |                               | - 8 >    |
|----------------------------------------------------------------------------------------------|-----------------------------------|-------------------------------|----------|
| Define Report Request - Windows Internet Explorer                                            |                                   |                               | - 612    |
|                                                                                              | ORT_REQUEST.GBL?FolderI 🗾 🛗 😁 🗶 🖓 | Bing                          | P -      |
| File Edit View Favorites Tools Help                                                          |                                   |                               |          |
| 🔶 Favorites 🖉 Define Report Request                                                          | 🛅 • 🖾                             | 🗋 👻 🖶 🝷 Page 👻 Safety 👻 Tools | - 🕜 -    |
| PS9FSRPT <sub>8.51</sub>                                                                     |                                   |                               |          |
| PS9FSWEB1 DPS                                                                                |                                   | Home Add to Favorites         | Sign out |
| Favorites Main Menu > Reporting Tools > PS/nVision > Define Report Request                   |                                   |                               |          |
|                                                                                              |                                   | New Window Help               | 2 🗖 🗍    |
|                                                                                              |                                   |                               |          |
| Report Request                                                                               |                                   |                               |          |
| Enter any information you have and click Search 1 eave fields blank for a list of all values |                                   |                               |          |
| ener any mormator you have and cherrocarch. Educe heres brank for a not of an values         |                                   |                               |          |
| Find an Existing Value                                                                       |                                   |                               |          |
|                                                                                              |                                   |                               |          |
| imit the number of results to (up to 300): 300                                               |                                   |                               |          |
| Business Unit: begins with 🗾 BRFHS                                                           |                                   |                               |          |
| Report ID: begins with 💌                                                                     |                                   |                               |          |
| Description: begins with 💌                                                                   |                                   |                               |          |
| Case Sensitive                                                                               |                                   |                               |          |
|                                                                                              |                                   |                               |          |
| Search Clear Basic Search d Save Search Criteria                                             |                                   |                               |          |
|                                                                                              |                                   |                               |          |
| Search Results                                                                               |                                   |                               |          |
| view All First 🖪 1-7 of 7 🕟 Last                                                             |                                   |                               |          |
| Business Unit Report ID Description                                                          |                                   |                               |          |
| BRFHS BSDETAIL Balance Sheet Detail                                                          |                                   |                               |          |
| BRFHS BSPERIOD Balance Sheet Detail by Period                                                |                                   |                               |          |
| BRFHS REVEXPRM Department Rev and Expend                                                     |                                   |                               |          |
| BRFHS REV_EXP Hospital Revenue and Expend                                                    |                                   |                               |          |
| BREHS TBDETAIL Trial Balance Detail                                                          |                                   |                               |          |
| BREHS IBPERIUD Inal Balance By Period                                                        |                                   |                               |          |
| BREMS WRVEAPRW Department Revenue and Expend                                                 |                                   |                               |          |
|                                                                                              |                                   |                               | ·        |
|                                                                                              |                                   |                               | Þ        |
| ncess Instance:9469899                                                                       | Cocal intranet   Pr               | rotected Mode: Off 🛛 🐼 👻 10   | 1% -     |

| Step | Action                                                  |
|------|---------------------------------------------------------|
| 4.   | Click the <b>TBPERIOD</b> link.                         |
| 5.   | Click the button to the right of the <b>Type</b> field. |
| 6.   | Click the <b>Email</b> list item.<br>Email              |

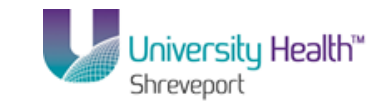

| 👺 PS Desktop - Citrix online plug-in                                                                                                    | ×                                             |
|----------------------------------------------------------------------------------------------------|-----------------------------------------------|
| C Define Report Request - Windows Internet Explorer                                                                                                    |                                               |
| 😋 😔 🗢 🖉 https://ps9fs.lsuhsc.edu/psp/fsrpt/EMPLOYEE/ERP/c/REPORT_BOOKS.NVS_REPORT_REQUEST.GBL?Folderl 💌 🔒                                                                                                    | → × P Bing                                    |
| File Edit View Favorites Tools Help                                                                                                    |                                               |
| 🖕 Favorites 🍘 Define Report Request                                                                                                    | 🟠 + 🔂 - 🖃 🖶 + Page + Safety + Tools + 🔞 - 🎽   |
| PS9FSRPT & 51<br>PS9FSWEB1                                                                                                    | Home   Addito Favorites   Sian out            |
| NVision Report Request Advanced Options LSU Define Prompt                                                                                                    | <u>New Window   Help   Customize Page   📰</u> |
| Business Unit: BRFHS Report ID: TBPERIOD Copy to Another Business Unit / Clone                                                                                                    |                                               |
| Report Title:         Trial Balance By Period         Transfer to Report Books           Process Monitor         Process Monitor           'Layout:         BRF_TRIAL BALANCE_DETAIL_BY_PEI         Report Manager                                     |                                               |
|                                                                                                    |                                               |
| ✓ Output Options     Scope and Delivery Templates     Scope and Delivery Templates     Format: Microsoft Excel Files (* \dds)     Run Report     Save ⓒ thetum to Search ⓒ Notify nVision Report Request   <u>Advanced Options   LSU Define Prompt</u> |                                               |
|                                                                                                    |                                               |

| Step | Action                                                                                                    |
|------|----------------------------------------------------------------------------------------------------|
| 7.   | Click the Scope and Delivery Templates link.                                                                                                    |
| 8.   | On the nVision Email Output page, enter the recipient's email address in the Email<br>Template field. Multiple user email addresses can be entered, but <u>must</u> be separated<br>by a comma (e.g. xxxxxx@lsuhsc.edu, xxxxxx@lsuhsc.edu).<br>Enter the desired information into the <b>Email Template</b> field. Enter " <b>Recipient's</b> |

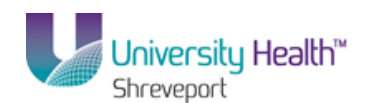

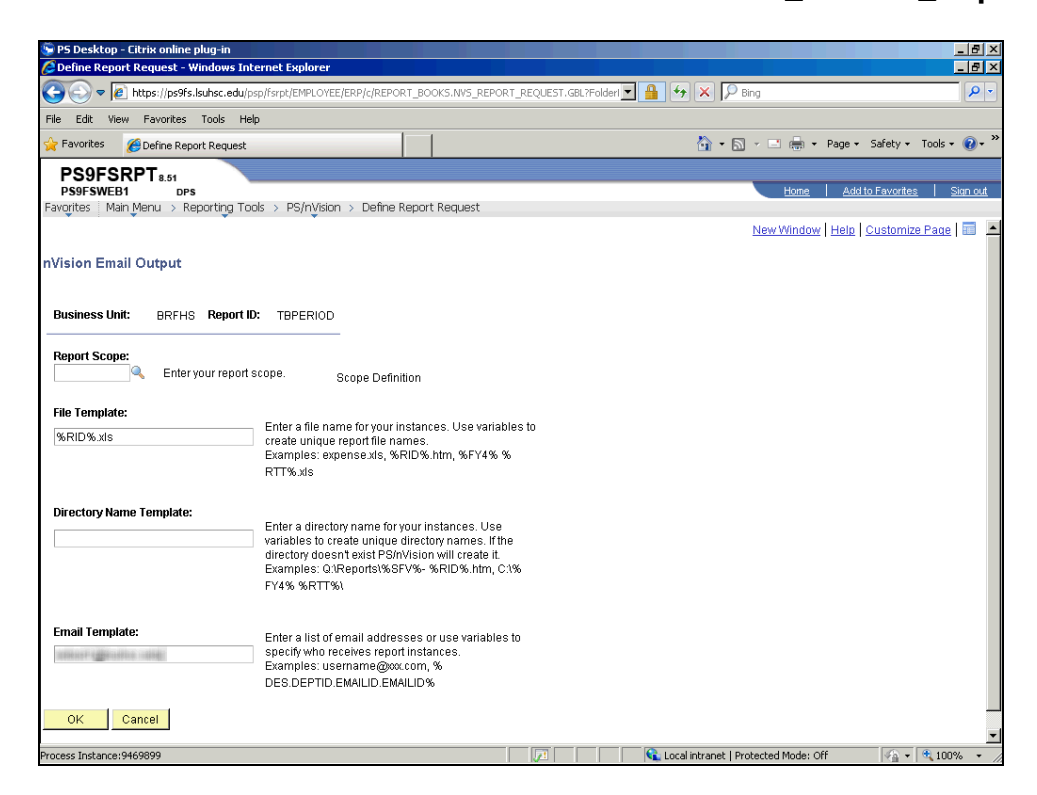

| Step | Action                                                   |
|------|----------------------------------------------------------|
| 9.   | Click the <b>OK</b> button.                              |
| 10.  | Click the Save button.                                   |
| 11.  | Click the <b>Run Report</b> button.           Run Report |
| 12.  | Click the button to the right of the Server Name field.  |
| 13.  | Click the <b>PSNT</b> list item.                         |
| 14.  | Click the <b>OK</b> button.                              |
| 15.  | Click the Process Monitor link. Process Monitor          |

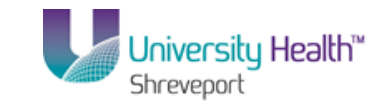

| 🕞 PS D    | esktop - Citrix o | online plug-in                |                        |                                     |                                   | _ 8 :                                   |
|-----------|-------------------|-------------------------------|------------------------|-------------------------------------|-----------------------------------|-----------------------------------------|
| 🦉 Defir   | e Report Requ     | est - Windows Internet E      | xplorer                |                                     |                                   | _ 8                                     |
|           | 🗸 🗢 🙋 https:/     | //ps9fs.lsuhsc.edu/psp/fsrpt; | EMPLOYEE/ERP/c/REPORT_ | BOOKS.NVS_REPORT_REQUEST.GBL?Fold   | lerl 💌 🔒 😽 🗙 🔎 Bin                | ı<br>٩                                  |
| File E    | dit View Fav      | orites Tools Help             |                        |                                     |                                   |                                         |
| 🔶 Favo    | rites 🏾 🏀 Defi    | ne Report Request             |                        |                                     | 🟠 • 🖾 ·                           | - 🖃 🖶 🔹 Page 🔹 Safety 🔹 Tools 🔹 🔞 🔹     |
| PS        | 9FSRPT            | 3.51                          |                        | <b>'</b>                            |                                   |                                         |
| PS9       | FSWEB1            | DPS                           |                        |                                     |                                   | Home Add to Favorites Sign out          |
| Favorite  | es Main Menu      | > Reporting Tools > F         | S/nVision > Define Rep | ort Request                         |                                   | leu Mindeu I Hein I Custemite Base I 📼  |
| Proce     | ss List Ser       | ver List                      |                        |                                     | <u>1</u>                          | New Window   Help   Customize Page   Ha |
| Minuel    | Process Borruo    | et For                        |                        |                                     |                                   |                                         |
| VIEWI     | Tocess neque      |                               | 36                     |                                     |                                   |                                         |
| Use       | r ID:             | Kanada Type:                  | I   L                  | ast <u> </u>                        |                                   | terresh                                 |
| Serv      | ver:              | Name:     Distribution        | ins<br>T               | tance: to                           |                                   |                                         |
| Stat      | us: <sup> </sup>  | Status:                       |                        | M Save On Refresh                   |                                   |                                         |
| Proce     | ss List           |                               |                        | Customize   Find   View All   🌌   🛗 | First 🚺 1-19 of 19 🕨 Last         |                                         |
| Select    | Instance Seq.     | . Process Type                | Process<br>Name User   | <u>Run Date/Time</u>                | Run Status Distribution<br>Status | Details                                 |
| Г         | 9469910           | nVision Report                | NVSRUN                 | 11/20/2013 1:19:10PM CST            | Success Posted                    | Details                                 |
|           | 9469909           | nVision Report                | DRILLDWN               | 11/20/2013 12:41:44PM CST           | Success Posted                    | Details                                 |
|           | 9469908           | nVision Report                | DRILLDWN               | 11/20/2013 12:39:49PM CST           | Success Posted                    | Details                                 |
|           | 9469907           | nVision Report                | DRILLDWN               | 11/20/2013 12:38:56PM CST           | Success Posted                    | Details                                 |
|           | 9469906           | nVision Report                | DRILLDWN               | 11/20/2013 12:36:11PM CST           | Success Posted                    | Details                                 |
|           | 9469905           | nVision Report                | DRILLDWN               | 11/20/2013 12:35:04PM CST           | Success Posted                    | Details                                 |
|           | 9469904           | nVision Report                | DRILLDWN               | 11/20/2013 12:33:50PM CST           | Success Posted                    | Details                                 |
|           | 9469903           | nVision Report                | DRILLDWN               | 11/20/2013 12:32:47PM CST           | Success Posted                    | Details                                 |
|           | 9469902           | nVision Report                | DRILLDWN               | 11/20/2013 12:31:40PM CST           | Success Posted                    | Details                                 |
|           | 9469901           | nVision Report                | DRILLDWN               | 11/20/2013 12:30:12PM CST           | Success Posted                    | Details                                 |
|           | 9469900           | nVision Report                | DRILLDWN               | 11/20/2013 12:22:15PM CST           | Success Posted                    | Details                                 |
|           | 9469899           | nVision Report                | NVSRUN                 | 11/20/2013 11:14:18AM CST           | Success Posted                    | Details                                 |
|           | 9469898           | nVision Report                | NVSRUN                 | 11/20/2013 10:08:31AM CST           | Success Posted                    | Details                                 |
| •         | octance/0460010   |                               |                        |                                     | S Local intrappit   Destr         | artad Mada: Off                         |
| . JC035 I | 120210012402210   |                               |                        |                                     | Locarinerande Prote               | 100% *                                  |

| Step | Action                                                                                                    |
|------|----------------------------------------------------------------------------------------------------|
| 16.  | Click the Refresh button every 15 - 20 seconds until the Distribution Status is<br>"Posted".<br>Click the <b>Refresh</b> button. |

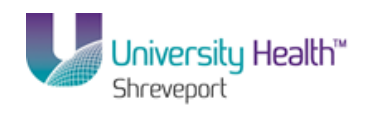

| 😴 PS D        | esktop - Citr | ix online plug-in          |                   |                |                                    |                   |                        |                |                                |
|---------------|---------------|----------------------------|-------------------|----------------|------------------------------------|-------------------|------------------------|----------------|--------------------------------|
| File E        | dit View F    | avorites Tools Help        |                   |                |                                    |                   |                        |                |                                |
| 🔶 Favo        | orites 🏼 🏉 🛛  | efine Report Request       |                   |                |                                    |                   | - 🟠 🝷 🔊 -              | - 🖃 🖨          | 🔹 Page 👻 Safety 👻 Tools 👻 😢    |
| PS            | 9FSRP         | T 8.51                     |                   |                |                                    |                   |                        |                |                                |
| PS9           | FSWEB1        | DPS                        |                   |                |                                    |                   |                        | Home           | Add to Favorites Sign of       |
| Favorite      | es Main Me    | nu > keporting Loois > PS; | invision > Detir  | ne Report      | Request                            |                   |                        | 1              | u l Hala l Quatancias Basa l 🚍 |
| Proce         | ss List       | Server List                |                   |                |                                    |                   | 1<br>I                 | New windu      | w   Help   Customize Page   #  |
| ) four l      | Dracana Day   | upot For                   |                   |                |                                    |                   |                        |                |                                |
| VIEWI         | -Tocess Req   |                            |                   |                |                                    |                   |                        | Define the     |                                |
| Use           | r ID:         | Type:                      |                   | Last           |                                    | Days 💌            |                        | Refresh        |                                |
| Ser.<br>Run   | /er:          | Distribution               |                   | ⊰ Instant<br>⊒ | E Carp On Defrach                  |                   |                        |                |                                |
| Stat          | us:           | Status:                    |                   | <u> </u>       | M Save On Refresh                  |                   |                        |                |                                |
| Proce         | ss List       |                            |                   | çı             | ustomize   Find   View All   🗖   🛗 | First 🚺 1-19 d    | of 19 💵 Last           |                |                                |
| Select        | t Instance S  | <u>eq.</u> Process Type    | Process<br>Name   | <u>Iser</u>    | <u>tun Date/Time</u>               | <u>Run Status</u> | Distribution<br>Status | <u>Details</u> |                                |
| Г             | 9469910       | nVision Report             | NVSRUN            | 1              | 1/20/2013 1:19:10PM CST            | Success           | Posted                 | <u>Details</u> |                                |
| Г             | 9469909       | nVision Report             | DRILLDWN          | 1              | 1/20/2013 12:41:44PM CST           | Success           | Posted                 | Details        |                                |
|               | 9469908       | nVision Report             | DRILLDWN          | 1              | 1/20/2013 12:39:49PM CST           | Success           | Posted                 | Details        |                                |
| Г             | 9469907       | nVision Report             | DRILLDWN          | 1              | 1/20/2013 12:38:56PM CST           | Success           | Posted                 | <u>Details</u> |                                |
|               | 9469906       | nVision Report             | DRILLDWN          | 1              | 1/20/2013 12:36:11PM CST           | Success           | Posted                 | <u>Details</u> |                                |
| Г             | 9469905       | nVision Report             | DRILLDWN          | 1              | 1/20/2013 12:35:04PM CST           | Success           | Posted                 | <u>Details</u> |                                |
|               | 9469904       | nVision Report             | DRILLDWN          | 1              | 1/20/2013 12:33:50PM CST           | Success           | Posted                 | <u>Details</u> |                                |
|               | 9469903       | nVision Report             | DRILLDWN          | 1              | 1/20/2013 12:32:47PM CST           | Success           | Posted                 | <u>Details</u> |                                |
|               | 9469902       | nVision Report             | DRILLDWN          | 1              | 1/20/2013 12:31:40PM CST           | Success           | Posted                 | <u>Details</u> |                                |
|               | 9469901       | nVision Report             | DRILLDWN          | 1              | 1/20/2013 12:30:12PM CST           | Success           | Posted                 | <u>Details</u> |                                |
|               | 9469900       | nVision Report             | DRILLDWN          | (2010)) 1      | 1/20/2013 12:22:15PM CST           | Success           | Posted                 | Details        |                                |
|               | 9469899       | nVision Report             | NVSRUN            | 1              | 1/20/2013 11:14:18AM CST           | Success           | Posted                 | <u>Details</u> |                                |
|               | 9469898       | nVision Report             | NVSRUN            | 1              | 1/20/2013 10:08:31AM CST           | Success           | Posted                 | Details        |                                |
| <b>a</b> Star | :             | Inbox - Microsoft Out      | 🜔 Define Re       | port Req       |                                    |                   |                        |                | * ()) 1:25 PM<br>11/20/13      |
| •             |               |                            |                   |                |                                    |                   |                        |                |                                |
|               |               |                            | Cherry Contractor |                |                                    |                   |                        |                |                                |

| Step | Action                                                                                                    |
|------|----------------------------------------------------------------------------------------------------|
| 17.  | Once the Distribution Status = Posted, the system will generate and send an email to the listed email account with the report attached. <i>NOTE: The email will be sent from PS9FSPRSCH@lsuhsc.edu.</i> Click the <b>Outlook</b> button. |
|      | Inbox - Microsoft Out                                                                                                    |

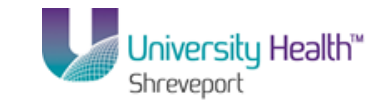

| 📚 PS Desktop - Citrix online plug-in                                                                                                    |                                                                                                    |                                                                                                    |                                                                                                    | _ 🗆 ×                                                                         |
|----------------------------------------------------------------------------------------------------|----------------------------------------------------------------------------------------------------|----------------------------------------------------------------------------------------------------|----------------------------------------------------------------------------------------------------|-------------------------------------------------------------------------------|
| 🔝 New 🔹 🤲 🎦 🗙 🙈 Reply 🙈 Rep                                                                                                    | ly to All 🙈 Forward 🔡 🚩 📑 Send/Receive 👻                                                                                       | Search address books •                                                                                                    | Ŧ                                                                                                    |                                                                               |
| Mail «                                                                                                    | 🔄 Inbox                                                                                                    | Search Inbox                                                                                                    | ∢ ▼ ۹                                                                                                    | To-Do Bar »                                                                   |
| Favorite Folders 🛛 🕆                                                                                                    | : 🅰 🗋 🛛 From Subject                                                                                                    | Received 🔻 🗧                                                                                                    | Size C. 🖗 📥                                                                                                    | <ul> <li>November 2013</li> </ul>                                             |
| Inbox (2)<br>Unread Mail (44)<br>Deleted Rems (42)<br>Sent Items                                                                                                    | <ul> <li>Date: Today</li> </ul>                                                                                                | Wed 11/20/13 1:2 2                                                                                                    | 26 KB                                                                                                    | Su Mo Tu We Th Fr S<br>27 28 29 30 31 1<br>3 4 5 6 7 8<br>10 11 12 13 14 15 1 |
| Mail Folders                                                                                                    | Contraction of the second second second                                                                                        | Wed 11/20/13 12:                                                                                                    |                                                                                                    | 17 18 19 20 21 22 2                                                           |
| All Mail Rems                                                                                                    |                                                                                                    | Wed 11/20/13 11:<br>Wed 11/20/13 9:5<br>Wed 11/20/13 8:1                                                                                                    | 305 КВ 🖗<br>L КВ 🖗<br>5 КВ 🖗                                                                                                    | 24 25 26 27 28 29 3<br>1 2 3 4 5 6                                            |
| Working Innes     Working Innes     Working E-mails     Joo Fin.Training E-mails     Joo Fin.Training E-mails     Joo Fin.Training E-mails     Joo Statistical Statistics     Joo Statistics     Joo Training E-mails     Jour Training E-mails     Jour Training E-mails     Jour Training E-mails     Jour Training E-mails                                                                                                    |                                                                                                    | ) Tue 11/19/13 5:09 ,<br>Tue 11/19/13 3:27 9<br>Tue 11/19/13 3:27 9<br>Tue 11/19/13 1:229 9<br>Tue 11/19/13 1:14 1<br>Tue 11/19/13 1:00 2<br>Tue 11/19/13 1:00 2 | 4 KB<br>5 KB<br>9 KB<br>222 KB<br>222 KB<br>220 KB<br>220 KB<br>220 KB<br>220 KB<br>200 KB<br>200 KB | No upcoming appointment                                                       |
| E 🙀 2012 Training Emails                                                                                                    |                                                                                                    | Tue 11/19/13 10:0 2                                                                                                    | 221 KB 🗸 🗸                                                                                                    | Trat a new to the                                                             |
| Auditors BRF Financials Brinancials Campus Solutions_SA Campus Solutions_SA Campus So | Output from TBPERIOD (#9469910)<br>PS9FSPRSCH@Isuhsc.edu<br>Sent: Ved 11/20/13 1:21 PM<br>To:<br>Message TBPERIOD.xisx (25 KB) |                                                                                                    |                                                                                                    | Type a new task<br>There are no items to<br>show in this view.                |
| Carcellations<br>⊕ Discussions<br>⊕ Invites<br>Registrations<br>Walkingt<br>⊕ Prochasing Supervaser<br>⊕ Upgrade End User WBT<br>⊕ In R. Payroll SA                                                                                                    | Message from Process Scheduler runni<br>database PS9FSRPT:                                                                     | ng on system PS9FSPRSCH,                                                                                                    | using                                                                                                    |                                                                               |
| 1617 Items                                                                                                    |                                                                                                    |                                                                                                    | <b>1</b>                                                                                                    | nline with Microsoft Exchange                                                 |
| •                                                                                                    |                                                                                                    |                                                                                                    |                                                                                                    | • [                                                                           |
|                                                                                                    |                                                                                                    |                                                                                                    |                                                                                                    |                                                                               |

| Step | Action                                                              |
|------|---------------------------------------------------------------------|
| 18.  | Double-click the <b>TBPERIOD.xls</b> attachment to view the report. |

| 😨 PS  | Des       | ktop - Citrix on | line plug-in                   |                       |                                              |                                                           |                           |                                                          |
|-------|-----------|------------------|--------------------------------|-----------------------|----------------------------------------------|-----------------------------------------------------------|---------------------------|----------------------------------------------------------|
| Past  | e<br>oard | Arial<br>B Z 1   |                                | Numbe                 | r •<br>% • • • • • • • • • • • • • • • • • • | Conditional Format<br>formatting + as Table + S<br>Styles | Cell<br>Styles +<br>Cells | ∑ ×<br>Sort & Find &<br>2 × Filter × Select ×<br>Editing |
|       |           | B2               | • (* f <sub>x</sub>            |                       |                                              |                                                           |                           |                                                          |
|       | 1         |                  |                                |                       |                                              | · .                                                       |                           |                                                          |
| 12    | 4         | В                | C D                            | E                     | н                                            |                                                           | J                         | K                                                        |
|       | 2         |                  |                                | _                     |                                              |                                                           |                           |                                                          |
|       | 2         |                  |                                |                       |                                              |                                                           |                           |                                                          |
|       | 3         |                  |                                |                       |                                              |                                                           |                           |                                                          |
|       | 4         |                  |                                |                       |                                              |                                                           |                           |                                                          |
|       | 5         |                  | Biomedica                      | al Research F         | oundation                                    | Hospital Hold                                             | ing Group                 |                                                          |
|       | 6         |                  |                                | BRF H                 | ospital Shre                                 | evenort                                                   |                           |                                                          |
|       | -7        | _                |                                | Trial                 | Palance By                                   | Period                                                    |                           |                                                          |
|       |           | Report ID: TBPEF | 10D                            |                       | Salarice By                                  |                                                           |                           |                                                          |
|       | 8         | Run: November 20 | l, 2013 at 13:20               | Per End               | ing October                                  | <sup>-</sup> 31, 2013                                     |                           |                                                          |
|       | 9         |                  |                                |                       |                                              |                                                           |                           |                                                          |
|       | 10        | ACCOUNT          |                                | CURRENT               | BEGINNING                                    |                                                           | YEAR-TO-DATE              |                                                          |
|       | 11        | NUMBER           | ACCOUNT DESCRIPTION            | BALANCE               | BALANCE                                      | 2014-4                                                    | BALANCE                   |                                                          |
|       | 12        |                  |                                |                       |                                              |                                                           |                           |                                                          |
| Г·    | 13        | 110106           | CHASE - BRFHH                  |                       |                                              |                                                           |                           |                                                          |
| · · · | 14        | 111105           | P/C-Cnge Fund Family Practice  |                       |                                              |                                                           |                           |                                                          |
| 1 · · | 15        | 111108           | P/C-Cnge Fund-Eye Clinic       |                       |                                              |                                                           |                           |                                                          |
| · ·   | 16        | 111109           | P/C-Cnge Fund-Hematology Clin  |                       |                                              |                                                           |                           |                                                          |
| · ·   | 17        | 111110           | P/C-Cnge Fund-Ent Clinic       |                       |                                              |                                                           |                           |                                                          |
| · ·   | 18        | 111111           | P/C-Cnge Fund-Urology Clinic   |                       |                                              |                                                           |                           |                                                          |
| · ·   | 19        | 111112           | P/C-Cnge Fund-Women Hith Ctrii |                       |                                              |                                                           |                           |                                                          |
| · ·   | 20        | 111118           | P/C-Cnge Fund-Endoscopy Clinic |                       |                                              |                                                           |                           |                                                          |
| · ·   | 21        | 111119           | P/C-Cnge Fund-Comp Care Clinic |                       |                                              |                                                           |                           |                                                          |
| · ·   | 22        | 111120           | P/C-Cnge Fund-Patient Process  |                       |                                              |                                                           |                           | l                                                        |
| · · · | 23        | 111124           | P/C-Cnge Fund-Auxiliaries      |                       |                                              |                                                           |                           |                                                          |
| · ·   | 24        | 111127           | P/C-Cnge/CoPay-DiabLimb-Surger |                       |                                              |                                                           |                           | ·                                                        |
| 1.    | 25        | 1111132          | P/C-Cnge Fund ACC Ophthalmolog | and the second second |                                              | 1.4                                                       |                           |                                                          |
| Deart | P1 [      | SHEELI / CJ      |                                |                       |                                              |                                                           |                           | 1000                                                     |
| Ready |           |                  |                                |                       |                                              |                                                           |                           | 100%                                                     |
| 1     |           |                  |                                |                       |                                              |                                                           |                           |                                                          |
| 6     |           |                  |                                |                       |                                              |                                                           |                           |                                                          |

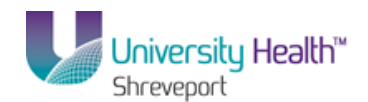

| Step | Action                                                                                                    |
|------|----------------------------------------------------------------------------------------------------|
| 19.  | A new window is opened and the report displays. Once the report is open, you may perform any drill or Excel function as desired. |
|      | <i>NOTE:</i> You may receive a security message if the report is not from a trusted source.                                      |
|      | Click the <b>Close</b> button.                                                                                                   |
| 20.  | This completes <i>Process Reports - Output type E-MAIL</i> .<br>End of Procedure.                                                |

BRF (University Health Hospitals) Process Reports - Output type E-MAIL (User may enter text in the body of email)

#### Procedure

In this topic you will learn how to **Process Reports - Output type E-MAIL** (User may enter text in the body of email).

NOTE: This topic teaches the user an alternate method for distributing reports via email. This method allows the sender to enter text into the body of the email.

| 😴 P9     | Desktop - Ci            | trix online plug-in       |                       |                           |         |                   |                |               |                      |
|----------|-------------------------|---------------------------|-----------------------|---------------------------|---------|-------------------|----------------|---------------|----------------------|
| File     | Edit View               | Favorites Tools Help      |                       |                           |         |                   |                |               | 1                    |
| 🔆 F      | avorites 🏾 🄏            | Define Report Request     |                       |                           |         | 👌 • 🔊             | · 🖃 🚔 •        | Page 👻 Safety | 🔹 Tools 👻 🔞          |
| F        | S9FSR                   | PT851                     |                       |                           |         |                   |                |               |                      |
| P        | S9FSWEB1                | DPS                       |                       |                           |         |                   | Home           | Add to Favo   | <u>rites Sign of</u> |
| Favo     | rites Main N<br>9409900 | nvision reporting Tools > | PS/nVision > Define F | Report Request            | outtess | rusteu            | Details        |               |                      |
| Г        | 9469904                 | nVision Report            | DRILLDWN              | 11/20/2013 12:33:50PM CST | Success | Posted            | Details        |               |                      |
| Г        | 9469903                 | nVision Report            | DRILLDWN              | 11/20/2013 12:32:47PM CST | Success | Posted            | Details        |               |                      |
| Г        | 9469902                 | nVision Report            | DRILLDWN              | 11/20/2013 12:31:40PM CST | Success | Posted            | Details        |               |                      |
| Г        | 9469901                 | nVision Report            | DRILLDWN              | 11/20/2013 12:30:12PM CST | Success | Posted            | Details        |               |                      |
| Г        | 9469900                 | nVision Report            | DRILLDWN              | 11/20/2013 12:22:15PM CST | Success | Posted            | Details        |               |                      |
| Г        | 9469899                 | nVision Report            | NVSRUN                | 11/20/2013 11:14:18AM CST | Success | Posted            | Details        |               |                      |
| Г        | 9469898                 | nVision Report            | NVSRUN                | 11/20/2013 10:08:31AM CST | Success | Posted            | Details        |               |                      |
| Г        | 9469873                 | nVision Report            | DRILLDWN              | 11/19/2013 3:17:55PM CST  | Success | Posted            | Details        |               |                      |
| Г        | 9469871                 | nVision Report            | NVSRUN                | 11/19/2013 3:01:02PM CST  | Success | Posted            | Details        |               |                      |
| Г        | 9469867                 | nVision Report            | NVSRUN                | 11/19/2013 2:52:15PM CST  | Error   | Posted            | Details        |               |                      |
| Г        | 9469864                 | nVision Report            | NVSRUN                | 11/19/2013 2:16:12PM CST  | Success | Posted            | Details        |               |                      |
| Г        | 9469861                 | nVision Report            | NVSRUN                | 11/19/2013 2:06:58PM CST  | Success | Posted            | Details        |               |                      |
| Г        | 9469859                 | nVision Report            | NVSRUN                | 11/19/2013 2:05:30PM CST  | Success | Posted            | Details        |               |                      |
|          |                         |                           |                       |                           |         |                   |                |               |                      |
|          |                         |                           |                       |                           |         |                   |                |               |                      |
|          |                         |                           |                       |                           |         |                   |                |               |                      |
| Go       | back to Repor           | t Request                 |                       |                           |         |                   |                |               |                      |
|          | Source State            |                           |                       |                           |         |                   |                |               |                      |
| <u> </u> |                         | July                      |                       |                           |         |                   |                |               |                      |
| Proc     | ess List   <u>Ser</u>   | ver List                  |                       |                           |         |                   |                |               |                      |
|          |                         |                           |                       |                           |         |                   |                |               |                      |
| 1        |                         |                           |                       |                           |         | 1.1.1.2.          |                | "             |                      |
| Proces   | s instance:946          | aato                      |                       |                           | Loc     | ai intranet   Pro | rected Mode: C | n  49         | • • 100% • •         |
|          |                         |                           |                       |                           |         |                   |                |               |                      |

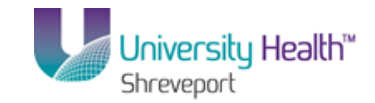

| Step | Action                                                                                                    |
|------|----------------------------------------------------------------------------------------------------|
| 1.   | For this exercise, the same Report Request as used in the last lesson will be utilized.<br>Click the <b>Go back to Report Request</b> link. |
| 2.   | Click the button to the right of the <b>Type</b> field.                                                                                     |
| 3.   | Click the <b>Web</b> list item.                                                                                                    |
| 4.   | Click the Save button.                                                                                                    |

| 😉 PS Desktop - Citrix online plug-in                                                                     |                                                               |
|----------------------------------------------------------------------------------------------------|---------------------------------------------------------------|
| C Define Report Request - Windows Internet Explorer                                                      |                                                               |
| C C Fisher C C C C C C C C C C C C C C C C C C C                                                         | NRT_BOOKS.NVS_REPORT_REQUEST.GBL?Folderl 🗾 🔒 🐓 🗙 🔎 Bing       |
| File Edit View Favorites Tools Help                                                                      |                                                               |
| 🙀 Favorites 🛛 🏀 Define Report Request                                                                    | 🐴 + 🔂 - 🖻 🖶 Page + Safety + Tools + 🔞 + ≫                     |
| PS9FSRPTs.st<br>PS9FSWEB1 pps<br>Favorites Main Menu > Reporting Tools > PS/hVision > Define             | Home   Addite Favorites   Sign out                            |
| NVision Report Request Advanced Options LSU Define Pro                                                   | mpt                                                           |
| Business Unit: BRFHS Report ID: TBPERIOD                                                                 | Copy to Another Business Unit / Clone                         |
| Report Title:         Trial Balance By Period           'Layout:         BRF_TRIAL BALANCE_DETAIL_BY_PER | Transfer to Report Books<br>Process Monitor<br>Report Manager |
|                                                                                                    | n Layout<br>Delivery Templates                                |
| *Format: Microsoft Excel Files (* xis)                                                                   |                                                               |
| Run Report                                                                                               |                                                               |
| 4                                                                                                    |                                                               |
| Process Instance:9469910                                                                                 | 🗾 🔽 Local intranet   Protected Mode: Off 🍕 🔹 🔍 100% 👻 🎢       |

| Step | Action                                                         |
|------|----------------------------------------------------------------|
| 5.   | Click the <b>Run Report</b> button.                            |
| 6.   | Click the button to the right of the <b>Server Name</b> field. |
| 7.   | Click the <b>PSNT</b> list item.                               |

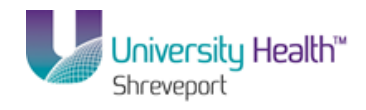

| Step | Action                                                                                     |
|------|--------------------------------------------------------------------------------------------|
| 8.   | On the Process Scheduler Request page, the Type must be changed from "Default" to "Email". |
|      | Click the button to the right of the <b>Type</b> field.                                    |
| 9.   | Click the <b>Email</b> list item.<br>Email                                                 |

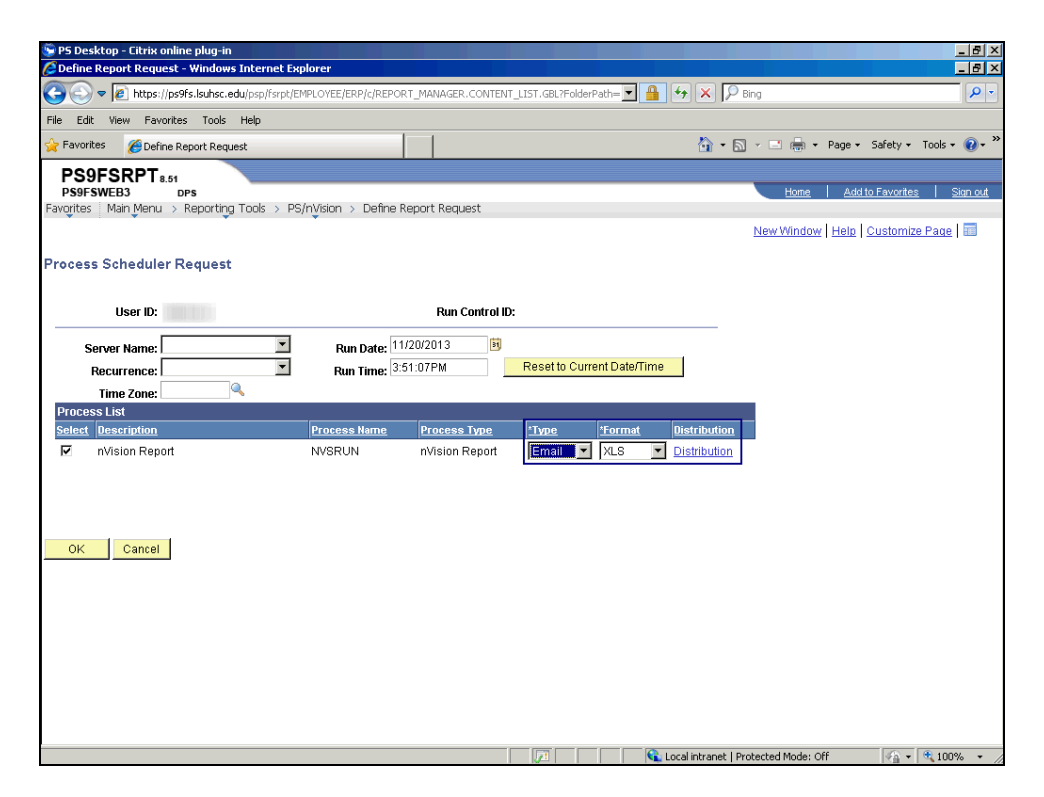

| Step | Action                                                                                                    |
|------|----------------------------------------------------------------------------------------------------|
| 10.  | The Format will automatically change to XLS, and a new link called Distribution displays when the Type Email is selected. Click the Distribution link. Type Format Distribution Email XLS Distribution |
| 11.  | Enter the desired information into the <b>Email Subject</b> field. Enter " <b>TBPeriod Training Example</b> ".                                                                                         |
| 12.  | Enter the desired information into the Message Text field. Enter "Please review.".                                                                                                    |

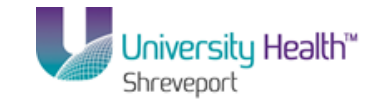

| Step | Action                                                                                     |
|------|--------------------------------------------------------------------------------------------|
| 13.  | Enter the desired information into the field. Enter "xxxxx@lsuhsc.edu, xxxxxx@lsuhsc.edu". |

| 🖫 PS Desktop - Citrix online plug-in                                                                                                    | - 8 3                                     |
|----------------------------------------------------------------------------------------------------|-------------------------------------------|
| Contraction Contraction Contra |                                           |
| 🚱 🕞 🗢 🙋 https://ps9fs.lsuhsc.edu/psp/fsrpt/EMPLOYEE/ERP/c/REPORT_MANAGER.CONTENT_LIST.GBL?FolderF                                                                                                    | lath= 🔄 🔒 😽 🗙 🔎 Bing 🖉 🔹                  |
| File Edit View Favorites Tools Help                                                                                                    |                                           |
| 🙀 Favorites 🏾 🏀 Define Report Request                                                                                                    | 🏠 🔹 🔂 👻 🖃 🖶 👻 Page 🔹 Safety 🔹 Tools 👻 🔞 🔹 |
| PS9FSRPT <sub>8.51</sub>                                                                                                    |                                           |
| PS9FSWEB3 DPS                                                                                                    | Home Add to Favorites Sign out            |
| Favorites Main Menu > Reporting Tools > PS/nVision > Define Report Request                                                                                                    |                                           |
|                                                                                                    | New Window   Help   Customize Page   📰    |
| Distribution Detail                                                                                                    |                                           |
|                                                                                                    |                                           |
| Decrease Namer - NRODUNI                                                                                                    |                                           |
| Plucess Name: NVSRON                                                                                                    |                                           |
| Process Type: nVision-Report                                                                                                    |                                           |
| Folder Name:                                                                                                    |                                           |
| Retention Days: 14                                                                                                    |                                           |
| Email Only                                                                                                    |                                           |
| Email Subject: Email With Log: 🗐 Email Web Report: 🗐                                                                                                    |                                           |
| TBPeriod Training Example                                                                                                    |                                           |
| Message Text:                                                                                                    |                                           |
| Please review.                                                                                                    |                                           |
|                                                                                                    |                                           |
| j<br>Email Addrees Liet                                                                                                    |                                           |
| Misubsciedu Misubsciedu Misubsciedu                                                                                                    |                                           |
|                                                                                                    |                                           |
|                                                                                                    |                                           |
| Distribute To                                                                                                    |                                           |
| <u>*ID Type</u> *Distribution ID                                                                                                    |                                           |
| User 🔽                                                                                                    |                                           |
|                                                                                                    |                                           |
|                                                                                                    |                                           |
|                                                                                                    | -                                         |
| OK Cancel                                                                                                    |                                           |
|                                                                                                    |                                           |

| Step | Action                                                                                                    |
|------|----------------------------------------------------------------------------------------------------|
| 14.  | NOTE: The email feature is a great tool. However, it does not allow the sender to "preview" the report output before sending it to the recipient. |
|      | Click the <b>OK</b> button.                                                                                                    |
|      | ок                                                                                                    |
| 15.  | Click the <b>OK</b> button.                                                                                                    |
| 16.  | Click the <b>Process Monitor</b> link.                                                                                                    |
|      | Process Monitor                                                                                                    |
| 17.  | Click the Refresh button every 15 - 20 seconds until the Distribution Status is "Posted".                                                         |
|      | Click the <b>Refresh</b> button.                                                                                                    |
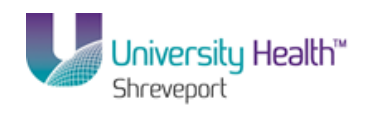

| PS98<br>vorite | 9FSRPT:<br>SWEB3<br>s Main Menu | .51<br>DPS<br>> Reporting Tools > F | PS/n¥ision > Det       | ine Report  | Request                             | Illave 🔻          |                        | Home           | Add to Favorite | <u>s</u> |
|----------------|---------------------------------|-------------------------------------|------------------------|-------------|-------------------------------------|-------------------|------------------------|----------------|-----------------|----------|
| Serv           | er:                             | Name:                               |                        | 🔍 Insta     | nce: to                             |                   |                        |                |                 |          |
| Run<br>Statı   | ıs:                             | Distribution     Status:            |                        | •           | Save On Refresh                     |                   |                        |                |                 |          |
| Proces         | ss List                         |                                     |                        |             | Customize   Find   View All   🗖   🛗 | First 🚺 1-14 o    | f 14 🚺 Last            |                |                 |          |
| <u>Select</u>  | Instance Seq.                   | Process Type                        | <u>Process</u><br>Name | <u>User</u> | <u>Run Date/Time</u>                | <u>Run Status</u> | Distribution<br>Status | Details        |                 |          |
| Г              | 9469917                         | nVision Report                      | NVSRUN                 | WD00L1      | 11/20/2013 3:51:07PM CST            | Success           | Posted                 | Details        |                 |          |
| Г              | 9469910                         | nVision Report                      | NVSRUN                 | WDOOL1      | 11/20/2013 1:19:10PM CST            | Success           | Posted                 | Details        |                 |          |
| Г              | 9469909                         | nVision Report                      | DRILLDWN               | WD00L1      | 11/20/2013 12:41:44PM CST           | Success           | Posted                 | <u>Details</u> |                 |          |
| Г              | 9469908                         | nVision Report                      | DRILLDWN               | WDOOL1      | 11/20/2013 12:39:49PM CST           | Success           | Posted                 | Details        |                 |          |
| Г              | 9469907                         | nVision Report                      | DRILLDWN               | WD00L1      | 11/20/2013 12:38:56PM CST           | Success           | Posted                 | <u>Details</u> |                 |          |
| Г              | 9469906                         | nVision Report                      | DRILLDWN               | WDOOL1      | 11/20/2013 12:36:11PM CST           | Success           | Posted                 | Details        |                 |          |
| Г              | 9469905                         | nVision Report                      | DRILLDWN               | WD00L1      | 11/20/2013 12:35:04PM CST           | Success           | Posted                 | Details        |                 |          |
| Г              | 9469904                         | nVision Report                      | DRILLDWN               | WDOOL1      | 11/20/2013 12:33:50PM CST           | Success           | Posted                 | Details        |                 |          |
| Г              | 9469903                         | nVision Report                      | DRILLDWN               | WDOOL1      | 11/20/2013 12:32:47PM CST           | Success           | Posted                 | Details        |                 |          |
| Г              | 9469902                         | nVision Report                      | DRILLDWN               | WDOOL1      | 11/20/2013 12:31:40PM CST           | Success           | Posted                 | Details        |                 |          |
| Г              | 9469901                         | nVision Report                      | DRILLDWN               | WDOOL1      | 11/20/2013 12:30:12PM CST           | Success           | Posted                 | Details        |                 |          |
| Г              | 9469900                         | nVision Report                      | DRILLDWN               | WDOOL1      | 11/20/2013 12:22:15PM CST           | Success           | Posted                 | Details        |                 |          |
| Г              | 9469899                         | nVision Report                      | NVSRUN                 | WDOOL1      | 11/20/2013 11:14:18AM CST           | Success           | Posted                 | Details        |                 |          |
| Г              | 9469898                         | nVision Report                      | NVSRUN                 | WDOOL1      | 11/20/2013 10:08:31AM CST           | Success           | Posted                 | Details        |                 |          |

| Step | Action                                                                                                    |
|------|----------------------------------------------------------------------------------------------------|
| 18.  | The report is processed and the system delivers an email to the specified users.<br>Click the <b>Outlook</b> button. |

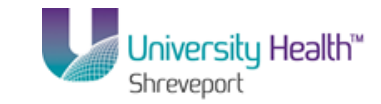

| 📚 P5 Desktop - Citrix online plug-in                                                                                                    |                                                      |                                                       |                                                        | _ 🗆 ×                                                                             |
|----------------------------------------------------------------------------------------------------|------------------------------------------------------|-------------------------------------------------------|--------------------------------------------------------|-----------------------------------------------------------------------------------|
| 🗄 🛐 New 🔹 🦛 🎦 🗙 🖓 Reply 🦓 Re                                                                                                    | :ply to All 🙈 For <u>w</u> ard 🛛 🏪 🧡                 | 📑 🔁 Send/Regeive 🔻 🔌 💷 Search address books           | - 🕢 -                                                  | <u> </u>                                                                          |
| Mail                                                                                                    | 🛯 🔄 Inbox                                            | Search Inbox                                          | ∢ ◄ ٩                                                  | To-Do Bar »                                                                       |
| Favorite Folders                                                                                                    | と ! 🏠 🗋 🛛 From Subject                               | Received                                              | 🔻 Size C. 🕅 📥                                          | <ul> <li>November 2013</li> </ul>                                                 |
| Direct Mail (42)                                                                                                    | Date: Today                                          | e Freedole - Marchael (Olator Tarda)                  |                                                        | Su Mo Tu We Th Fr S<br>27 28 29 30 31 1<br>3 4 5 6 7 8                            |
| Mail Folders Message                                                                                                    | G ♥ IBPeriod Trainin                                 | ig Example - Message (Plain Text)                     | 0                                                      | 10 11 12 13 14 15 1<br>17 18 19 20 21 22 2<br>24 25 26 27 28 29 3                 |
| All Mail Re<br>P Train Control Control C | Delete Move to Create Other<br>Folder* Rule Actions* | Biock Safe Lists ~<br>Biock Not Junk<br>Junk E-mail 5 | A Find<br>Related ~<br>S<br>S<br>S<br>Select ~<br>Find | 1 2 3 4 5 6<br>Click link below to register<br>Tue 1:30 PM - 3:30 PM              |
| From: PS9FSPRSCH@k      From: PS9FSPRSCH@k      C:      G:      Subject: TBPeriod Traini      Mossage @itraperion                                                                                                    | suhsc.edu<br>ing Example<br>Xxlax (25 KB)            | Sent                                                  | : Wed 11/20/13 4:24 PM                                 |                                                                                   |
| Please review.                                                                                                    |                                                      |                                                       | =                                                      | Arranged By: Due Date<br>Type a new task There are no items to show in this view. |
| 1624 Items                                                                                                    |                                                      |                                                       | <u>,</u>                                               | nline with Microsoft Exchange                                                     |

| Step | Action                                           |
|------|--------------------------------------------------|
| 19.  | Double-click the <b>TBPERIOD.xls</b> attachment. |
| 20.  | Click the Maximize button.                       |
| 21.  | Click the Close button.                          |

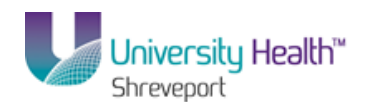

| 🕞 PS I  | Desk                                                                                                    | top - Citrix on                                                                                                    | line plug-in                                                                                                    |                                                                                                    |                                                                    |                                              |                                               |                         | _ 6                   | X    |
|---------|----------------------------------------------------------------------------------------------------|----------------------------------------------------------------------------------------------------|----------------------------------------------------------------------------------------------------|----------------------------------------------------------------------------------------------------|--------------------------------------------------------------------|----------------------------------------------|-----------------------------------------------|-------------------------|-----------------------|------|
| 0-      |                                                                                                    | 17-(1-)                                                                                                    | ) Ŧ                                                                                                    |                                                                                                    | TBPERIOD                                                           | - Microsoft Excel                            |                                               |                         |                       | x    |
|         |                                                                                                    | -                                                                                                    | t Page Javout Formula                                                                                                    | as Data                                                                                                    | Deview View                                                        | Add-Ins                                      |                                               |                         | 0 _ =                 | x    |
| - Color |                                                                                                    |                                                                                                    | e rugeruyout roman                                                                                                    | 10 D'000                                                                                                    |                                                                    |                                              | -                                             |                         |                       |      |
|         | , Å                                                                                                    | Arial                                                                                                    | - 10 - A A =                                                                                                    | = = 🗞                                                                                                    | 📑 Number                                                           | -                                            |                                               | ate Insert ▼            |                       |      |
| Past    | - 43<br>:e                                                                                                    | BZ                                                                                                    |                                                                                                    |                                                                                                    |                                                                    |                                              | onditional Format                             | Cell unit               | Sort & Find &         |      |
|         |                                                                                                    | <b>J D Z</b> !                                                                                                    |                                                                                                    |                                                                                                    |                                                                    | 0 7 .00 →.0 Fo                               | ormatting * as Table * St                     | tyles 👻 📳 Format 👻      | ∠ * Filter * Select * |      |
| Clipbo  | oard                                                                                                    | Gi I                                                                                                    | Font 🖻                                                                                                    | Alignment                                                                                                    | S Nu                                                               | umber 🖻                                      | Styles                                        | Cells                   | Editing               |      |
|         |                                                                                                    | B2                                                                                                    | $ f_x$                                                                                                    |                                                                                                    |                                                                    |                                              |                                               |                         |                       | 2    |
|         | 1                                                                                                    |                                                                                                    |                                                                                                    |                                                                                                    |                                                                    | ,                                            | r                                             | -                       |                       |      |
|         | 2                                                                                                    | _                                                                                                    | -                                                                                                    |                                                                                                    |                                                                    |                                              | •                                             |                         |                       | -П   |
| 1 2     | - 4                                                                                                    | В                                                                                                    | C D                                                                                                    |                                                                                                    | E                                                                  | Н                                            |                                               | J                       | K                     | - 1  |
|         | 2                                                                                                    |                                                                                                    |                                                                                                    |                                                                                                    |                                                                    |                                              |                                               |                         |                       | Ľ.   |
|         | 3                                                                                                    |                                                                                                    |                                                                                                    |                                                                                                    |                                                                    |                                              |                                               |                         |                       |      |
|         | -                                                                                                    |                                                                                                    |                                                                                                    |                                                                                                    |                                                                    |                                              |                                               |                         |                       |      |
|         | 4                                                                                                    |                                                                                                    |                                                                                                    |                                                                                                    | Deserve b                                                          |                                              | La aveita III a Iali                          |                         |                       |      |
|         | 5                                                                                                    |                                                                                                    | BI                                                                                                    | omedical                                                                                                    | i Research F                                                       | oundation F                                  | iospital Holdi                                | ng Group                |                       |      |
|         |                                                                                                    |                                                                                                    |                                                                                                    |                                                                                                    |                                                                    |                                              |                                               |                         |                       | - 11 |
|         | 6                                                                                                    |                                                                                                    |                                                                                                    |                                                                                                    | RRF H                                                              | ssnifal Shre                                 | venort                                        |                         |                       |      |
|         | 6                                                                                                    | Report ID: TBPEF                                                                                                    | 10D                                                                                                    | Microsoft O                                                                                                    | RRF Hr                                                             | senital Shre                                 | venort<br>X                                   |                         |                       | I    |
|         | 6<br>7                                                                                                    | Report ID: TBPEF                                                                                                    | 00                                                                                                    | Microsoft O                                                                                                    | BRF Hr<br>Iffice Excel                                             | snital Shre                                  | venort<br>X                                   |                         |                       |      |
|         | 6<br>7<br>8                                                                                                    | Report ID: TBPEF<br>Run: November 20                                                                                                    | 10D<br>), 2013 at 16:23                                                                                                    | Microsoft O                                                                                                    | RRF Hr<br>Iffice Excel                                             | e changes you made b                         | to 'TBPERIOD.xlsx'?                           |                         |                       |      |
|         | 6<br>7<br>8<br>9                                                                                                 | Report ID: TBPEF<br>Run: November 20                                                                                                    | NOD<br>), 2013 at 16:23                                                                                                    | Microsoft 0                                                                                                    | RRF Hr                                                             | e changes you made t                         | venort                                        |                         |                       |      |
|         | 6<br>7<br>8<br>9<br>10                                                                                           | Report ID: TBPEF<br>Run: November 20<br>ACCOUNT                                                                                                    | NDD<br>), 2013 ar 16:23                                                                                                    | Microsoft O                                                                                                    | BRF He<br>Iffice Excel                                             | e changes you made to                        | venort<br>v 'TBPERIOD.xlsx'?<br>el            | YEAR-TO-DATE            |                       |      |
|         | 6<br>7<br>8<br>9<br>10<br>11                                                                                     | Report ID: TBPEF<br>Run: November 20<br>ACCOUNT<br>NUMBER                                                                                                    | 800<br>1,2013 at 16:23<br>ACCOUNT DESCRII                                                                                                    | Microsoft O                                                                                                    | BRF Hr<br>Iffice Excel<br>Do you want to save th<br>Yes<br>BALANCE | e changes you made b                         | 2014.4                                        | YEAR-TO-DATE<br>BALANCE |                       |      |
|         | 6<br>7<br>8<br>9<br>10<br>11<br>12                                                                               | Report ID: TBPEF<br>Run: November 20<br>ACCOUNT<br>NUMBER                                                                                                    | ACCOUNT DESCRI                                                                                                    | Microsoft O                                                                                                    | BRF Hr<br>Iffice Excel<br>Do you want to save th<br>Yes<br>BALANCE | e changes you made to<br>No Cance<br>BALANCE | xenort<br>xo 'TBPERIOD.xlsx??<br>el<br>2014.4 | YEAR-TO-DATE<br>BALANCE |                       |      |
| ſ.      | 6<br>7<br>8<br>9<br>10<br>11<br>12<br>13                                                                         | Report ID: TBPEF<br>Run: November 20<br>ACCOUNT<br>NUMBER<br>110106                                                                                                    | ICD<br>1,2013 at 18-23<br>ACCOUNT DESCRII<br>CHASE - BRFHH                                                                                                    | Microsoft D                                                                                                    | RRF H( Iffice Excel Do you want to save th Yes BALANCE             | e changes you made to<br>No Cance<br>BALANCE | to 'TBPERIOD.xlsx'?<br>el<br>2014.4           | YEAR-TO-DATE<br>BALANCE |                       |      |
| [:      | 6<br>7<br>8<br>9<br>10<br>11<br>12<br>13<br>14                                                                   | Report ID: TBPEF<br>Run: November 20<br>ACCOUNT<br>NUMBER<br>110106<br>111105                                                                                                    | ACCOUNT DESCRII<br>CHASE - BRFHH<br>P/C-Cnge Fund Family Pra                                                                                                    | Microsoft 0                                                                                                    | RRF H(  Iffice Excel  Do you want to save th  Yes  BALANCE         | e changes you made t<br>No Cance<br>BALANCE  | venort<br>xo 'TBPERIODdsx'?<br>el<br>2014.4   | YEAR-TO-DATE<br>BALANCE |                       |      |
| [       | 6<br>7<br>8<br>9<br>10<br>11<br>12<br>13<br>14<br>15                                                             | Report ID: TBPEF<br>Fun: November 20<br>ACCOUNT<br>NUMBER<br>110106<br>111105<br>111108                                                                                                    | ACCOUNT DESCRII<br>ACCOUNT DESCRII<br>CHASE - BRFHH<br>P/C-Onge Fund-Eye Clinic<br>B/C-Onge Fund-Eye Clinic                                                                                                    | Microsoft 0                                                                                                    | RRF Hr                                                             | e changes you made to<br>No Cance<br>BALANCE | venort<br>vo 'IBPERIOD.xdsx'?<br>el<br>2014-4 | YEAR-TO-DATE<br>BALANCE |                       |      |
| [·.     | 6<br>7<br>8<br>9<br>10<br>11<br>12<br>13<br>14<br>15<br>16<br>17                                                 | Report ID: TBPEF<br>Run: November 20<br>ACCOUNT<br>NUMBER<br>110106<br>111105<br>111109<br>1111109                                                                                                | ACCOUNT DESCRI<br>ACCOUNT DESCRI<br>CHASE - BRFHH<br>P/C-Cnge Fund Family Pra<br>P/C-Cnge Fund-Eye Clinic<br>P/C-Cnge Fund-Hematolog<br>P/C-Cnge Fund-Hematolog                                                                                                    | PTION                                                                                                    | RDF Hr                                                             | e changes you made to<br>No Cance<br>BALANCE | venort<br>so 'TBPERIOD.xlsx?<br>el<br>2014-4  | YEAR-TO-DATE<br>BALANCE |                       |      |
|         | 6<br>7<br>8<br>9<br>10<br>11<br>12<br>13<br>14<br>15<br>16<br>17<br>18                                           | Preport ID: TBPEF<br>Run: November 20<br>ACCOUNT<br>NUMBER<br>110106<br>111105<br>111108<br>111109<br>111110                                                                                      | ACCOUNT DESCRI<br>ACCOUNT DESCRI<br>CHASE - BRFHH<br>P/C-Onge Fund Family Pra<br>P/C-Onge Fund-Erge Clinic<br>P/C-Onge Fund-HermatOig<br>P/C-Onge Fund-HermatOig<br>P/C-Onge Fund-HermatOig                                                                                                    | Microsoft 0                                                                                                    | RDF H/<br>Iffice Excel                                             | e changes you made to<br>No Cance<br>BALANCE | 2014.4                                        | YEAR-TO-DATE<br>BALANCE |                       |      |
|         | 6<br>7<br>8<br>9<br>10<br>11<br>12<br>13<br>14<br>15<br>16<br>17<br>18<br>19                                     | Report ID: TBPEF<br>Run: November 20<br>ACCOUNT<br>NUMBER<br>110106<br>111105<br>1111108<br>111109<br>1111109<br>1111111<br>1111112                                                               | ACCOUNT DESCRII<br>CHASE - BRFHH<br>P/C-Cnge Fund-Eye Clinic<br>P/C-Cnge Fund-Eye Clinic<br>P/C-Cnge Fund-Hematolog<br>P/C-Cnge Fund-Hematolog<br>P/C-Cnge Fund-Hematology Cl<br>P/C-Cnge Fund-Urology Cl                                                                                                    | PTION<br>PTION<br>actice<br>Jy Clin<br>inic<br>th Ctrii                                                                                                    | RDF Hr<br>Iffice Excel                                             | e changes you made to<br>No Cance<br>BALANCE | 2014.4                                        | YEAR-TO-DATE<br>BALANCE |                       |      |
|         | 6<br>7<br>8<br>9<br>10<br>11<br>12<br>13<br>14<br>15<br>16<br>17<br>18<br>19<br>20                               | Report ID: TBPEF<br>Run: November 20<br>ACCOUNT<br>NUMBER<br>110106<br>111105<br>111109<br>1111109<br>1111109<br>11111109<br>11111109<br>11111112                                                 | ACCOUNT DESCRII<br>ACCOUNT DESCRII<br>CHASE - BRFHH<br>P/C-Cnge Fund-Ere Clinic<br>P/C-Cnge Fund-Ere Clinic<br>P/C-Cnge Fund-Horderstology Cl<br>P/C-Cnge Fund-Horderstology Cl<br>P/C-Cnge Fund-Horderstology Cl<br>P/C-Cnge Fund-Horderstology Cl                                                                                                    | PTION<br>actice<br>gy Clin<br>th Ctrii<br>y Clinic                                                                                                    | RDF H/<br>Iffice Excel                                             | e changes you made te<br>No Cance<br>BALANCE | 2014.4                                        | YEAR-TO-DATE<br>BALANCE |                       |      |
|         | 6<br>7<br>8<br>9<br>10<br>11<br>12<br>13<br>14<br>15<br>16<br>17<br>18<br>19<br>20<br>21                         | Report ID: TBPEF<br>Run: November 20<br>ACCOUNT<br>NUMBER<br>110106<br>111105<br>111108<br>1111109<br>111110<br>111111<br>111111<br>111111<br>1111111<br>111111                                   | ACCOUNT DESCRI<br>200 at \$23<br>ACCOUNT DESCRI<br>CHASE - BRFHH<br>P/C-Cnge Fund-Eye Clinic<br>P/C-Cnge Fund-Eye Clinic<br>P/C-Cnge Fund-HernatOlog<br>P/C-Cnge Fund-HernatOlog<br>P/C-Cnge Fund-Unology Cl<br>P/C-Cnge Fund-Unology Cl<br>P/C-Cnge Fund-Comp Care                                                                                                    | PTION<br>actice<br>gy Clin<br>inic<br>th Ctrii<br>y Clinic<br>e Clinic                                                                                                    | RDF H/<br>Iffice Excel                                             | e changes you made to<br>No Cance<br>BALANCE | 2014.4                                        | YEAR-TO-DATE<br>BALANCE |                       |      |
| [····   | 6<br>7<br>8<br>9<br>10<br>11<br>12<br>13<br>14<br>15<br>16<br>17<br>18<br>19<br>20<br>21<br>22                   | Report D. TBPEF<br>Par: November 20<br>ACCOUNT<br>NUMBER<br>110106<br>111105<br>111108<br>111109<br>111110<br>111111<br>111111<br>111111<br>111111<br>111111                                      | ACCOUNT DESCRII<br>ACCOUNT DESCRII<br>CHASE - BRFHH<br>P/C-Cnge Fund-Eye Clinic<br>P/C-Cnge Fund-Eye Clinic<br>P/C-Cnge Fund-Hematolog<br>P/C-Cnge Fund-Hematology Cl<br>P/C-Cnge Fund-Hondoscopy<br>P/C-Cnge Fund-Moment<br>P/C-Cnge Fund-Comp Care<br>P/C-Cnge Fund-Comp Care<br>P/C-Cnge Fund-Comp Care<br>P/C-Cnge Fund-Patient Pro-                                                                                                    | Microsoft 0                                                                                                    | RDF H/<br>Iffice Excel                                             | e changes you made to<br>No Cance<br>BALANCE | 2014.4                                        | YEAR-TO-DATE<br>BALANCE |                       |      |
| [····   | 6<br>7<br>8<br>9<br>10<br>11<br>12<br>13<br>14<br>15<br>16<br>17<br>18<br>19<br>20<br>21<br>22<br>23             | Peport D. TBPEF<br>Ran: November 20<br>ACCOUNT<br>NUMBER<br>110106<br>111105<br>111105<br>1111105<br>111110<br>111110<br>1111112<br>1111112<br>111112<br>111112                                   | ACCOUNT DESCRII<br>ACCOUNT DESCRII<br>CHASE - BRFHH<br>P/C-Cnge Fund Family Pra<br>P/C-Cnge Fund-Hematolog<br>P/C-Cnge Fund-HordEnd Sinci<br>P/C-Cnge Fund-Urology CI<br>P/C-Cnge Fund-Urology CI<br>P/C-Cnge Fund-Gradiscop<br>P/C-Cnge Fund-Gradiscop<br>P/C-Cnge Fund-Amiliaries                                                                                                    | Microsoft 0                                                                                                    | RDF H/<br>Iffice Excel                                             | e changes you made te<br>No Cance<br>BALANCE | 2014.4                                        | YEAR-TO-DATE<br>BALANCE |                       |      |
| [····   | 6<br>7<br>8<br>9<br>10<br>11<br>12<br>13<br>14<br>15<br>16<br>17<br>18<br>19<br>20<br>21<br>22<br>23<br>24       | Report D. TBPEF<br>Ren. November 22<br>ACCOUNT<br>NUMBER<br>110106<br>111105<br>111109<br>111109<br>111110<br>1111112<br>1111118<br>1111112<br>1111120<br>1111120<br>1111127<br>1111127           | ACCOUNT DESCRI<br>ACCOUNT DESCRI<br>CHASE - BRFHH<br>P/C-Cnge Fund-Family Pre<br>P/C-Cnge Fund-Feratlog<br>P/C-Cnge Fund-Hematlog<br>P/C-Cnge Fund-Hematlog<br>P/C-Cnge Fund-Hematlog<br>P/C-Cnge Fund-Women H<br>P/C-Cnge Fund-Women H<br>P/C-Cnge Fund-Women H<br>P/C-Cnge Fund-Women H<br>P/C-Cnge Fund-Women H                                                                                                    | Microsoft 0                                                                                                    | RDF H/<br>Iffice Excel Do you want to save th Yes BALANCE          | e changes you made to<br>No Cance<br>BALANCE | 2014.4                                        | YEAR-TO-DATE<br>BALANCE |                       |      |
|         | 6<br>7<br>8<br>9<br>10<br>11<br>12<br>13<br>14<br>15<br>16<br>17<br>18<br>19<br>20<br>21<br>22<br>23<br>24<br>25 | Report D. TBPEP<br>Par: November 20<br>ACCOUNT<br>NUMBER<br>110106<br>111105<br>111109<br>111109<br>111109<br>111110<br>1111111<br>1111119<br>1111120<br>1111120<br>1111124<br>1111124<br>1111124 | ACCOUNT DESCRII<br>CHASE - BRFHH<br>P/C-Onge Fund-Eye Clinic<br>P/C-Onge Fund-Eye Clinic<br>P/C-Onge Fund-Eye Clinic<br>P/C-Onge Fund-Hematolog<br>P/C-Onge Fund-Hematolog<br>P/C-Onge Fund-Hematology Cl<br>P/C-Onge Fund-Hematology Cl<br>P/C-Onge Fund-Austriant<br>P/C-Onge Fund-Austriant<br>P/C-Onge Fund-Austriant<br>P/C-Onge Fund-Austriant<br>P/C-Onge Fund-Austriant<br>P/C-Onge Fund-Austriant<br>P/C-Onge Fund-Austriant<br>P/C-Onge Fund-Austriant<br>P/C-Onge Fund-Austriant<br>P/C-Onge Fund-Acc Ophtl | Microsoft D<br>Microsoft D<br>PTION<br>PTION<br>PTION<br>actice<br>gy Clin<br>corress<br>active<br>corress<br>active<br>active<br>active<br>activ | RDF H/<br>Iffice Excel Do you want to save th Yes BALANCE          | e changes you made to<br>No Cance<br>BALANCE | 2014.4                                        | YEAR-TO-DATE<br>BALANCE |                       |      |

| Step | Action                                                                                                    |
|------|----------------------------------------------------------------------------------------------------|
| 22.  | Click the <b>No</b> button.                                                                                                 |
| 23.  | This completes <i>Process Reports - Output type E-MAIL (User may enter text in the body of email).</i><br>End of Procedure. |

# BRF (University Health Hospitals) Processing nVision Report (Includes Prompts)

BRF (University Health Hospitals) Process Prompt Reports

#### Procedure

In this topic you will learn how to **Process Prompt Reports**.

| Step | Action                                          |
|------|-------------------------------------------------|
| 1.   | Click the <b>Main Menu</b> button.<br>Main Menu |

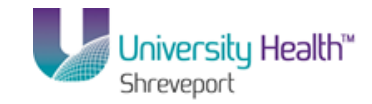

| Step | Action                                 |
|------|----------------------------------------|
| 2.   | Click the <b>Reporting Tools</b> menu. |
|      | Reporting Tools                        |
| 3.   | Click the <b>PS/nVision</b> menu.      |
|      | PS/nVision                             |

| SPS Desktop - Citrix online plug-in                          |                    |                                  | X                               |
|--------------------------------------------------------------|--------------------|----------------------------------|---------------------------------|
| Employee-facing registry content - Windows Internet Explorer | =DEFALLT           |                                  |                                 |
| File Edit View Favorites Tools Help                          |                    |                                  | · · · ·                         |
| Favorites 🌾 Employee-facing registry content                 |                    | 🟠 • 🗟 × 🖻 🖶                      | • Page • Safety • Tools • 🔞 • * |
| PS9FSRPT.8.51<br>PS9FSWEB3 DPS<br>Favorites I Main Menu      |                    | Home                             | Add to Favorites Sign out       |
| Personalize                                                  |                    |                                  | Help                            |
| LSU Processes     People Tools     Reporting Tools           |                    |                                  |                                 |
| My Personalizations PS/InVision                              | Define Report Book |                                  |                                 |
|                                                              |                    |                                  |                                 |
|                                                              |                    |                                  |                                 |
|                                                              |                    |                                  |                                 |
|                                                              |                    |                                  |                                 |
|                                                              |                    |                                  |                                 |
|                                                              |                    |                                  |                                 |
|                                                              |                    |                                  |                                 |
| one                                                          |                    | Cocal intranet   Protected Mode: | Off 🕼 🗸 🔍 100% 👻                |

| Step | Action                                                                                                    |
|------|----------------------------------------------------------------------------------------------------|
| 4.   | Click the <b>Define Report Request</b> menu.<br>Define Report Request                                                                                                    |
| 5.   | Enter the desired information into the <b>Business Unit</b> field. Enter " <b>BRFHS or BRFHM</b> ".                                                                                                    |
| 6.   | <ul> <li>The Report Requests for reports that include prompts all begin with the letter</li> <li>"W". To choose a report request from the available list, enter a "W" in the Report ID field.</li> <li>Enter the desired information into the Report ID field. Enter "W".</li> </ul> |
| 7.   | Click the Search button.                                                                                                    |

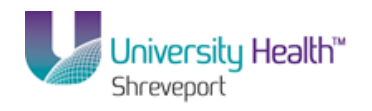

| PS Desktop - Citrix online plug-in                                                            |                              | _ D X                       |
|-----------------------------------------------------------------------------------------------|------------------------------|-----------------------------|
|                                                                                               |                              |                             |
|                                                                                               | P bing                       |                             |
| File Calt View Pavorites Tools Help                                                           |                              | Deer Cefety Teels 🔿 »       |
| Pravonites Contraction Define Report Request                                                  |                              | Page • Sarety • Tools • 🐠 • |
| PS9FSRPT8.51<br>PS9FSWER3 pps                                                                 | Home                         | Add to Favorites Sign out   |
| Favorites Main Menu > Reporting Tools > PS/nVision > Define Report Request                    | <u>nome</u>                  |                             |
|                                                                                               |                              | New Window   Help   🗐       |
| Report Request                                                                                |                              |                             |
|                                                                                               |                              |                             |
| Enter any information you have and click Search. Leave fields blank for a list of all values. |                              |                             |
| Find an Existing Value                                                                        |                              |                             |
| Limit the number of results to (up to 200): 300                                               |                              |                             |
| Business Unit: begins with V BRFHS                                                            |                              |                             |
| Report ID: begins with 🔽 W                                                                    |                              |                             |
| Description: begins with 💌                                                                    |                              |                             |
| Case Sensitive                                                                                |                              |                             |
| Search Clear Basic Search 🗟 Save Search Criteria                                              |                              |                             |
| Search Results                                                                                |                              |                             |
| View All First 【 1 of 1 🚺 Last                                                                |                              |                             |
| Business Unit Report ID Description REFLS WRVEXPRM Denotment Revenue and Emend                |                              |                             |
|                                                                                               |                              |                             |
|                                                                                               |                              |                             |
|                                                                                               |                              |                             |
|                                                                                               |                              |                             |
|                                                                                               |                              |                             |
| <u>۱</u>                                                                                      |                              | Þ                           |
| javascript:submitAction_win0(document.win0,'#ICRow0');                                        | intranet   Protected Mode: 0 | Off 🛛 🖓 ▾ 🔍 100% ▾ 🎢        |

| Step | Action                                                                                                    |
|------|----------------------------------------------------------------------------------------------------|
| 8.   | A list of available Report Requests for the specified Business Unit displays. Scroll through the list and select the report request called WRVEXPRM.<br>Click the <b>WRVEXPRM</b> link. |
|      | WRVEXPRIM                                                                                                    |
| 9.   | Click the LSU Define Prompt tab.                                                                                                    |

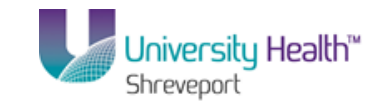

| P5 Desktop - 0<br>Opene Deport        | Litrix online plug-in   | Internet Suplemen     |                |              |          |          |       |            |                    |              |                     | _               |              |
|---------------------------------------|-------------------------|-----------------------|----------------|--------------|----------|----------|-------|------------|--------------------|--------------|---------------------|-----------------|--------------|
|                                       | https://ps9fs.lsuhsc.er | u/osp/fsrot/EMPLOYEE/ | ERP/c/REPORT B | OOKS.NVS REF | PORT REO | JEST.GBL | Folde | - 🔒 🌆      | × P Bing           |              |                     |                 |              |
| File Edit View                        | Favorites Tools         | Help                  |                |              |          |          | -     |            |                    |              |                     |                 |              |
| 🚖 Favorites 🛛 🧕                       | 실 Define Report Requ    | est                   |                | 1            |          |          |       |            | 👌 • 🔊 - 🛛          | 🗄 🖶 👻 Page   | e 🕶 Safety ·        | • Tools • (     | @• »         |
| PS9FSR<br>PS9FSWEB3<br>Eavorites Main | PT 8.51<br>DPS          | a Tools → PS/nVisio   | n > Define R   | enort Reques | :†       |          |       |            |                    | Home A       | vdd to Favorit      | <u>es   Sia</u> | <u>n out</u> |
| nVision Report                        | Request Advan           | ced Options           | Define Prompt  |              |          |          |       |            | Nev                | /Window   He | l <u>p   Custom</u> | ize Page   I    | 3            |
| *Business Unit                        | BRFHS                   | Report ID             | WRVEXPRM       |              |          |          |       |            |                    |              |                     |                 |              |
| Fund Code                             |                         | Program Code          |                |              |          |          |       |            |                    |              |                     |                 |              |
| *DEPTID                               | %                       | Project               |                |              |          |          |       |            |                    |              |                     |                 |              |
| Class Field                           |                         | Journal Date          | 11/21/2013     |              |          |          |       |            |                    |              |                     |                 |              |
| Begin Date                            | 11/21/2013              | End Date              | 11/21/2013     |              |          |          |       |            |                    |              |                     |                 |              |
| Fiscal Year                           |                         | Accounting Period     |                |              |          |          |       |            |                    |              |                     |                 |              |
| PO ID                                 |                         | Accounting Pd To      |                |              |          |          |       |            |                    |              |                     |                 |              |
| Journal ID                            |                         | Inventory Item ID     |                |              |          |          |       |            |                    |              |                     |                 |              |
|                                       |                         | SetID                 |                |              |          |          |       |            |                    |              |                     |                 |              |
| NOTE: FIE                             | ELDS WITH * ARE RE      | QUIRED FOR THIS REI   | PORT<br>Prompt |              |          |          |       |            |                    |              |                     |                 |              |
| Done                                  |                         |                       |                |              |          |          |       | 😪 Local in | itranet   Protecte | d Mode: Off  |                     | • 🔍 100%        | •<br>•       |

| Step | Action                                                                                                    |
|------|----------------------------------------------------------------------------------------------------|
| 10.  | This page is used to enter the prompt values desired to run the report. Each of the fields that appear in <b>bold print</b> are required for this particular report. The fields that |
|      | appear in grey are not utilized in this case.                                                                                                    |

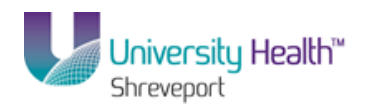

| DE Deckton Citriu online plug in                   |                                |                        |                                        |                                            |
|----------------------------------------------------|--------------------------------|------------------------|----------------------------------------|--------------------------------------------|
| C Define Report Request - Windows Internet Explor  | er                             |                        |                                        |                                            |
| C                                                  | DYEE/ERP/c/REPORT_BOOKS.NVS_RE | PORT_REQUEST.GBL?Folde | 🔒 😽 🗙 🔎 Bing                           | P-                                         |
| File Edit View Favorites Tools Help                |                                |                        |                                        |                                            |
| 🔆 Favorites 🛛 🌾 Define Report Request              |                                |                        | 🟠 🔹 🔝 🕜 📑 🖶 👻 Page 🕶                   | Safety 🕶 Tools 🕶 🔞 🕶 🎽                     |
| PS9FSRPT <sub>851</sub>                            |                                |                        |                                        |                                            |
| PS9FSWEB3 DPS                                      |                                |                        | Home Add to                            | Favorites Sign out                         |
| Favorites Main Menu > Reporting Tools > PS/        | Vision > Define Report Reque   | st                     | Now Window   Holp   C                  | uctomiza Paga   📰                          |
| nVision Report Request Advanced Options            | LSU Define Prompt              |                        | Mew Window   Melo   2                  | usionize rade radi                         |
|                                                    |                                |                        |                                        |                                            |
| *Business Unit BRFHS Report ID                     | WRVEXPRM                       |                        |                                        |                                            |
| Fund Code                                          |                                |                        |                                        |                                            |
| Program Code                                       | 3                              |                        |                                        |                                            |
| *DEPTID % Project                                  |                                |                        |                                        |                                            |
| Class Field Journal Date                           | 11/21/2013                     |                        |                                        |                                            |
| Begin Date 11/21/2013 End Date                     | 11/21/2013                     |                        |                                        |                                            |
| Fiscal Year Accounting Pe                          | eriod                          |                        |                                        |                                            |
| PO ID Accounting Po                                | i To                           |                        |                                        |                                            |
| Journal ID Inventory Item                          | ID                             |                        |                                        |                                            |
| SetID                                              |                                |                        |                                        |                                            |
| NOTE: FIELDS WITH * ARE REQUIRED FOR TH            | SREPORT                        |                        |                                        |                                            |
| Save Return to Search Notify                       |                                |                        |                                        |                                            |
|                                                    | for Descent                    |                        |                                        |                                            |
| NVISION Report Request   Advanced Options   LSO De | fine Prompt                    |                        |                                        |                                            |
|                                                    |                                |                        |                                        |                                            |
|                                                    |                                |                        |                                        |                                            |
|                                                    |                                |                        |                                        |                                            |
|                                                    |                                |                        | 😪 Local intranet   Protected Mode: Off | ▶<br>• • • • • • • • • • • • • • • • • • • |

| Step | Action                                                                                                    |
|------|----------------------------------------------------------------------------------------------------|
| 11.  | The Business Unit is required for every report as it defaults in from the Report<br>Request. The Business Unit may be overwritten on the LSU Define Prompts tab to<br>request different data for a different Business Unit. |

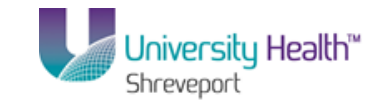

| 😨 PS Desktop - C            | Litrix online plug-in   |                        |                 |               |              |           |           |              |              |                |                              | _              |                         |
|-----------------------------|-------------------------|------------------------|-----------------|---------------|--------------|-----------|-----------|--------------|--------------|----------------|------------------------------|----------------|-------------------------|
| C Define Report             | Request - Windows       | Internet Explorer      |                 |               |              |           |           |              |              |                |                              |                | . B ×                   |
|                             | https://ps9fs.lsuhsc.ed | u/psp/fsrpt/EMPLOYEE/I | ERP/c/REPORT_BC | OOKS.NVS_REPO | DRT_REQUEST. | SBL?Folde | <u> </u>  | ×            | Bing         |                |                              |                | <b>P</b> •              |
| File Edit View              | Favorites Tools         | Help                   |                 |               |              |           |           |              |              |                |                              |                |                         |
| 🔶 Favorites 🧃               | 🚰 Define Report Reque   | st                     |                 |               |              |           |           | 🙆 • 6        | 2            | } ▼ Page •     | <ul> <li>Safety ▼</li> </ul> | Tools 🕶        | <b>€</b> • <sup>∞</sup> |
| PS9FSR                      | PT 8.51                 |                        |                 |               |              |           |           |              | _            |                |                              |                |                         |
| PS9FSWEB3<br>Favorites Main | DPS<br>Menu > Reporting | Tools > PS/nVisio      | n > Define Re   | eport Request |              |           |           |              | Hon          | <u>ie   Ad</u> | d to Favorite                | <u>s   Sic</u> | <u>an out</u>           |
|                             | · · ·                   | Ť                      |                 |               |              |           |           |              | New Win      | iow Help       | Customiz                     | e Page         |                         |
| nVision Report              | Request 📔 Advanc        | ed Options 👖 LSU I     | efine Prompt    |               |              | _         |           |              |              |                |                              |                |                         |
| *Business Unit              | BRFHS 🔍                 | Report ID              | WRVEXPRM        |               |              |           |           |              |              |                |                              |                |                         |
| Fund Code                   |                         |                        |                 |               |              |           |           |              |              |                |                              |                |                         |
| Tunu Coue                   |                         | Program Code           |                 |               |              |           |           |              |              |                |                              |                |                         |
| *DEPTID                     | %                       | Project                |                 |               |              |           |           |              |              |                |                              |                |                         |
| Class Field                 |                         | Journal Date           | 11/21/2013      |               |              |           |           |              |              |                |                              |                |                         |
| Begin Date                  | 11/21/2013              | End Date               | 11/21/2013      |               |              |           |           |              |              |                |                              |                |                         |
| Fiscal Year                 |                         | Accounting Period      |                 |               |              |           |           |              |              |                |                              |                |                         |
| PO ID                       |                         | Accounting Pd To       |                 |               |              |           |           |              |              |                |                              |                |                         |
| Journal ID                  |                         | Inventory Item ID      |                 |               |              |           |           |              |              |                |                              |                |                         |
|                             |                         | SetID                  |                 |               |              |           |           |              |              |                |                              |                |                         |
| NOTE: FIE                   | LDS WITH * ARE REG      | QUIRED FOR THIS REP    | PORT            |               |              |           |           |              |              |                |                              |                |                         |
| Save Or F                   | Return to Search        | Notify                 |                 |               |              |           |           |              |              |                |                              |                |                         |
| nVision Report R            | Request   Advanced O    | ptions   LSU Define F  | rompt           |               |              |           |           |              |              |                |                              |                |                         |
|                             |                         |                        |                 |               |              |           |           |              |              |                |                              |                |                         |
|                             |                         |                        |                 |               |              |           |           |              |              |                |                              |                |                         |
|                             |                         |                        |                 |               |              |           |           |              |              |                |                              |                |                         |
| •                           |                         |                        |                 |               |              |           |           |              |              |                |                              |                | E                       |
|                             |                         |                        |                 |               |              |           | 육 Local i | intranet   P | rotected Mod | e: Off         | - A                          | 100%           | • //                    |

| Step | Action                                                                                                    |
|------|----------------------------------------------------------------------------------------------------|
| 12.  | When required in a Report Request, the chartfield values may accept wildcards or partial wildcards. The date fields, when required, must be entered in full.                                                                                               |
| 13.  | In this example, only the Business Unit, Report ID and DEPTID are in bold text, thus these are the only fields requiring data. No changes are needed to the Business Unit.<br>Enter the desired information into the <b>DEPTID</b> field. Enter "2036380". |
| 14.  | Click the Save button.                                                                                                    |
| 15.  | Click the <b>nVision Report Request</b> tab.<br>nVision Report Request                                                                                                    |

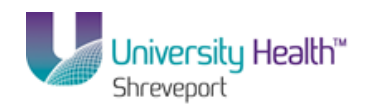

| 🕞 PS Desktop - Citrix online plug-in                                                                      |                                  |                                |
|----------------------------------------------------------------------------------------------------|----------------------------------|--------------------------------|
| C Define Report Request - Windows Internet Explorer                                                       |                                  |                                |
| 😮 🕒 🗢 🖉 https://ps9fs.lsuhsc.edu/psp/fsrpt/EMPLOYEE/ERP/c/REPORT_BOOKS.NV5_REPORT_REQUEST.GBL?Folde 🔽 🔒 🐓 | Bing                             | <b>₽</b> •                     |
| File Edit View Favorites Tools Help                                                                       |                                  |                                |
| 👷 Favorites 🍘 Define Report Request                                                                       | 🐴 🔹 🔂 🕤 🚍 🖶 👻 Page 🔹 Safety      | • Tools • 🔞 • »                |
| PS9FSRPT <sub>8.51</sub>                                                                                  |                                  |                                |
| PS9FSWEB3 DPS                                                                                             | Home Add to Favor                | i <u>tes</u>   <u>Sign out</u> |
| Leadures Maintmenin > Keborrung Loois > Lealung roots > Deline Keborr Kednesr                             | New Mindow Help Custon           | nize Page   📰                  |
| nVision Report Request Advanced Options LSU Define Prompt                                                 | New Wildow   Help   Suster       | incer age   and                |
| Conute Institut Projects Light ( Class                                                                    |                                  |                                |
| Business Unit: BRFHS Report ID: WRVEXPRM CODI to Another Business Unit Clone                              |                                  |                                |
| Report Title: Department Revenue and Expend Transfer to Report Books                                      |                                  |                                |
| Process Monitor                                                                                           |                                  |                                |
| Layout: WBRE HOSFITAL REVENCE AND EARLY Report Manager                                                    |                                  |                                |
| Report Date Selection                                                                                     |                                  |                                |
| *As Of Reporting Date: Business Unit Reporting Date 🔹                                                     |                                  |                                |
| *Tree As Of Date: Use As Of Reporting Date                                                                |                                  |                                |
| Verride Tree As of Date if Specified in Layout                                                            |                                  |                                |
| ✓ Output Options                                                                                          |                                  |                                |
| *Type: Window Scope and Delivery Templates                                                                |                                  |                                |
| *Format: Microsoft Excel Files (*.xls)                                                                    |                                  |                                |
|                                                                                                    |                                  |                                |
| Run Report                                                                                                |                                  |                                |
|                                                                                                    |                                  |                                |
| Save Return to Search                                                                                     |                                  |                                |
| nVision Report Request   Advanced Options   LSU Define Prompt                                             |                                  |                                |
|                                                                                                    |                                  |                                |
|                                                                                                    |                                  |                                |
|                                                                                                    | Linkursek I. Dankaskad Madar Off | 100%                           |
|                                                                                                    |                                  | Þ                              |
| N LOCA                                                                                                    | Lincrarier Letorerren wone: Ou   | * 100% * //.                   |

| Step | Action                                                                                                    |
|------|----------------------------------------------------------------------------------------------------|
| 16.  | NOTE: The Output Type is set to Window.                                                                                                    |
|      | Click the <b>Run Report</b> button.                                                                                                    |
| 17.  | Click the button to the right of the <b>Server Name</b> field.                                                                                                    |
| 18.  | Click the <b>PSNT</b> list item.                                                                                                    |
| 19.  | Click the <b>OK</b> button.<br><i>NOTE: After clicking the OK button and returning to the Report Request page,</i><br><i>the nVision Processing Window will display.</i><br>OK |

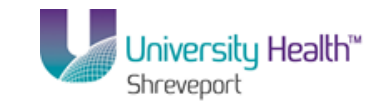

| PS Desktop - Citrix online | : plug-in                                                                                                    |          |                                                               |                                                   |                                                            |          |                                               |                            |
|----------------------------|----------------------------------------------------------------------------------------------------|----------|---------------------------------------------------------------|---------------------------------------------------|------------------------------------------------------------|----------|-----------------------------------------------|----------------------------|
| nVision-Report - NVSRUM    | ۱ - Windows Internet Explorer                                                                                                    |          |                                                               |                                                   |                                                            |          | - 🗆 🗙                                         | _ 8                        |
| 🔊 🗢 🙋 https://ps9          | fs.lsuhsc.edu/psc/fsrpt_1/EMPLOYEE/ERP/s/WEBLIB_R                                                                                                    | PT.ISCR  | IPT1.F 💌 🔂 👉 🗙 🌾                                              | Bing                                              |                                                            |          | <u> </u>                                      | <b>P</b>                   |
|                            | WRVEXPRI                                                                                                    | vi (Read | I-Only] - Microsoft Excel                                     |                                                   |                                                            |          |                                               | X                          |
| Home Insert                | Page Layout Formulas Data Revi                                                                                                    | ew       | View Add-Ins                                                  |                                                   |                                                            |          | 🕜 🗕 🖻                                         | x                          |
| Paste V<br>Ipboard G       | <ul> <li>□ · A · A ·</li> <li>□ · Δ · Δ ·</li> <li>Font</li> <li>□ A · A ·</li> <li>□ · A ·</li> <li>□ · A ·&lt;</li></ul> |          | Seneral -<br>\$ ~ % +<br>\$ & % +<br>\$ & \$ & \$<br>Number & | onal Formatting +<br>as Table +<br>es +<br>Styles | G™Insert *<br>Image: Selecte *<br>Image: Format *<br>Cells | Σ -<br>  | Sort & Find &<br>Filter * Select *<br>Editing | <u>Sian out</u><br>ae   == |
| C2 🗸                       | fx fx                                                                                                    |          |                                                               |                                                   |                                                            |          |                                               | *                          |
| 1                          |                                                                                                    | r        |                                                               |                                                   |                                                            |          |                                               |                            |
| 2 A B                      | С                                                                                                    | D        | E                                                             | F                                                 |                                                            | G        | н                                             |                            |
| 2 BRFHH Hospita            | ls                                                                                                    | ]        |                                                               |                                                   |                                                            |          |                                               |                            |
| 3 Revenue and E            | xpenditure Report                                                                                                    | Ī        |                                                               |                                                   |                                                            |          |                                               | _                          |
| 4 BRF Hospital St          | hreveport                                                                                                    |          |                                                               |                                                   |                                                            |          |                                               |                            |
| 5 Department:              |                                                                                                    | -        |                                                               |                                                   |                                                            |          |                                               | -                          |
| 5<br>7 Account             | Account Description                                                                                                    |          |                                                               | Total Year To D                                   | louto Actual                                               |          |                                               |                            |
| 8                          | Account Description                                                                                                    |          | 2014-4                                                        | rotarrearrot                                      |                                                            |          |                                               |                            |
| 9                          |                                                                                                    | -        |                                                               |                                                   |                                                            |          |                                               |                            |
| 10                         | Total Gross Inpatient Revenue                                                                                                    |          | (                                                             | )                                                 | 0.00                                                       |          |                                               |                            |
| 11                         |                                                                                                    |          |                                                               |                                                   |                                                            |          |                                               |                            |
| 12                         | Total Gross Outpatient Revenue                                                                                                    |          |                                                               | )                                                 | 0.00                                                       |          |                                               |                            |
| 13                         |                                                                                                    |          |                                                               |                                                   |                                                            |          |                                               |                            |
| 14                         | i otal Gross Patient Revenue                                                                                                    |          | l                                                             | 1                                                 | 0.00                                                       |          |                                               |                            |
| 16                         | Total Deductions from Revenue                                                                                                    | ++       | (                                                             | n                                                 | 0.00                                                       |          |                                               |                            |
| 17                         |                                                                                                    |          |                                                               |                                                   | 5.00                                                       |          |                                               |                            |
| 18                         | Total Net Patient Revenue                                                                                                    |          | (                                                             | 0                                                 | 0.00                                                       |          |                                               |                            |
| 19                         |                                                                                                    |          |                                                               |                                                   |                                                            |          |                                               |                            |
| 20                         | Total Other Operating Revenue                                                                                                    |          | (                                                             | )                                                 | 0.00                                                       |          |                                               | -                          |
| 🕩 🖬 Sheet1 / 🖏 /           |                                                                                                    |          |                                                               |                                                   | 100%                                                       | 0        |                                               |                            |
|                            |                                                                                                    |          |                                                               |                                                   |                                                            | <u> </u> |                                               |                            |

| Step | Action                                                                     |
|------|----------------------------------------------------------------------------|
| 20.  | Once the report has processed to the Success status, the Excel file opens. |
|      | Click the <b>Maximize</b> button.                                          |

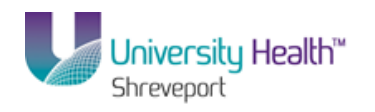

| 🕒 F         | S De | eskto | op - Citrix onlir   | e plug-in             |             |               |            |                 |                   |                          | and the second           |                  | and the second                          |                                    |                      | x             |
|-------------|------|-------|---------------------|-----------------------|-------------|---------------|------------|-----------------|-------------------|--------------------------|--------------------------|------------------|-----------------------------------------|------------------------------------|----------------------|---------------|
| 0           | )    |       | <b>17</b> - (11 - ) | Ŧ                     |             | UMCLA-V       | VTBSG      | FND.xlsx [Read- | Only] - M         | icrosoft Excel           |                          |                  |                                         |                                    |                      | - 🗆 X         |
| C           | 2    | н     | ome Insert          | Page Layout Fo        | ormulas Dat | a Revie       | ew         | View Add        | l-Ins             |                          |                          |                  |                                         |                                    |                      | - x           |
| Pa          | ste  | *     | Arial<br>B Z U      | • 10 • A A            |             | ≫-<br>≢ (≢) 8 |            | Number          | •.0<br>•.0<br>•.0 | Conditiona<br>Formatting | I Format<br>* as Table * | Cell<br>Styles * | r= Insert →<br>Delete →<br>Format →     | Σ · A<br>· Z<br>· Sort<br>· Filter | & Find &<br>Select * |               |
| Clip        | Doar |       | 2                   | ront ···              | Alight      | ient          | <u></u> )[ | Number          |                   |                          | styles                   |                  | Cells                                   | Edit                               | ing                  |               |
| _           |      | F     | 2                   | Jx                    |             |               |            |                 |                   |                          |                          |                  |                                         |                                    |                      | *             |
|             |      | 1     |                     |                       |             |               |            |                 |                   | · .                      |                          |                  |                                         |                                    |                      |               |
| 1 2         |      |       | В                   | С                     |             | D             | )          | E               |                   | F                        | G                        | Н                |                                         | J                                  |                      | K             |
|             |      | 2     | No. and the second  | -                     |             | 1000000000    |            | THE PARTY       |                   |                          | _                        |                  |                                         | -                                  |                      |               |
|             |      |       | State in            |                       |             |               |            |                 |                   | <u> </u>                 |                          |                  |                                         |                                    |                      |               |
|             | E    |       |                     |                       |             |               |            |                 |                   |                          |                          |                  |                                         |                                    |                      |               |
|             | 4    | 4     |                     |                       |             |               |            |                 |                   |                          |                          |                  |                                         |                                    |                      |               |
|             | 5    | 5     |                     |                       | 1.00.000    | Dillig in Fi  |            |                 |                   |                          |                          |                  |                                         |                                    |                      | _             |
|             | 6    | 6     |                     |                       |             |               |            |                 |                   |                          |                          |                  |                                         |                                    |                      |               |
|             | -    | 7     | ACCOUNT             | ACCOU                 | INT         |               |            | CURRENT P       | FRIOD             | UNREST<br>RICTED<br>FUND | RESTRIC<br>TED<br>FUND   | TED<br>BUDGET    | Disaster<br>Recovery<br>Fund            | INVESTM<br>ENT IN<br>PLANT         |                      |               |
|             | 8    | B     | NUMBER              | DESCRIP               | PTION       |               |            |                 |                   |                          |                          |                  |                                         |                                    |                      |               |
|             | 9    | 9     |                     |                       |             |               |            |                 |                   |                          |                          |                  |                                         |                                    |                      |               |
| ۱Г·         | 1    | 0     | 110207              | Chase Operating - HC  | CSD         |               |            | 10.00           | 100               | ##########               | #########                | 1.76.181         | ####################################### | 0.00                               |                      | 19911         |
| 11 ·        | 1    | 1     | 110208              | Chase Payroll - HCSE  | 0           |               |            | 179             | 100.00            | #########                | 0.00                     | 0.00             | 0.00                                    | 0.00                               |                      |               |
| П.          | 1    | 2     | 110209              | Chase Payroll Payabl  | les - HCSD  |               |            |                 | 1000100           | ###########              | 0.00                     | 0.00             | 0.00                                    | 0.00                               |                      | 1000          |
|             |      | 0     | 111210              | Datty Cash, HCSD      | 5           |               |            |                 |                   |                          | 0.00                     | 0.00             | 0.00                                    | 0.00                               |                      | 1.0           |
| Н.          | 1    | 5     | 113680              | Over/Under Disaster F | Recovery    |               |            |                 | 11100             |                          | 0.00                     | 0.00             | 0.00                                    | 0.00                               |                      | 100           |
| н.          | 1    | 6     | 113806              | A/R Retiree Definity  | tecovery    |               |            |                 | -                 | 100.000                  | 0.00                     | 0.00             | 0.00                                    | 0.00                               |                      | - 1           |
| 11 -        | 1    | 7     | 113830              | A/R004-Miscellaneou   | s Refund-P/ |               |            |                 | 12 Saude          | Constant.                | 0.00                     | 0.00             | 0.00                                    | 0.00                               |                      | 14            |
| 11 •        | 1    | 8     | 113835              | A/R006-A/R Overpay-   | P/R         |               |            |                 | 0.00              | 110.00                   | 0.00                     | 0.00             | 0.00                                    | 0.00                               |                      |               |
| 11 ·        | 1    | 9     | 115601              | Due From Other Fund   | ls          |               |            |                 | 0.00              | #########                | 0.00                     | 0.00             | 0.00                                    | 0.00                               |                      | ani 🛛         |
| 11 ·        | 2    | 0     | 115610              | Due From Other Fund   | ls          |               |            |                 | 0.00              | #########                | 0.00                     | 0.00             | 0.00                                    | 0.00                               |                      |               |
| 14 4        | * *  | 1     | Sheet1 🦯 💱 🤇        |                       |             |               |            |                 |                   |                          |                          | 111              |                                         |                                    |                      |               |
| Rea         | dy   |       |                     |                       |             |               |            |                 |                   |                          |                          |                  |                                         | 100% 🕞                             | 0                    | •             |
| <b>Ay</b> 9 | tart |       | <b>i</b>            | Define Report Reque   | Microso     | ft Excel - U. |            |                 |                   |                          |                          |                  |                                         | *                                  | ()) 12:-<br>()) 4/   | 14 PM         |
| 6           | 9    |       | 0                   | 🔋 🖸 🙎                 |             | W             |            | K - 🛉           |                   |                          | -                        | - 1              |                                         | - 🏴 🛱                              | 12:4<br>4/1.         | 4 PM<br>/2013 |

| Step | Action                                                                                                    |
|------|----------------------------------------------------------------------------------------------------|
| 21.  | If the columns do not display all of the numbers correctly, you may adjust the column width.<br>Highlight all columns affected by clicking on the column letter in this example, |
|      | columns <b>F</b> , <b>G</b> , <b>H</b> , and <b>I</b> .                                                                                                    |
|      | F G H I                                                                                                    |

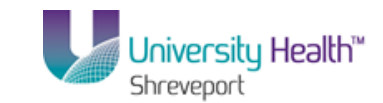

| 😇 PS E                                                  | Deskt    | op - Citrix onlir | ne plug-in             |                                  |                |                      |                                         | diam.                  |                  | 100                                     |                                      |                        |
|---------------------------------------------------------|----------|-------------------|------------------------|----------------------------------|----------------|----------------------|-----------------------------------------|------------------------|------------------|-----------------------------------------|--------------------------------------|------------------------|
| UMCLA-WTBSGFND.xisx [Read-Only] - Microsoft Excel - 🖙 🗙 |          |                   |                        |                                  |                |                      |                                         |                        |                  |                                         |                                      |                        |
| 9                                                       | н        | ome Insert        | Page Layout For        | mulas Data                       | Review         | View Add-Ins         |                                         |                        |                  |                                         |                                      | 🔞 🗕 🖷 🗙                |
| Paste                                                   | *<br>121 | Arial<br>B I U    | • 10 • A • •           | = = <mark>=</mark> ≫.<br>E = = ₽ |                | Number               | Condition<br>Formatting                 | al Format              | Cell<br>Styles * | i = Insert →<br>Delete →<br>Format →    | Σ · A<br>· Z<br>· Sort a<br>· Filter | Find &<br>Select *     |
| Clipboa                                                 | ard      | ×                 | Font 🕞                 | Alignment                        | Si .           | Number               |                                         | Styles                 |                  | Cells                                   | Editi                                | ng                     |
|                                                         | F        | 2                 | $f_x$                  |                                  |                |                      |                                         |                        |                  |                                         |                                      | 1                      |
|                                                         | 1        |                   |                        |                                  |                |                      | · .                                     |                        |                  |                                         |                                      |                        |
| 1 2                                                     | 2        | B                 | C                      |                                  | D              | F                    | F                                       | G                      | H                | F                                       |                                      | K                      |
| 12                                                      | 2        |                   |                        |                                  | U              | Indexing the Balance | 1                                       | 0                      |                  |                                         |                                      |                        |
| -                                                       | 4        | and the second    |                        |                                  |                |                      |                                         |                        |                  | _                                       |                                      |                        |
| _                                                       | 3        |                   |                        |                                  | <b>COMPANY</b> |                      | _                                       |                        |                  |                                         |                                      |                        |
|                                                         | 4        |                   |                        |                                  |                |                      |                                         |                        |                  |                                         |                                      |                        |
|                                                         | 5        |                   |                        |                                  |                |                      |                                         |                        |                  |                                         |                                      |                        |
|                                                         | 6        |                   |                        |                                  |                |                      |                                         |                        |                  |                                         |                                      |                        |
|                                                         | 7        | ACCOUNT           | ACCOU                  | NT                               |                |                      | UNREST<br>RICTED<br>FUND                | RESTRIC<br>TED<br>FUND | TED<br>BUDGET    | Disaster<br>Recovery<br>Fund            | INVESTM<br>ENT IN<br>PLANT           |                        |
|                                                         | 8        | NUMBER            | DESCRIPT               | TION                             |                |                      | -                                       |                        |                  |                                         |                                      |                        |
|                                                         | 9        |                   |                        |                                  |                |                      |                                         |                        |                  |                                         |                                      |                        |
| [·]                                                     | 10       | 110207            | Chase Operating - HCS  | SD                               |                | A-10 40-1 - 10       | ####################################### | #########              | 十二十十二十十          | ####################################### | 0.00                                 | 199110                 |
|                                                         | 11       | 110208            | Chase Payroll - HCSD   |                                  |                | 1110013              | ######################################  | 0.00                   | 0.00             | 0.00                                    | 0.00                                 | 11,188,148             |
|                                                         | 12       | 110209            | Chase Payroll Payable  | es - HCSD                        |                | 111000000            | ####################################### | 0.00                   | 0.00             | 0.00                                    | 0.00                                 | (898)-1                |
| 1 .                                                     | 13       | 110210            | Cash-Patient Refunds   |                                  |                |                      |                                         | 0.00                   | 0.00             | 0.00                                    | 0.00                                 | 194                    |
| 1 .                                                     | 14       | 111201            | Petty Cash - HCSD      |                                  |                |                      | ###########                             | 0.00                   | 0.00             | 0.00                                    | 0.00                                 | 1000                   |
| · ·                                                     | 15       | 113680            | Over/Under Disaster R  | ecovery                          |                |                      |                                         | 0.00                   | 0.00             | 0.00                                    | 0.00                                 |                        |
| 1.                                                      | 10       | 113806            | AVK Retiree Definity   | D-fd-D/                          |                |                      | 10000                                   | 0.00                   | 0.00             | 0.00                                    | 0.00                                 | -                      |
|                                                         | 10       | 113830            | AVKUU4-IVIISCEllaneous | Ketuna-P/                        |                | 0.0                  |                                         | 0.00                   | 0.00             | 0.00                                    | 0.00                                 |                        |
|                                                         | 10       | 115835            | AVR000-AVR Overpay-F   | */K                              |                | 0.0                  |                                         | 0.00                   | 0.00             | 0.00                                    | 0.00                                 | 1000                   |
|                                                         | 20       | 115001            | Due From Other Funds   | ><br>-                           |                | 0.0                  |                                         | 0.00                   | 0.00             | 0.00                                    | 0.00                                 | 10000                  |
|                                                         | 20       | Sheet1            | Due From Other Funds   | >                                |                | 0.0                  |                                         | 0.00                   | 0.00             | 0.00                                    | 0.00                                 |                        |
| Ready                                                   |          | SHEELI / Cal      |                        |                                  |                | Aver                 | age: 0.00 C                             | ount: 1124             | Sum: 0.00        |                                         | 100% -                               |                        |
| A Star                                                  | rt       | <b>E</b>          | Define Report Reque    | Microsoft Ex                     | cel - U        |                      |                                         |                        |                  |                                         | *                                    | ()) 10:12 AM<br>4/1/13 |
|                                                         |          |                   |                        | N                                | W              | X - <u></u> - (      |                                         | 150                    |                  |                                         | - P @                                | 10:12 AM               |

| Step | Action                                                                                                    |
|------|----------------------------------------------------------------------------------------------------|
| 22.  | Hover the mouse at the outer end of column I. Drag the column border out until the columns are wider and the #### are replaced by the dollar amounts. |
| 23.  | You may print, save or perform any desired drilldowns.<br>Click the Close button.                                                                     |
| 24.  | Click the <b>No</b> button.                                                                                                    |
| 25.  | Click the Close button.                                                                                                    |
| 26.  | This completes <i>Process Prompt Reports</i> .<br>End of Procedure.                                                                                   |

## **BRF (University Health Hospitals) Appendix**

BRF (University Health Hospitals) Procedure for Enabling Macros

Procedure

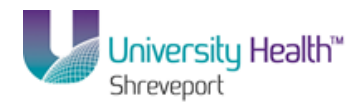

In this topic you will learn the **Procedure for Enabling Macros**.

| Step | Action                                                                                                    |
|------|----------------------------------------------------------------------------------------------------|
| 1.   | Users may choose to enable all macros for Excel/nVision thus allowing all of the custom macros in the nVision reports to run as desired. The user must enable all macros through the Trust Center in Excel Options. Once selected, this setting is retained from PSDesktop session to session. If a user chooses not to enable all macros, the user would need to enable macros for each file containing macros. Both methods are detailed in the following steps. |

| 🔆 Eitrix XenApp - Logged Off - Windows Internet Explorer |                                  |                     |                                                                                                    |   |                                     |                                                                   |                                                  |         | _ 8 ×                                         |   |
|----------------------------------------------------------|----------------------------------|---------------------|----------------------------------------------------------------------------------------------------|---|-------------------------------------|-------------------------------------------------------------------|--------------------------------------------------|---------|-----------------------------------------------|---|
| 😴 PS                                                     | Desl                             | ctop - Citrix onlir | ne plug-in                                                                                                    |   |                                     |                                                                   |                                                  |         |                                               |   |
| → WRVEXPRM [Read-Only] - Microsoft Excel =               |                                  |                     |                                                                                                    |   |                                     |                                                                   |                                                  |         | - • •                                         |   |
|                                                          |                                  | Home Insert         | Page Layout Formulas Data Revie                                                                                                    | w | View Add-Ins                        |                                                                   |                                                  |         | <ul> <li>—</li> </ul>                         |   |
| Past<br>Clipb                                            | e<br>ard                         | Calibri<br>B Z U    | <ul> <li>□ ▲ ▲</li> <li>Font</li> <li>□ A →</li> <li>□ A →</li> <li< th=""><th></th><th>General<br/>\$ ~ % + 58 48<br/>Number</th><th>nditional Format Cell<br/>rmatting * as Table * Styles *<br/>Styles</th><th>G*= Insert ≠<br/>G* Delete ≠<br/>Format ≠<br/>Cells</th><th>Σ -<br/></th><th>Sort &amp; Find &amp;<br/>Filter * Select *<br/>Editing</th><th></th></li<></ul> |   | General<br>\$ ~ % + 58 48<br>Number | nditional Format Cell<br>rmatting * as Table * Styles *<br>Styles | G*= Insert ≠<br>G* Delete ≠<br>Format ≠<br>Cells | Σ -<br> | Sort & Find &<br>Filter * Select *<br>Editing |   |
|                                                          |                                  | C2 -                | $( \land \lor \checkmark f_x )$                                                                                                    |   |                                     |                                                                   |                                                  |         |                                               |   |
|                                                          | 1 2                              |                     |                                                                                                    |   | · ·                                 | _                                                                 |                                                  |         |                                               |   |
| 1 2                                                      |                                  | В                   | С                                                                                                    | D | E                                   | F                                                                 | G                                                | н       | 1                                             |   |
|                                                          | 2                                | BRFHH Hospita       |                                                                                                    |   |                                     |                                                                   |                                                  |         |                                               |   |
|                                                          | 3                                | Revenue and         | Expenditure Report                                                                                                    |   |                                     |                                                                   |                                                  |         |                                               |   |
|                                                          | 4                                | BRF Hospital S      | hreveport                                                                                                    |   |                                     |                                                                   |                                                  |         |                                               |   |
|                                                          | 5                                | Department:         |                                                                                                    |   |                                     |                                                                   |                                                  |         |                                               |   |
|                                                          | 6                                |                     |                                                                                                    |   |                                     |                                                                   |                                                  |         |                                               |   |
|                                                          | 7                                | Account             | Account Description                                                                                                    |   |                                     | Total Year To Date Actua                                          | 1                                                |         |                                               |   |
|                                                          | 8                                |                     |                                                                                                    |   | 2014-4                              |                                                                   |                                                  |         |                                               |   |
|                                                          | 9                                |                     | T-1-1 C                                                                                                    |   |                                     |                                                                   |                                                  |         |                                               |   |
|                                                          | 10                               |                     | l otal Gross inpatient Revenue                                                                                                    |   | U                                   | 0.00                                                              |                                                  |         |                                               |   |
|                                                          | 12                               |                     | Total Gross Outpatient Revenue                                                                                                    |   | 0                                   | 0.00                                                              |                                                  |         |                                               |   |
|                                                          | 13                               |                     | Total Gross Outputtent nevenue                                                                                                    |   | 0                                   | 0.00                                                              |                                                  |         |                                               |   |
|                                                          | 14                               |                     | Total Gross Patient Revenue                                                                                                    |   | 0                                   | 0.00                                                              |                                                  |         |                                               |   |
|                                                          | 15                               |                     |                                                                                                    |   |                                     |                                                                   |                                                  |         |                                               |   |
|                                                          | 16                               |                     | Total Deductions from Revenue                                                                                                    |   | 0                                   | 0.00                                                              |                                                  |         |                                               |   |
|                                                          | 17                               |                     |                                                                                                    |   |                                     |                                                                   |                                                  |         |                                               |   |
|                                                          | 18                               |                     | Total Net Patient Revenue                                                                                                    |   | 0                                   | 0.00                                                              |                                                  |         |                                               |   |
|                                                          | 19                               |                     |                                                                                                    |   |                                     |                                                                   |                                                  |         |                                               |   |
|                                                          | 20 Total Other Operating Revenue |                     |                                                                                                    | 0 | 0.00                                |                                                                   |                                                  |         |                                               |   |
|                                                          | 21                               |                     |                                                                                                    |   |                                     |                                                                   |                                                  |         |                                               |   |
|                                                          | 22                               |                     | Total Revenue                                                                                                    |   | 0                                   | 0.00                                                              |                                                  |         |                                               |   |
| -                                                        | 23                               |                     |                                                                                                    |   |                                     |                                                                   |                                                  |         |                                               |   |
| ·                                                        | 24                               | 502000              | Salary-Biweekly-Regular Pay                                                                                                    |   | 110010-100                          | 110000                                                            |                                                  |         |                                               | - |
|                                                          | 25                               | 1502001             | Salary Biweekly PTO                                                                                                    |   |                                     |                                                                   |                                                  |         |                                               |   |
|                                                          |                                  |                     |                                                                                                    |   |                                     |                                                                   |                                                  |         |                                               |   |

| Step | Action                          |
|------|---------------------------------|
| 2.   | Enabling All Macros             |
|      | Click the <b>Office</b> button. |

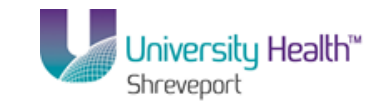

| 🩋 Citr     | Citrix XenApp - Logged Off - Windows Internet Explorer |        |                                       |      |                                |                          |              |        |               |                |
|------------|--------------------------------------------------------|--------|---------------------------------------|------|--------------------------------|--------------------------|--------------|--------|---------------|----------------|
| 🕞 PS       | Desktop - I                                            | Litrix | online plug-in                        |      |                                |                          |              |        |               | <u>-     ×</u> |
| <b>D</b> a | 19-                                                    | 6      |                                       | VEXI | PRM [Read-Only] - Microsoft Ex | cel                      |              |        |               |                |
| G          |                                                        |        |                                       | w    | View Add-Ins                   |                          |              |        | 0 -           | •              |
|            | New                                                    |        | Recent Documents                      |      |                                |                          | ∃•⊐ Insert → | Σ-     | A- 49         |                |
|            | 1 Tech                                                 |        | 1 WRVEXPRM -                          | 2    | General *                      | To 1/1 -/1               | Delete *     | -<br>- | Zí úrú        |                |
| Ê          | 0.000                                                  |        | 2 BSDETAIL -G                         | -    | \$ - % , .0 .00 Co             | onditional Format Cell   | E Format y   |        | Sort & Find & |                |
|            | open                                                   |        | 3 DR_9469899_9469906_BSDETAIL -📖      | 6    | Number 5                       | styles                   | Cells        | ~      | Editing       |                |
|            |                                                        |        | 4 DR_9469898_9469909_REV_EXP -I=      |      |                                | Jyici                    | Cons         |        | Landing       |                |
| m          | Zave                                                   |        | 5 DR_9469898_9469908_REV_EXP - 🛏      |      |                                |                          |              |        |               | _              |
|            |                                                        |        | 6 DR_9469898_9469907_REV_EXP - 🛏      |      | · .                            | _                        |              |        |               |                |
|            | Save As                                                | '      | Z REV_EXP -GR                         | D    | c                              | c                        | G            |        |               | _              |
|            |                                                        |        | 8 DR_9469899_9469905_BSDETAIL -🖂      | -    | E                              | F                        | 3            |        |               | -              |
|            | Print                                                  | •      | 9 DR_9469899_9469904_BSDETAIL -🛏      |      |                                |                          |              |        |               |                |
|            | 0                                                      |        | DR_9469899_9469903_BSDETAIL -🛏        |      |                                |                          |              |        |               |                |
| 1          | Prepare                                                |        | DR_9469899_9469902_BSDETAIL -🖼        |      |                                |                          |              |        |               |                |
|            |                                                        |        | DR_9469899_9469901_BSDETAIL - 🖂       |      |                                |                          |              |        |               |                |
| 1          | Sen <u>d</u>                                           | •      | DR_9469899_9469900_BSDETAIL -         |      |                                | Total Year To Date Actua | 1            |        |               |                |
|            | -                                                      |        | SHR MGT SUMMARY - ALL GROUPS -        |      | 2014-4                         |                          |              |        |               |                |
|            | P <u>u</u> blish                                       | •      | DR_9469864_9469873_STREVEXP - 🖼       |      |                                |                          |              |        |               |                |
| _          |                                                        |        | STREVEXP - 🖂                          |      | C                              | 0.00                     |              |        |               |                |
|            | Server                                                 | •      | WALFUNDS - 🖂                          |      |                                |                          |              |        |               |                |
|            |                                                        |        |                                       |      | 0                              | 0.00                     |              |        |               |                |
|            | Close                                                  |        |                                       |      |                                |                          |              |        |               | _              |
|            | -                                                      |        |                                       |      | l                              | J 0.00                   |              |        |               |                |
|            |                                                        |        | 🗈 Excel Options 🗙 Exit Excel          |      |                                | 0.00                     |              |        |               |                |
|            | 17                                                     |        | · · · · · · · · · · · · · · · · · · · |      |                                | 0.00                     |              |        |               |                |
|            | 17<br>18<br>19<br>20                                   |        | Total Net Patient Revenue             |      | ſ                              | 0.00                     |              |        |               |                |
|            |                                                        |        |                                       |      |                                | 0.00                     |              |        |               |                |
|            |                                                        |        | Total Other Operating Revenue         |      | 0                              | 0.00                     |              |        |               |                |
|            | 21                                                     |        |                                       |      |                                |                          |              |        |               |                |
|            | 22                                                     |        | Total Revenue                         |      | 0                              | 0.00                     |              |        |               |                |
|            | 23                                                     |        |                                       |      |                                |                          |              |        |               |                |
| ſ٠         | · 24 502000                                            |        | Salary-Biweekly-Regular Pay           |      | (主体数)(独)(部                     |                          |              |        |               |                |
| 1.         | 25 50200                                               | 11     | Salary Biweekly PTO                   |      | -110.10                        | 1. Alto 10               |              |        |               |                |
|            |                                                        |        |                                       |      |                                |                          |              |        |               | . 🛋 .          |

| Step | Action                                              |
|------|-----------------------------------------------------|
| 3.   | Click the Excel Options button.                     |
| 4.   | Click the <b>Trust Center</b> menu.<br>Trust Center |

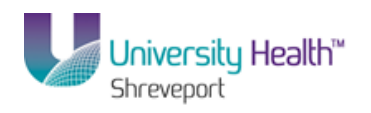

| 🦲 Citrix X                                                                                                    | enApp – Logged Off – Win    | ndows Internet Explorer                                                                                                    | _ <u>8</u> ×      |
|----------------------------------------------------------------------------------------------------|-----------------------------|----------------------------------------------------------------------------------------------------|-------------------|
| S PS Des                                                                                                    | ktop - Citrix online plug-i | in and a second second second second second second second second second second second second second second seco                                                                                                    | _O×               |
|                                                                                                    | Excel Options               | ••••••••••••••••••••••••••••••••••••••                                                                                                    | - * -             |
|                                                                                                    | H Popular<br>Formulas       | Help keep your documents safe and your computer secure and healthy.                                                                                                    | <u>0 - "</u>      |
| Paste                                                                                                    | Proofing                    | Protecting your privacy                                                                                                    | & Find &          |
| Clipboard                                                                                                    | Save                        | Microsoft cares about your privacy. For more information about how Microsoft Office Excel helps to protect your privacy,<br>please see the privacy statements.                                                               | r* Select*<br>ing |
|                                                                                                    | Advanced                    | Show the Microsoft Office Excel privacy statement                                                                                                    |                   |
| 1                                                                                                    | Customize                   | Microsoft Office Online privacy statement<br>Customer Experience Improvement Program                                                                                                    |                   |
| 12                                                                                                    | Add-Ins                     |                                                                                                    | - I               |
| 2                                                                                                    | Trust Center                | Security & more                                                                                                    |                   |
| 3 4 5 6                                                                                                    | - Resources                 | Learn more about protecting your privacy and security from Microsoft Office Online. <u>Microsoft Trustworthy Computing</u>                                                                                                   |                   |
| 6<br>7<br>8<br>9<br>10<br>11<br>12<br>13<br>14<br>15<br>16<br>17<br>16<br>17<br>18<br>9<br>20<br>21<br>21<br>22<br>23 |                             | Microsoft Office Excel Trust Center The Trust Center contains security and privacy settings. These settings help keep your computer secure. We recommend that you do not change these settings. Instruction of the settings. |                   |
| [· 24                                                                                                    | •                           | OK Cancel                                                                                                    |                   |
| • 25                                                                                                    | 502001 Salarv               | Riweekly PTO                                                                                                    |                   |

| Step | Action                                                                                    |
|------|-------------------------------------------------------------------------------------------|
| 5.   | Click the <b>Trust Center Settings</b> button.                                            |
| 6.   | Click the Macros Settings menu.<br>Macro Settings                                         |
| 7.   | Click the Enable all macros (not recommended; potentially dangerous code can run) option. |

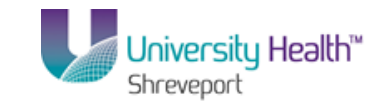

| Litrix XenApp - Logged                                                                                                    | Olf - Windows Internet Explorer                                                                                |                         | _ 61 |
|----------------------------------------------------------------------------------------------------|----------------------------------------------------------------------------------------------------|-------------------------|------|
| PS Desktop - Citrix onli                                                                                                    | ne plug-in                                                                                                    |                         | >    |
| 🕞 🛃 Excel Ontions                                                                                                    | 2 x                                                                                                    | 1                       | - 2. |
| Trust Cent                                                                                                    | er selen selen selen selen selen selen selen selen selen selen selen selen selen selen selen selen selen selen | <u>×</u> <sub>0</sub> – |      |
| To a start of the start of the | Publisher                                                                                                    |                         |      |
| A Musteau                                                                                                    | Macro Settings                                                                                                 | - A -                   |      |
| Trusted                                                                                                    | Locations                                                                                                    | Card O                  |      |
| Add-ins                                                                                                    | Disable all macros without notification                                                                        | Select                  |      |
| lipboard                                                                                                    | C Disable all macros with notification                                                                         | g                       |      |
| ActiveX S                                                                                                    | Settings O Disable all macros except digitally signed macros                                                   |                         |      |
| Macro S                                                                                                    | ettings [Enable all macros (not recommended; potentially dangerous code can run)                               |                         |      |
| 1<br>2<br>Marcan                                                                                                    |                                                                                                    |                         |      |
| 2                                                                                                    | Developer Macro Settings                                                                                       |                         |      |
| External                                                                                                    | Content Trust access to the VBA project object model                                                           |                         | -    |
| 2 Privacy C                                                                                                    | Options                                                                                                    |                         |      |
| 3                                                                                                    |                                                                                                    |                         |      |
| 4                                                                                                    |                                                                                                    |                         |      |
| 5                                                                                                    |                                                                                                    |                         |      |
| 6                                                                                                    |                                                                                                    |                         |      |
|                                                                                                    |                                                                                                    |                         |      |
| 8                                                                                                    |                                                                                                    |                         |      |
| 9                                                                                                    |                                                                                                    |                         |      |
| 10                                                                                                    |                                                                                                    |                         |      |
| 11                                                                                                    |                                                                                                    |                         |      |
| 12                                                                                                    |                                                                                                    |                         |      |
| 13                                                                                                    |                                                                                                    |                         |      |
| 14                                                                                                    |                                                                                                    |                         |      |
| 15                                                                                                    |                                                                                                    |                         |      |
| 16                                                                                                    |                                                                                                    |                         |      |
| 17                                                                                                    |                                                                                                    |                         |      |
| 18                                                                                                    |                                                                                                    |                         |      |
| 19                                                                                                    |                                                                                                    |                         |      |
| 20                                                                                                    |                                                                                                    |                         |      |
| 21                                                                                                    |                                                                                                    |                         |      |
| 22                                                                                                    |                                                                                                    |                         | -    |
| 23                                                                                                    |                                                                                                    | _                       |      |
| • 24                                                                                                    | OK Cancel                                                                                                    |                         |      |
| • 25 (50)                                                                                                    |                                                                                                    | 11                      |      |
|                                                                                                    |                                                                                                    |                         |      |

| Step | Action                      |
|------|-----------------------------|
| 8.   | Click the <b>OK</b> button. |

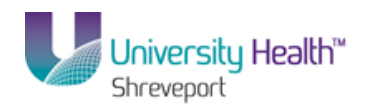

| 🩋 Citr | ix XenA                                                                                              | pp - Logged Off - Wind    | lows Internet Explorer                                                                                                    | _ <u>- </u> ×      |
|--------|----------------------------------------------------------------------------------------------------|---------------------------|----------------------------------------------------------------------------------------------------|--------------------|
| 😒 PS   | Deskto                                                                                               | p - Citrix online plug-in |                                                                                                    |                    |
| Cn     |                                                                                                    | xcel Options              | <u>?</u> ×                                                                                                    | - * -              |
|        | н                                                                                                    | Popular<br>Formulas       | Help keep your documents safe and your computer secure and healthy.                                                                                                    | <u>•</u> - •       |
| Past   |                                                                                                    | Proofing                  | Protecting your privacy                                                                                                    | & Find &           |
| Clipbo | ard                                                                                                  | Save                      | Microsoft cares about your privacy. For more information about how Microsoft Office Excel helps to protect your privacy,<br>please see the privacy statements.                                  | r* Select*<br>ting |
|        | (                                                                                                    | Advanced                  | Show the Microsoft Office Excel privacy statement                                                                                                    |                    |
|        | 1                                                                                                    | Customize                 | Microsoft Office Online privacy statement                                                                                                    |                    |
| 1 2    |                                                                                                    | Add-Ins                   | Customer Experience Improvement Program                                                                                                    |                    |
|        | 2                                                                                                    | Trust Center              | Security & more                                                                                                    |                    |
|        | 3<br>4<br>5                                                                                          | Resources                 | Learn more about protecting your privacy and security from Microsoft Office Online. <u>Microsoft Trustworthy Computing</u>                                                                      |                    |
|        | 6<br>7<br>8<br>9<br>10<br>11<br>12<br>13<br>14<br>15<br>16<br>17<br>18<br>19<br>20<br>21<br>22<br>23 |                           | Microsoft Office Excel Trust Center The Trust Center contains security and privacy settings. These settings help keep your computer Secure. We recommend that you do not change these settings. |                    |
| [·]    | 24                                                                                                   |                           | OK Cancel                                                                                                    |                    |
| •      | 25 50                                                                                                | 12001 Salary B            | iweekly PTO                                                                                                    |                    |

| Step | Action                                                                     |
|------|----------------------------------------------------------------------------|
| 9.   | Click the <b>OK</b> button on the Trust Center page.                       |
| 10.  | The settings will now be retained from session to session.                 |
| 11.  | This completes <i>Procedure for Enabling Macros</i> .<br>End of Procedure. |